Products

Solutions

BA00302P/14/FR/19.22-00 71683787 2022-01-06

Valable à partir de la version de software 04.00.zz

# Manuel de mise en service Cerabar S PMC71, PMP71, PMP75

Mesure de pression de process FOUNDATION Fieldbus

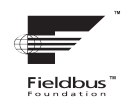

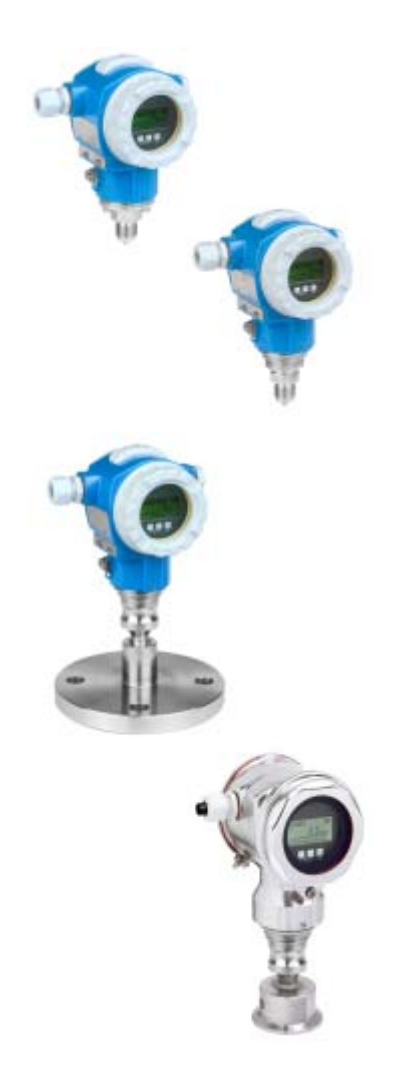

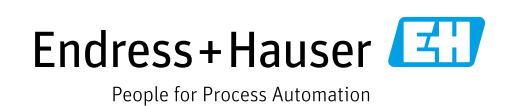

Veiller à conserver le document à un endroit sûr de manière à ce qu'il soit toujours accessible lors des travaux sur ou avec l'appareil.

Afin d'éviter tout risque pour les personnes ou l'installation, lire soigneusement le chapitre "Consignes de sécurité de base" ainsi que toutes les autres consignes de sécurité de ce document spécifiques aux procédures de travail.

Le fabricant se réserve le droit de modifier les caractéristiques techniques sans avis préalable. Consulter Endress+Hauser pour les dernières nouveautés et les éventuelles mises à jour du présent manuel.

# Sommaire

| 1                                                                                                    | Informations relatives au document4                                                                                                    |
|----------------------------------------------------------------------------------------------------|----------------------------------------------------------------------------------------------------|
| 1.1<br>1.2<br>1.3                                                                                                    | Fonction du document4Symboles4Marques déposées5                                                                                                    |
| 2                                                                                                    | Consignes de sécurité de base6                                                                                                    |
| 2.1<br>2.2<br>2.3<br>2.4<br>2.5<br>2.6                                                                                                    | Exigences imposées au personnel6Utilisation conforme6Sécurité sur le lieu de travail6Sécurité de fonctionnement6Zone explosible7Sécurité du produit7                                                                                                    |
| 3                                                                                                    | Identification8                                                                                                    |
| 3.1<br>3.2<br>3.3<br>3.4                                                                                                    | Identification du produit8Désignation de l'appareil8Contenu de la livraison8Marquage CE, déclaration de conformité9                                                                                                    |
| 4                                                                                                    | Montage10                                                                                                    |
| 4.1<br>4.2<br>4.3<br>4.4<br>4.5                                                                                                    | Réception des marchandises, stockage10Conditions de montage10Instructions de montage générales11Montage11Contrôle du montage20                                                                                                    |
|                                                                                                    |                                                                                                    |
| 5                                                                                                    | Câblage21                                                                                                    |
| <b>5</b><br>5.1<br>5.2<br>5.3<br>5.4                                                                                                    | Câblage21Raccordement de l'appareil21Raccordement de l'unité de mesure22Parafoudre (en option)23Contrôle du raccordement23                                                                                                    |
| 5.1<br>5.2<br>5.3<br>5.4<br>6                                                                                                    | Câblage21Raccordement de l'appareil21Raccordement de l'unité de mesure22Parafoudre (en option)23Contrôle du raccordement23Configuration24                                                                                                    |
| <b>5</b><br>5.1<br>5.2<br>5.3<br>5.4<br><b>6</b><br>6.1<br>6.2<br>6.3<br>6.4<br>6.5<br>6.6                                                                                                    | Câblage21Raccordement de l'appareil21Raccordement de l'unité de mesure22Parafoudre (en option)23Contrôle du raccordement23Configuration24Afficheur local (en option)24Éléments de configuration26Interface FOUNDATION Fieldbus29Configuration locale – Afficheur local41FieldCare44HistoROM®/M-DAT (en option)44                                                                                                    |
| <b>5</b><br>5.1<br>5.2<br>5.3<br>5.4<br><b>6</b><br>6.1<br>6.2<br>6.3<br>6.4<br>6.5<br>6.6<br>6.7<br>(0)                                                                                                  | Câblage21Raccordement de l'appareil21Raccordement de l'unité de mesure22Parafoudre (en option)23Contrôle du raccordement23Configuration24Afficheur local (en option)24Éléments de configuration26Interface FOUNDATION Fieldbus29Configuration locale – Afficheur local41FieldCare44HistoROM®/M-DAT (en option)44Verrouillage/déverrouillage de la47Configuration47                                                                                                    |
| <b>5</b><br>5.1<br>5.2<br>5.3<br>5.4<br><b>6</b><br>6.1<br>6.2<br>6.3<br>6.4<br>6.5<br>6.6<br>6.7<br>6.8<br>6.9                                                                                           | Câblage21Raccordement de l'appareil21Raccordement de l'unité de mesure22Parafoudre (en option)23Contrôle du raccordement23Configuration24Afficheur local (en option)24Éléments de configuration26Interface FOUNDATION Fieldbus29Configuration locale – Afficheur local29Configuration locale – Afficheur local41FieldCare44HistoROM®/M-DAT (en option)44Verrouillage/déverrouillage de la47Simulation49Réglage usine (Reset)49                                                     |
| <ul> <li>5.1</li> <li>5.2</li> <li>5.3</li> <li>5.4</li> <li>6</li> <li>6.1</li> <li>6.2</li> <li>6.3</li> <li>6.4</li> <li>6.5</li> <li>6.6</li> <li>6.7</li> <li>6.8</li> <li>6.9</li> <li>7</li> </ul> | Câblage21Raccordement de l'appareil21Raccordement de l'unité de mesure22Parafoudre (en option)23Contrôle du raccordement23Configuration24Afficheur local (en option)24Éléments de configuration26Interface FOUNDATION Fieldbus29Configuration locale – Afficheur local41FieldCare44HistoROM®/M-DAT (en option)44Verrouillage/déverrouillage de la47Simulation49Réglage usine (Reset)49Mise en service52                                                                            |
| <b>5</b><br>5.1<br>5.2<br>5.3<br>5.4<br><b>6</b><br>6.1<br>6.2<br>6.3<br>6.4<br>6.5<br>6.6<br>6.7<br>6.8<br>6.9<br><b>7</b><br>7.1<br>7.2<br>7.3                                                          | Câblage21Raccordement de l'appareil21Raccordement de l'unité de mesure22Parafoudre (en option)23Contrôle du raccordement23Configuration24Afficheur local (en option)24Éléments de configuration26Interface FOUNDATION Fieldbus29Configuration locale – Afficheur local29connecté41FieldCare44HistoROM®/M-DAT (en option)44Verrouillage/déverrouillage de la47Simulation49Réglage usine (Reset)49Mise en service52Contrôle de fonctionnement52Mise en service via un programme de52 |

| 7.6<br>7.7<br>7.8<br>7.9                                               | Mesure de pression57Mesure de niveau59Mise à l'échelle du paramètre OUT63Configuration du comportement du diagnosticselon la spécification FOUNDATION FieldbusFF912 Field Diagnostic Profile64                                                                                                   |
|------------------------------------------------------------------------|----------------------------------------------------------------------------------------------------|
| 8                                                                      | Maintenance                                                                                                    |
| 8.1<br>8.2                                                             | Instructions de nettoyage74Nettoyage extérieur74                                                                                                    |
| 9                                                                      | Diagnostic et suppression des                                                                                                    |
|                                                                        | défauts                                                                                                    |
| 9.1<br>9.2                                                             | Suppression des défauts                                                                                                    |
| 9.2                                                                    | local                                                                                                    |
| 9.3                                                                    | Evénement de diagnostic dans l'outil de configuration                                                                                                    |
| 9.4<br>9.5<br>9.6<br>9.7<br>9.8<br>9.9<br>9.10<br>9.11<br>9.12<br>9.13 | Messages de diagnostic dans le bloctransducteur DIAGNOSTIC (TRDDIAG)Aperçu des événements de diagnosticComportement des sorties en cas de défaut90Confirmation de messages91Réparation92Réparation des appareils certifiés Ex92Pièces de rechange92Retours de matériel93Historique du software93 |
| 10                                                                     | Caractéristiques techniques                                                                                                    |
| 11                                                                     | Annexe                                                                                                    |
| 11.1                                                                   | Affectation des noms de paramètres anglais<br>sur l'afficheur local                                                                                                    |
|                                                                        | Index 97                                                                                                    |

# 1 Informations relatives au document

# 1.1 Fonction du document

Le présent manuel de mise en service contient toutes les informations nécessaires aux différentes phases du cycle de vie de l'appareil : de l'identification du produit, de la réception et du stockage, au montage, au raccordement, à la configuration et à la mise en service, en passant par la suppression des défauts, la maintenance et la mise au rebut.

# 1.2 Symboles

## 1.2.1 Symboles d'avertissement

| Symbole                      | Signification                                                                                                    |
|------------------------------|----------------------------------------------------------------------------------------------------|
| DANGER                       | <b>DANGER !</b><br>Ce symbole signale une situation dangereuse. Si cette situation n'est pas évitée, cela<br>entraînera des blessures graves ou mortelles.            |
| AVERTISSEMENT<br>A0011190-EN | <b>AVERTISSEMENT !</b><br>Ce symbole signale une situation dangereuse. Si cette situation n'est pas évitée, cela peut<br>entraîner des blessures graves ou mortelles. |
| ATTENTION<br>A0011191-EN     | <b>ATTENTION !</b><br>Ce symbole signale une situation dangereuse. Si cette situation n'est pas évitée, cela peut<br>entraîner des blessures mineures ou moyennes.    |
| REMARQUE<br>A0011192-EN      | <b>REMARQUE !</b><br>Ce symbole contient des informations sur les procédures et autres circonstances qui<br>n'entraînent pas de blessures corporelles.                |

## 1.2.2 Symboles électriques

| Symbole | Signification                                                                                                    | Symbole  | Signification                                                                                                    |
|---------|----------------------------------------------------------------------------------------------------|----------|----------------------------------------------------------------------------------------------------|
|         | Courant continu                                                                                                    | 2        | Courant alternatif                                                                                                    |
| $\sim$  | Courant continu et courant alternatif                                                                                           | <u> </u> | <b>Connexion de terre</b><br>Une borne qui, dans la mesure où<br>l'opérateur est concerné, est mise à la terre<br>via un système de mise à la terre.                                                                                                    |
|         | <b>Connexion de terre de protection</b><br>Une borne qui doit être mise à la terre<br>avant de réaliser d'autres raccordements. | Ą        | <b>Connexion équipotentielle</b><br>Une connexion qui doit être reliée au<br>système de mise à la terre de l'installation :<br>il peut s'agir d'une ligne de compensation de<br>potentiel ou d'un système de mise à la terre<br>en étoile, selon les codes de pratique<br>nationaux ou d'entreprise. |

## 1.2.3 Symboles d'outils

| Symbole  | Signification  |
|----------|----------------|
| A0011221 | Clé à six pans |
| A0011222 | Clé à fourche  |

| Symbole                 | Signification                                                                        |
|-------------------------|--------------------------------------------------------------------------------------|
| A0011182                | Autorisé<br>Signale des procédures, processus ou actions autorisés.                  |
| A0011184                | <b>Interdit</b><br>Signale des procédures, processus ou actions, qui sont interdits. |
| A0011193                | <b>Conseil</b><br>Signale la présence d'informations complémentaires.                |
| A0028658                | Renvoi à la documentation                                                            |
| A0028659                | Renvoi à la page.                                                                    |
| A0028660                | Renvoi au graphique                                                                  |
| 1. , 2. , 3<br>A0031595 | Série d'étapes                                                                       |
| A0018343                | Résultat d'une série d'actions                                                       |
| A0028673                | Contrôle visuel                                                                      |

## 1.2.4 Symboles pour certains types d'information

## 1.2.5 Symboles utilisés dans les graphiques

| Symbole                 | Signification  |
|-------------------------|----------------|
| 1, 2, 3, 4,             | Repères        |
| 1. , 2. , 3<br>A0031595 | Série d'étapes |
| A, B, C, D,             | Vues           |

## 1.2.6 Symboles sur l'appareil

| Symbole | Signification                                                                                                |
|---------|----------------------------------------------------------------------------------------------------|
| ▲ → 🗐   | Avis de sécurité<br>Respecter les consignes de sécurité contenues dans le manuel de mise en service associé. |

# 1.3 Marques déposées

KALREZ<sup>®</sup> Marque déposée de E.I. Du Pont de Nemours & Co, Wilmington, USA TRI-CLAMP<sup>®</sup> Marque déposée de Ladish & Co., Inc., Kenosha, USA FOUNDATION<sup>TM</sup> Fieldbus Marque déposée du FieldComm Group, Austin, USA GORE-TEX<sup>®</sup> Marque de commerce de W.L. Gore & Associates, Inc., USA

# 2 Consignes de sécurité de base

## 2.1 Exigences imposées au personnel

Le personnel chargé du montage, de la mise en service, du diagnostic et la maintenance doit remplir les conditions suivantes :

- Les spécialistes formés et qualifiés doivent avoir une qualification pertinente pour cette fonction et cette tâche spécifiques
- Le personnel doit être autorisé par l'exploitant de l'installation
- Il doit connaître les réglementations nationales
- Avant de commencer les travaux, le personnel spécialisé doit avoir lu et compris les instructions figurant dans le manuel de mise en service et la documentation complémentaire, ainsi que dans les certificats (selon l'application)
- Il doit suivre les instructions et respecter les conditions de base

Le personnel d'exploitation doit remplir les conditions suivantes :

- Il doit être formé et habilité par le propriétaire / l'exploitant de l'installation conformément aux exigences liées à la tâche
- Il doit suivre les instructions figurant dans le présent manuel de mise en service

# 2.2 Utilisation conforme

Le Cerabar S est un transmetteur de pression destiné à la mesure de niveau ou de pression.

## 2.2.1 Utilisation non conforme

Le fabricant décline toute responsabilité quant aux dommages résultant d'une utilisation non réglementaire ou non conforme à l'emploi prévu.

Clarification des cas particuliers :

Dans le cas de fluides spéciaux et de fluides utilisés pour le nettoyage, Endress+Hauser fournit volontiers une assistance pour clarifier la résistance à la corrosion des matériaux en contact avec le produit, mais n'accepte aucune garantie ni responsabilité.

# 2.3 Sécurité sur le lieu de travail

Lors des travaux sur et avec l'appareil :

- Porter l'équipement de protection individuelle requis conformément aux réglementations nationales.
- Couper l'alimentation électrique avant de procéder au raccordement de l'appareil.

# 2.4 Sécurité de fonctionnement

Risque de blessure !

- Ne faire fonctionner l'appareil que s'il est en bon état technique, exempt d'erreurs et de défauts.
- L'opérateur doit s'assurer que l'appareil est en bon état de fonctionnement.

#### Transformations de l'appareil

Les transformations non autorisées de l'appareil ne sont pas permises et peuvent entraîner des dangers imprévisibles :

 Si des transformations sont malgré tout nécessaires, consulter au préalable Endress+Hauser.

#### Réparation

Afin de garantir la sécurité et la fiabilité de fonctionnement :

- N'effectuer des réparations de l'appareil que dans la mesure où elles sont expressément autorisées.
- Respecter les prescriptions nationales relatives à la réparation d'un appareil électrique.
- ▶ N'utiliser que des pièces de rechange et des accessoires d'origine Endress+Hauser.

# 2.5 Zone explosible

Pour éliminer tout danger pour les personnes ou l'installation lorsque l'appareil est utilisé dans une zone explosible (p. ex. antidéflagrante, sécurité des réservoirs sous pression) :

- Vérifier sur la plaque signalétique si l'appareil commandé peut être utilisé pour l'usage prévu dans la zone explosible.
- Tenir compte des instructions figurant dans la documentation complémentaire séparée, qui fait partie intégrante du présent manuel.

# 2.6 Sécurité du produit

Le présent appareil de mesure a été construit et testé d'après l'état actuel de la technique et les bonnes pratiques d'ingénierie, et a quitté nos locaux en parfait état. Il répond aux normes générales de sécurité et aux exigences légales. De plus, elle est conforme aux directives CE répertoriées dans la Déclaration de Conformité CE spécifique à l'appareil. Endress+Hauser le confirme en apposant le marquage CE.

# 3 Identification

# 3.1 Identification du produit

L'appareil de mesure peut être identifié de la façon suivante :

- Spécifications de la plaque signalétique
- Référence de commande (order code) avec énumération des caractéristiques de l'appareil sur le bordereau de livraison
- Entrer le numéro de série figurant sur les plaques signalétiques dans W@M Device Viewer (www.endress.com/deviceviewer) : toutes les informations relatives à l'appareil de mesure s'affichent.

Pour une vue d'ensemble de la documentation technique jointe : entrer le numéro de série figurant sur les plaques signalétiques dans W@M Device Viewer (www.endress.com/ deviceviewer).

## 3.1.1 Adresse du fabricant

Endress+Hauser SE+Co. KG Hauptstraße 1 79689 Maulburg, Allemagne Adresse du site de production : Voir plaque signalétique.

# 3.2 Désignation de l'appareil

## 3.2.1 Plaque signalétique

Différentes plaques signalétiques sont utilisées selon la version de l'appareil.

Les plaques signalétiques contiennent les informations suivantes :

- Nom du fabricant et nom de l'appareil
- Adresse du titulaire du certificat et pays de fabrication
- Référence de commande et numéro de série
- Caractéristiques techniques
- Indications relatives aux agréments

Comparer les données de la plaque signalétique avec la commande.

## 3.2.2 Identification du type de capteur

Voir paramètre "Sensor Meas.Type" dans le manuel de mise en service BA00303P.

# 3.3 Contenu de la livraison

La livraison comprend :

- Transmetteur de pression Cerabar S
- Pour les appareils avec l'option "HistoROM/M-DAT" :
  - CD-ROM avec logiciel de configuration Endress+Hauser
- Accessoires en option

Documentation fournie :

- Les manuels de mise en service BA00302P et BA00303P sont disponibles sur Internet.
   → Voir : www.fr.endress.com → Télécharger.
- Instructions condensées KA01025P
- Brochure KA00252P
- Rapport d'inspection finale
- Conseils de sécurité supplémentaires avec appareils ATEX, IECEx et NEPSI
- En option : certificat d'étalonnage en usine, certificats de test

# 3.4 Marquage CE, déclaration de conformité

Les appareils ont été construits et contrôlés dans les règles de l'art, ils ont quitté nos locaux dans un état technique parfait. Les appareils respectent les normes et directives en vigueur, listées dans la déclaration de conformité de la CE, et satisfont de ce fait aux exigences légales des directives CE. Endress+Hauser atteste la conformité de l'appareil en y apposant le marquage CE.

# 4 Montage

# 4.1 Réception des marchandises, stockage

## 4.1.1 Réception des marchandises

- Vérifier que l'emballage et le contenu ne présentent aucun signe de dommages.
- Vérifier le matériel livré et comparer la livraison avec les indications de la commande.

## 4.1.2 Transport au point de mesure

#### **A**VERTISSEMENT

#### Transport incorrect

Le boîtier, la membrane et le capillaire peuvent être endommagés, et il y a un risque de blessure !

- Transporter l'appareil de mesure sur le point de mesure dans son emballage d'origine ou par le raccord process (avec une protection de transport pour la membrane).
- Respecter les consignes de sécurité et les conditions de transport pour les appareils pesant plus de 18 kg (39,6 lbs).
- Ne pas utiliser les capillaires comme aide au transport pour les séparateurs.

## 4.1.3 Stockage

L'appareil de mesure doit être stocké dans un endroit sec et propre et protégé contre les chocs (EN 837-2).

Gamme de température de stockage : Voir Information technique.

# 4.2 Conditions de montage

## 4.2.1 Dimensions de montage

 $\rightarrow$  Pour les dimensions, se référer à l'Information technique relative au Cerabar S TI00383P, chapitre "Construction mécanique".

## 4.3 Instructions de montage générales

- Appareils avec raccord fileté G 1 1/2 :
- En vissant l'appareil dans la cuve, le joint plat doit être positionné sur la surface d'étanchéité du raccord process. Pour éviter toute contrainte supplémentaire sur la membrane de process, le filetage ne doit jamais être étanchéifié avec du chanvre ou des matériaux similaires.
- Appareils avec raccords filetés NPT :
  - Enrouler du ruban téflon autour du filetage pour le sceller.
  - Serrer l'appareil uniquement au niveau du boulon hexagonal. Ne pas tourner au niveau du boîtier.
  - Ne pas serrer exagérément le filetage en vissant la vis. Couple max. : 20 à 30 Nm (14.75 à 22.13 lbf ft)
- Pour les raccords process suivants, un couple de serrage de 40 Nm (29.50 lbf ft) max. est nécessaire :
  - Raccord fileté ISO228 G1/2 (option de commande "1A" ou "1B")
  - Raccord fileté DIN13 M20 x 1,5 (option de commande "1N" ou "1P")

## 4.3.1 Montage des modules capteur avec raccord fileté PVDF

#### **A**VERTISSEMENT

Risque d'endommagement du raccord process !

- Risque de blessure !
- Les modules capteur avec raccord fileté PVDF doivent être montés avec l'étrier de montage fourni !

#### **A**VERTISSEMENT

#### Fatigue des matériaux par la pression et la température !

Risque de blessure par éclatement des pièces ! Le raccord fileté peut se desserrer s'il est exposé à des charges de pression et de température élevées.

 L'intégrité du raccord fileté doit être contrôlée régulièrement et le raccord doit éventuellement être resserré avec le couple de serrage maximum de 7 Nm (5.16 lbf ft). Un ruban téflon est recommandé pour l'étanchéité du raccord fileté ½" NPT.

## 4.4 Montage

- En raison de la position de montage du Cerabar S, un décalage du zéro peut se produire, c.à-d. lorsque la cuve est vide ou partiellement pleine, la valeur mesurée n'affiche pas zéro. Ce décalage du zéro peut être corrigé soit via la touche "zéro" se trouvant sur l'électronique ou sur l'extérieur de l'appareil, soit via l'afficheur local. → 🖹 26, chap. 6.2.1 "Position des éléments de configuration", → 🖹 27, chap. 6.2.2 "Fonction des éléments de configuration - Afficheur local non connecté" et → 🖹 56, chap. 7.5 "Correction de position".
- Pour garantir une lisibilité optimale de l'afficheur local, il est possible de faire pivoter le boîtier jusqu'à 380°. → 

   19, chap. 4.4.8 "Rotation du boîtier".
- Endress+Hauser propose un étrier de montage pour le montage sur tubes ou parois.
   → 
   <sup>1</sup>
   <sup>1</sup>
   <sup>1</sup>
   <sup>1</sup>
   <sup>1</sup>
   <sup>1</sup>
   <sup>1</sup>
   <sup>1</sup>
   <sup>1</sup>
   <sup>1</sup>
   <sup>1</sup>
   <sup>1</sup>
   <sup>1</sup>
   <sup>1</sup>
   <sup>1</sup>
   <sup>1</sup>
   <sup>1</sup>
   <sup>1</sup>
   <sup>1</sup>
   <sup>1</sup>
   <sup>1</sup>
   <sup>1</sup>
   <sup>1</sup>
   <sup>1</sup>
   <sup>1</sup>
   <sup>1</sup>
   <sup>1</sup>
   <sup>1</sup>
   <sup>1</sup>
   <sup>1</sup>
   <sup>1</sup>
   <sup>1</sup>
   <sup>1</sup>
   <sup>1</sup>
   <sup>1</sup>
   <sup>1</sup>
   <sup>1</sup>
   <sup>1</sup>
   <sup>1</sup>
   <sup>1</sup>
   <sup>1</sup>
   <sup>1</sup>
   <sup>1</sup>
   <sup>1</sup>
   <sup>1</sup>
   <sup>1</sup>
   <sup>1</sup>
   <sup>1</sup>
   <sup>1</sup>
   <sup>1</sup>
   <sup>1</sup>
   <sup>1</sup>
   <sup>1</sup>
   <sup>1</sup>
   <sup>1</sup>
   <sup>1</sup>
   <sup>1</sup>
   <sup>1</sup>
   <sup>1</sup>
   <sup>1</sup>
   <sup>1</sup>
   <sup>1</sup>
   <sup>1</sup>
   <sup>1</sup>
   <sup>1</sup>
   <sup>1</sup>
   <sup>1</sup>
   <sup>1</sup>
   <sup>1</sup>
   <sup>1</sup>
   <sup>1</sup>
   <sup>1</sup>
   <sup>1</sup>
   <sup>1</sup>
   <sup>1</sup>
   <sup>1</sup>
   <sup>1</sup>
   <sup>1</sup>
   <sup>1</sup>
   <sup>1</sup>
   <sup>1</sup>
   <sup>1</sup>
   <sup>1</sup>
   <sup>1</sup>
   <sup>1</sup>
   <sup>1</sup>
   <sup>1</sup>
   <sup>1</sup>
   <sup>1</sup>
   <sup>1</sup>
   <sup>1</sup>
   <sup>1</sup>
   <sup>1</sup>
   <sup>1</sup>
   <sup>1</sup>
   <sup>1</sup>
   <sup>1</sup>
   <sup>1</sup>
   <sup>1</sup>
   <sup>1</sup>
   <sup>1</sup>
   <sup>1</sup>
   <sup>1</sup>
   <sup>1</sup>
   <sup>1</sup>
   <sup>1</sup>
   <sup>1</sup>
   <sup>1</sup>
   <sup>1</sup>
   <sup>1</sup>
   <sup>1</sup>
   <sup>1</sup>
   <sup>1</sup>
   <sup>1</sup>
   <sup>1</sup>
   <sup>1</sup>
   <sup>1</sup>
   <sup>1</sup>
   <sup>1</sup>
   <sup>1</sup>
   <sup>1</sup>
   <sup>1</sup>
   <sup>1</sup>
   <sup>1</sup>
   <sup>1</sup>
   <sup>1</sup>
   <sup>1</sup>
   <sup>1</sup>
   <sup>1</sup>
   <sup>1</sup>
   <sup>1</sup>
   <sup>1</sup>
   <sup>1</sup>
   <sup>1</sup>
   <sup>1</sup>
   <sup>1</sup>
   <sup>1</sup>
   <sup>1</sup>
   <sup>1</sup>
   <sup>1</sup>
   <sup>1</sup>
   <sup>1</sup>
   <sup>1</sup>
   <sup>1</sup>
   <sup>1</sup>
   <sup>1</sup>
   <sup>1</sup>
   <sup>1</sup>
   <sup>1</sup>
   <sup>1</sup>
   <sup>1</sup>
   <sup>1</sup>
   <sup>1</sup>
   <sup>1</sup>
   <sup>1</sup>
   <sup>1</sup>
   <sup>1</sup>
   <sup>1</sup>
   <sup>1</sup>
   <sup>1</sup>
   <sup>1</sup>
   <sup></sup>

## 4.4.1 Instructions de montage pour les appareils sans séparateurs – PMP71, PMC71

#### REMARQUE

#### Endommagement de l'appareil !

Si un Cerabar S échauffé est refroidi pendant le process de nettoyage (p. ex. par de l'eau froide), un vide se développe pendant un court instant et, en conséquence, l'humidité peut pénétrer dans le capteur par la compensation de pression (1).

Monter l'appareil comme suit.

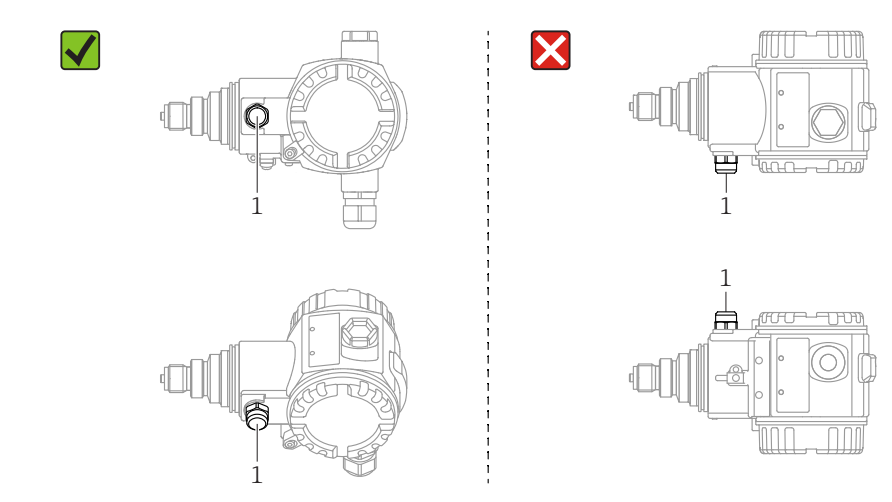

- Veiller à ce que la compensation de pression et le filtre GORE-TEX<sup>™</sup> (1) soient exempts d'impuretés et d'eau.
- Les appareils Cerabar S sans séparateurs sont montés selon les mêmes directives qu'un manomètre (DIN EN 837-2). Nous recommandons d'utiliser des vannes d'arrêt et des siphons. La position de montage dépend de l'application de mesure.
- Ne pas nettoyer ou toucher les membranes de process avec des objets durs ou pointus.
- L'appareil doit être monté comme suit afin de respecter les exigences de nettoyabilité de l'ASME-BPE (partie SD Cleanability) :

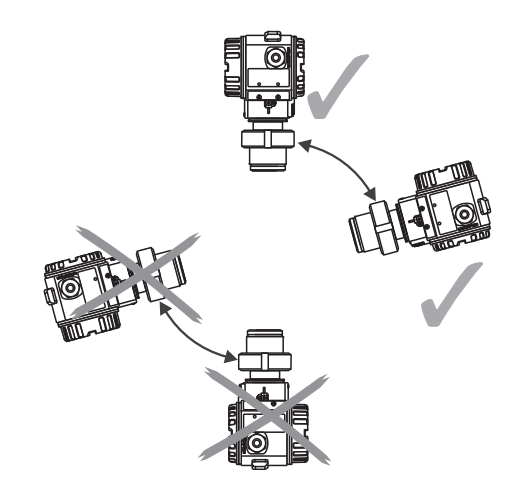

#### Mesure de pression sur gaz

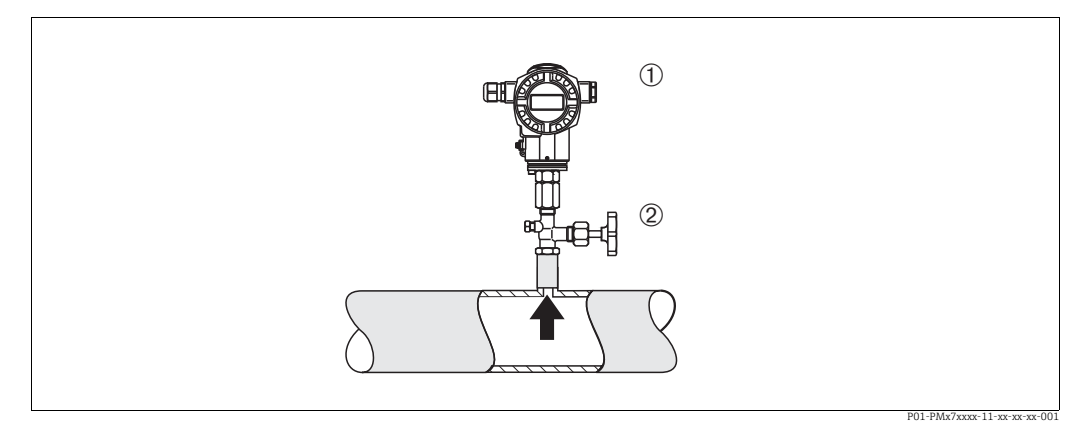

Fig. 1: Ensemble de mesure de pression de gaz

1 Cerabar S

2 Vanne d'arrêt

 Monter le Cerabar S avec une vanne d'arrêt au-dessus de la prise de pression de sorte que les éventuels condensats puissent s'écouler dans le process.

#### Mesure de la pression sur vapeurs

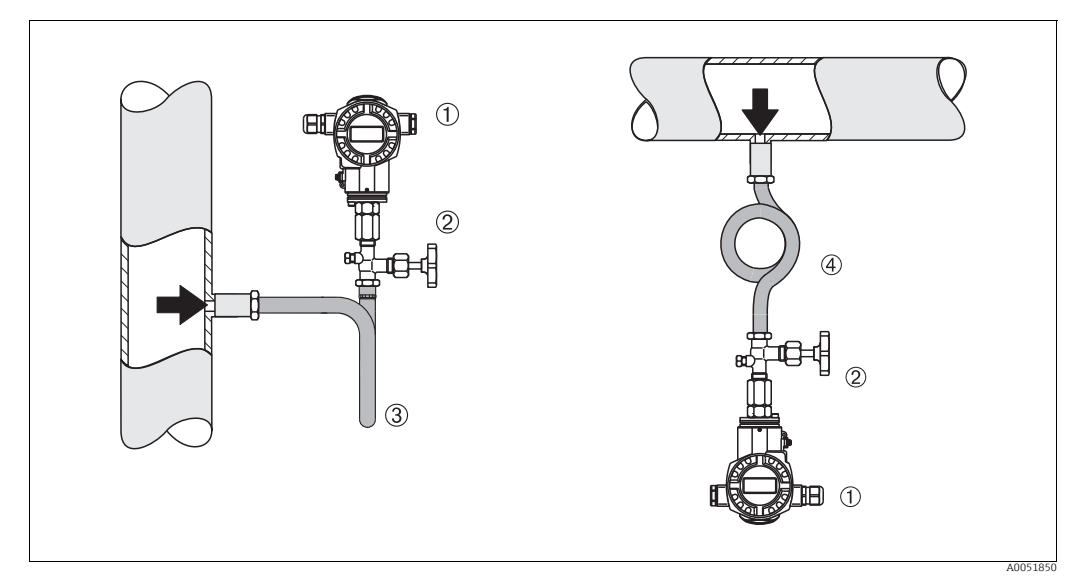

Fig. 2: Dispositif de mesure de la pression sur la vapeur

1 Cerabar S

2 Vanne d'arrêt

3 Siphon en U

4 Siphon cor de chasse

Respecter la température ambiante maximale autorisée pour le transmetteur !

Montage :

- Monter de préférence l'appareil avec un siphon en forme de O sous la prise de pression L'appareil peut également être monté au-dessus de la prise de pression
- Remplir le siphon de liquide avant la mise en service

Avantages de l'utilisation de siphons :

- Protection de l'appareil de mesure contre les fluides chauds et sous pression par la formation et l'accumulation de condensats
- Amortissement des chocs de pression
- La colonne d'eau définie ne provoque que des erreurs de mesure minimes (négligeables) et des effets thermiques minimes (négligeables) sur l'appareil

Pour les caractéristiques techniques (p. ex. matériaux, dimensions ou références), voir le document accessoire SD01553P.

#### Mesure de la pression sur liquides

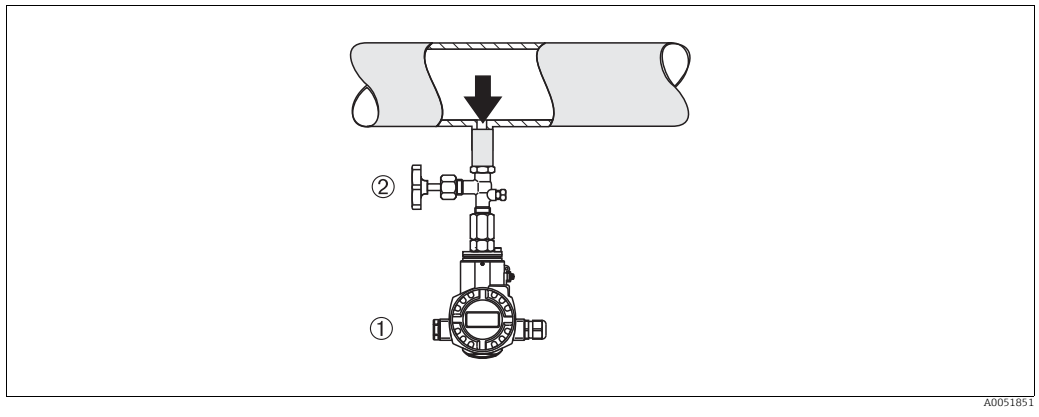

*Fig. 3: Ensemble de mesure de pression de liquide* 

1 Cerabar S 2 Vanne d'arrêt

Monter le Cerabar S avec la vanne d'arrêt en dessous ou au même niveau que la prise de pression.

#### Mesure de niveau

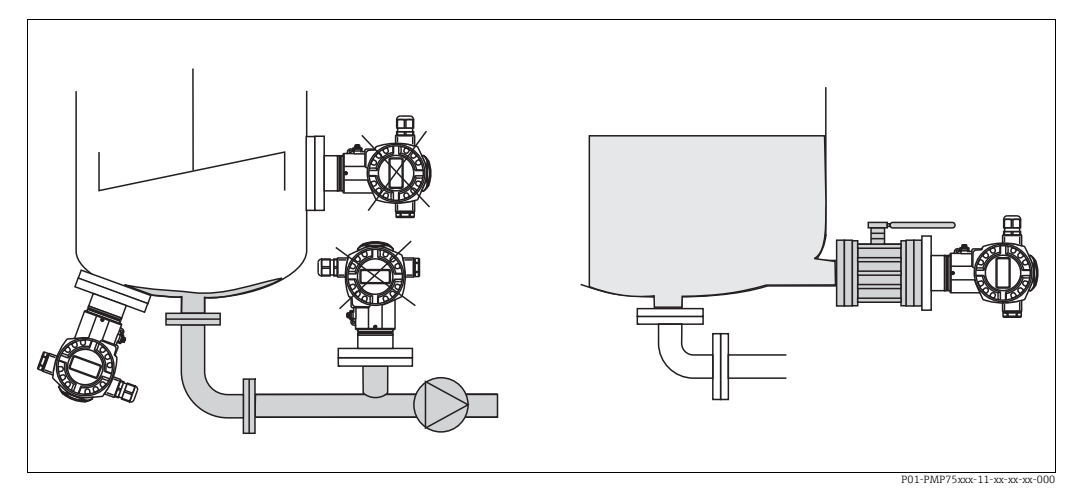

Fig. 4: Dispositif pour la mesure de niveau

- Toujours monter le Cerabar S sous le point de mesure le plus bas.
- Ne pas monter l'appareil dans le flux de remplissage ou à un point à l'intérieur de la cuve qui pourrait être soumis aux impulsions de pression d'un agitateur.
- Ne pas monter l'appareil dans la zone d'aspiration d'une pompe.
- L'ajustage et le contrôle du fonctionnement peuvent être effectués plus facilement si l'appareil est monté en aval de la vanne d'arrêt.

## 4.4.2 Instructions de montage pour les appareils avec séparateurs – PMP75

- Les appareils Cerabar S avec séparateurs sont vissés, bridés ou serrés, selon le type de séparateur.
- Il faut tenir compte du fait que la pression hydrostatique des colonnes de liquide dans les capillaires peut provoquer un décalage du zéro. Le décalage du zéro peut être corrigé.
- Ne pas nettoyer ni toucher la membrane de process du séparateur avec des objets durs ou pointus.
- Ne retirer la protection de la membrane de process que juste avant le montage.

#### REMARQUE

#### Mauvaise manipulation !

Endommagement de l'appareil !

- Le séparateur et le capteur de pression forment ensemble un système fermé et étalonné, qui est rempli de liquide de remplissage par un orifice dans la partie supérieure. Cet orifice est scellé et ne doit pas être ouvert.
- En cas d'utilisation d'un étrier de montage, une décharge de traction suffisante doit être assurée pour les capillaires afin d'éviter que le capillaire ne se courbe vers le bas (rayon de courbure ≥ 100 mm (3.94 in)).
- Respecter les limites d'application du liquide de remplissage de séparateur comme indiqué dans l'Information technique pour le Cerabar S TI00383P, chapitre "Instructions de planification pour les systèmes avec séparateur".

#### REMARQUE

# Afin d'obtenir des résultats de mesure plus précis et d'éviter un défaut de l'appareil, il faut monter les capillaires de la façon suivante :

- sans vibrations (pour éviter les fluctuations de pression additionnelles)
- ▶ pas à proximité de lignes de chauffage ou de refroidissement
- Isoler les capillaires si la température ambiante est inférieure ou supérieure à la température de référence
- ► Avec un rayon de courbure ≥ **100 mm (3.94 in)**
- ▶ Ne pas utiliser les capillaires comme aide au transport pour les séparateurs !

#### Application de vide

Voir Information technique.

#### Montage avec élément de refroidissement

Voir Information technique.

## 4.4.3 Joint pour le montage de la bride

## REMARQUE

#### Résultats de mesure incorrects.

Le joint ne doit pas appuyer sur la membrane de process, car cela pourrait affecter le résultat de la mesure.

S'assurer que le joint ne touche pas la membrane de process.

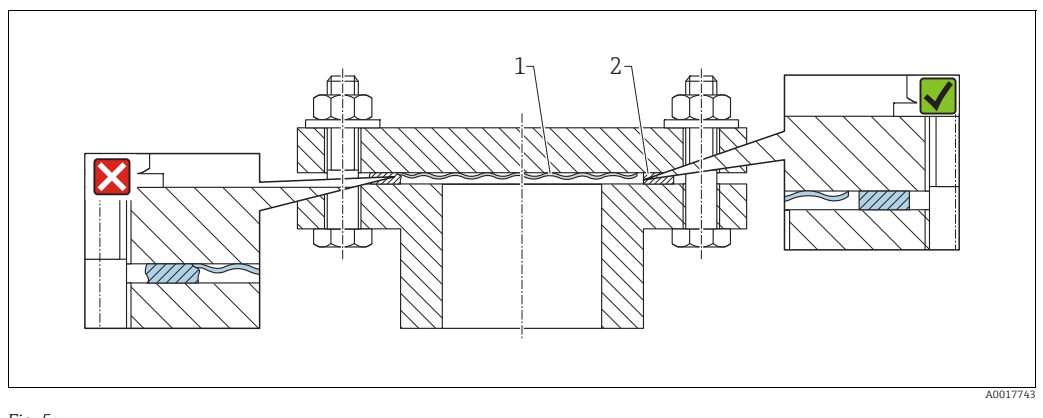

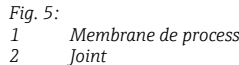

# 4.4.4 Montage avec isolation thermique – PMC71 version haute température et PMP75

Voir Information technique.

### 4.4.5 Montage sur paroi et sur tube (en option)

Endress+Hauser fournit un support de montage pour une installation sur tubes ou parois (pour diamètres de tube de 1  $\frac{1}{4}$ " à 2").

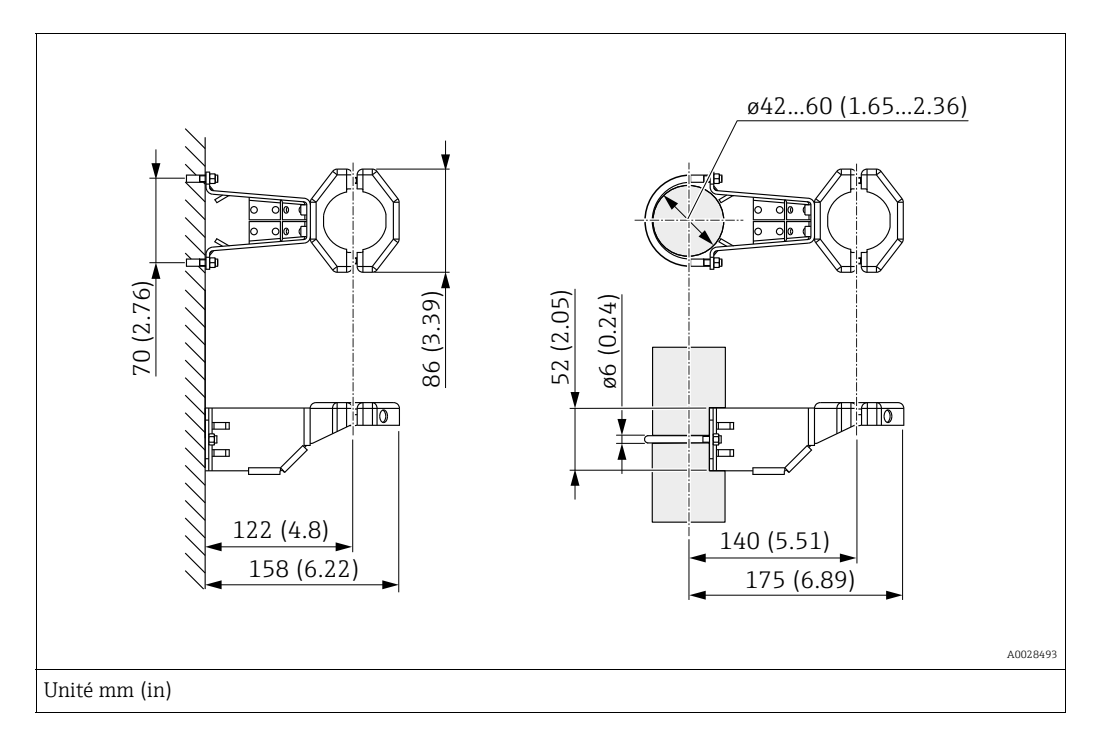

Lors du montage, tenir compte des points suivants :

- Appareils avec capillaires : monter les capillaires avec un rayon de courbure ≥ 100 mm (3.94 in).
- Lors d'un montage sur tube, serrer régulièrement les écrous du support avec un couple d'au moins 5 Nm (3.69 lbs ft).

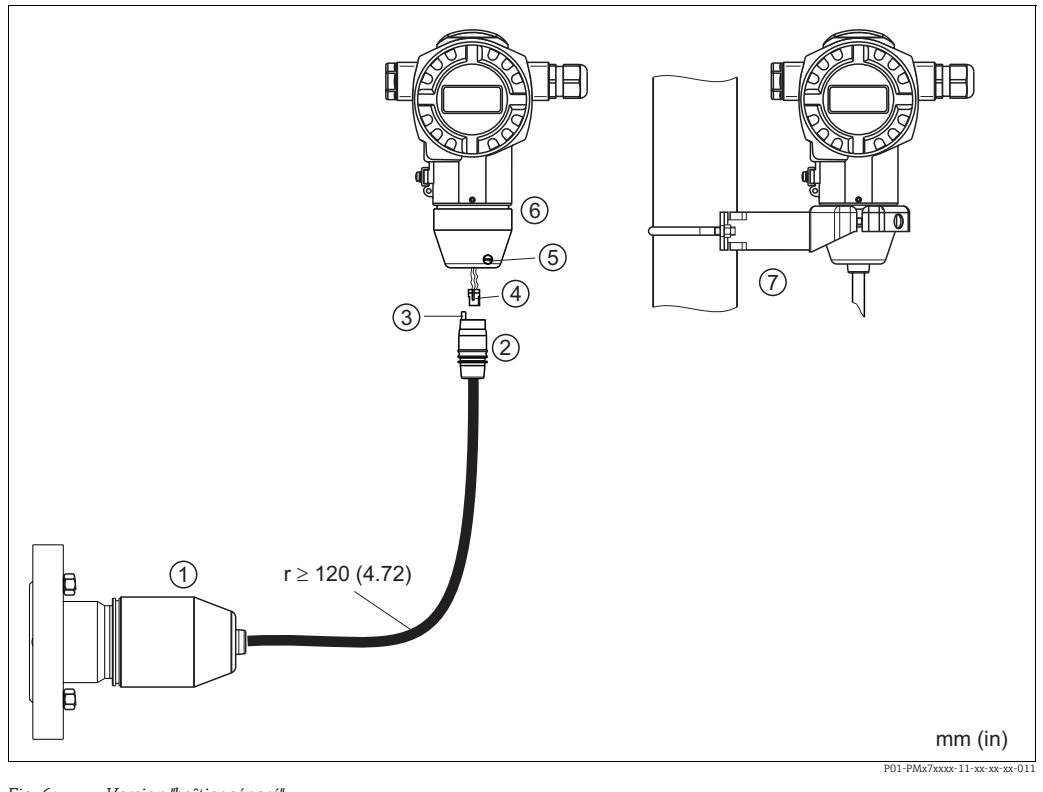

#### 4.4.6 Assemblage et montage de la version "boîtier séparé"

Fig. 6: Version "boîtier séparé"

- Dans la version "boîtier séparé", le capteur est livré avec le raccord process et le câble monté. 1
- Câble avec prise Compensation de pression 2 3
- Connecteur
- 4 5 Vis de verrouillage
  - Boîtier équipé d'un adaptateur pour boîtier, inclus
- 6 7 Support adapté au montage sur paroi et sur tube, inclus

#### Assemblage et montage

- Enficher le connecteur (pos. 4) dans la prise correspondante du câble (pos. 2). 1.
- 2. Enficher le câble dans l'adaptateur de boîtier (pos. 6).
- Serrer la vis de blocage (pos. 5). 3.
- Monter le boîtier sur une paroi ou un tube à l'aide de l'étrier de montage (pos. 7). Lors 4. d'un montage sur tube, serrer régulièrement les écrous du support avec un couple d'au moins 5 Nm (3.69 lbs ft).

Monter le câble avec un rayon de courbure (r)  $\geq$  120 mm (4.72 in).

## 4.4.7 PMP71, version préparée pour montage sur séparateur – Recommandation de soudage

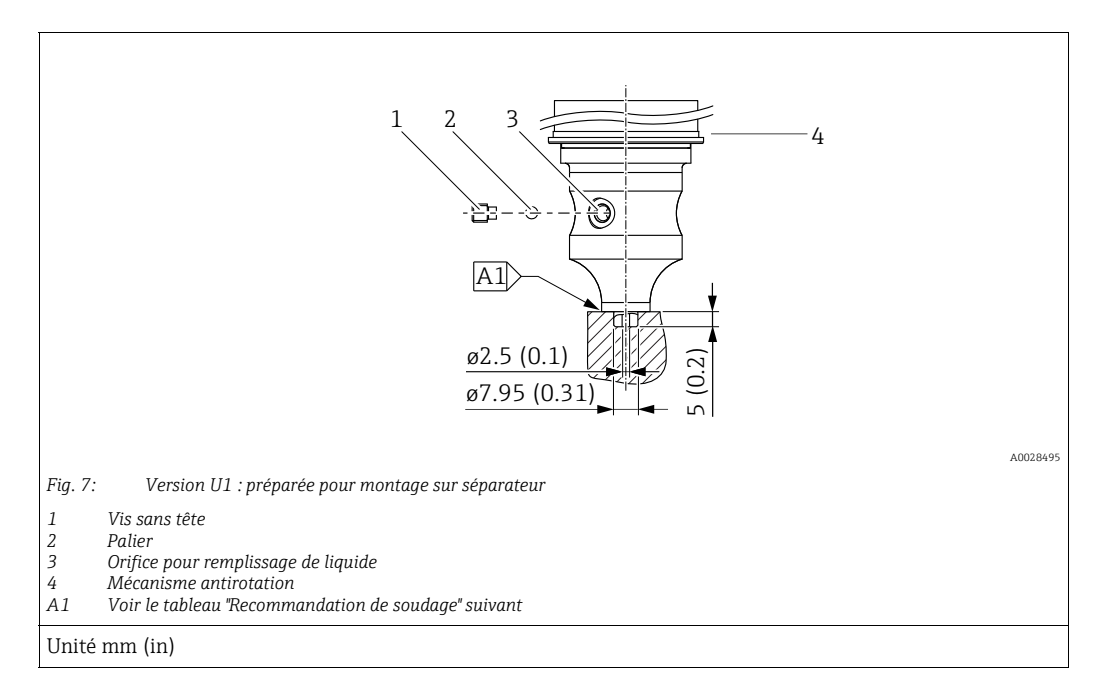

# i

Dans la version "U1", le mécanisme antirotation (4) sur le boîtier n'est pas monté en usine mais est joint. Adapter le mécanisme antirotation (4) après le montage du séparateur.

#### Recommandation de soudage

Pour la version "U1 Préparé pour montage sur séparateur", caractéristique 70 "Raccord process ; Matériau" dans la référence de commande jusqu'aux capteurs 40 bar (600 psi) inclus, Endress+Hauser recommande de souder les séparateurs comme suit : la profondeur totale de la soudure d'angle est de 1 mm (0.04 in) avec un diamètre extérieur de 16 mm (0.63 in). Le soudage est effectué selon la méthode WIG.

| N° de cordon<br>consécutif                | Croquis/forme de la rainure de<br>soudage, dimensions selon<br>DIN 8551 | Adaptation du matériau de base                                                          | Procédé de soudage<br>DIN EN ISO 24063 | Position de<br>soudage | Gaz inerte,<br>additifs                                        |
|-------------------------------------------|-------------------------------------------------------------------------|-----------------------------------------------------------------------------------------|----------------------------------------|------------------------|----------------------------------------------------------------|
| A1<br>pour capteurs<br>≤ 40 bar (600 psi) | t1 a0.8 A0024811                                                        | Adaptateur en 316L (1.4435)<br>à souder<br>sur le séparateur en<br>316L (1.4404/1.4435) | 141                                    | PB                     | Gaz inerte<br>Ar/H 95/5<br>Additif :<br>1.4430<br>(ER 316L Si) |

#### Informations sur le remplissage

Le séparateur doit être rempli dès qu'il a été soudé.

 Après avoir été soudé dans le raccord process, l'ensemble capteur doit être correctement rempli avec un liquide de remplissage et scellé de manière étanche au gaz avec une bille d'étanchéité et une vis de blocage.

Une fois le séparateur rempli, au point zéro, l'affichage de l'appareil ne doit pas dépasser 10 % de la fin d'échelle de la gamme de mesure de la cellule. La pression interne du séparateur doit être corrigée en conséquence.

- Ajustage / étalonnage :
  - L'appareil est opérationnel une fois qu'il a été entièrement assemblé.
  - Effectuer une réinitialisation. L'appareil doit ensuite être étalonné sur la gamme de mesure du process, comme décrit dans le manuel de mise en service.

## 4.4.8 Rotation du boîtier

Le boîtier peut être tourné jusqu'à 380° en desserrant la vis sans tête.

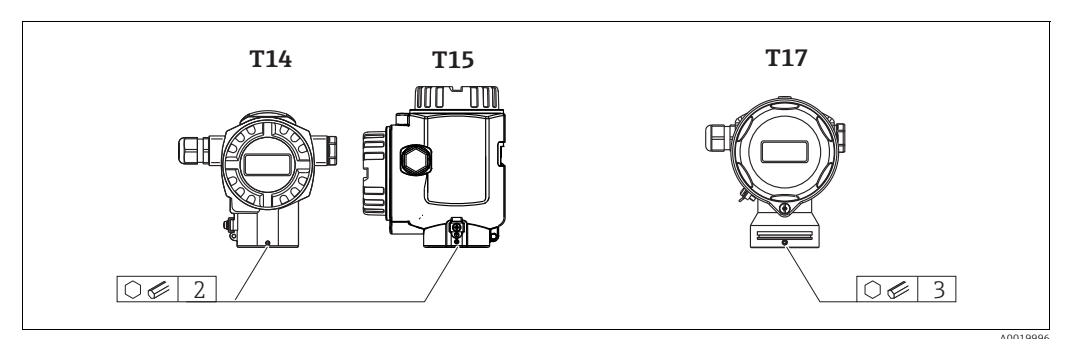

- Boîtier T14 : desserrer la vis sans tête à l'aide d'une clé à 6 pans creux de 2 mm (0.08 in). Boîtiers T15 et T17 : desserrer la tige filetée à l'aide d'une clé Allen de 3 mm (0.12 in).
- 2. Tourner le boîtier (max. jusqu'à 380°).
- 3. Resserrer la vis sans tête avec 1 Nm (0.74 lbf ft).

## 4.4.9 Fermeture des couvercles de boîtier

#### REMARQUE

#### Appareils avec joint de couvercle EPDM – fuite du transmetteur !

Les lubrifiants d'origine minérale, animale ou végétale provoquent le gonflement du joint de couvercle EPDM et, par conséquent, une fuite du transmetteur.

 Il n'est pas nécessaire de graisser le filetage en raison du revêtement appliqué sur le filetage en usine.

### REMARQUE

#### Le couvercle du boîtier ne peut plus être fermé.

Filetage endommagé !

Lors de la fermeture du couvercle du boîtier, veiller à ce que le raccord fileté du couvercle et celui du boîtier ne soient pas encrassés, par ex. par du sable. En cas de résistance lors de la fermeture des couvercles, il convient de vérifier à nouveau si les filetages ne sont pas encrassés.

#### Fermeture du couvercle d'un boîtier inox hygiénique (T17)

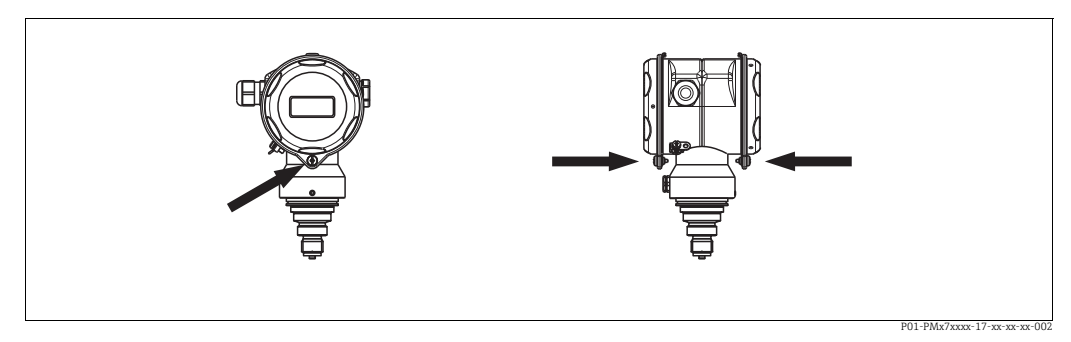

Fig. 8: Fermeture du couvercle

Les couvercles du compartiment de raccordement et du compartiment électronique sont accrochés dans le boîtier et fermés respectivement par une vis. Pour une bonne étanchéité des couvercles, ces vis doivent être serrées à la main jusqu'en butée (2 Nm (1,48 lbf ft)).

#### Contrôle du montage 4.5

Après le montage de l'appareil, procéder aux contrôles suivants :Toutes les vis sont-elles bien serrées ?

- Les couvercles des boîtiers sont-ils fermés ?

# 5 Câblage

## 5.1 Raccordement de l'appareil

#### **A**VERTISSEMENT

**Risque d'électrocution !** 

- Pour une tension de service > 35 VDC : tension dangereuse aux bornes de raccordement.
- Dans un environnement humide, ne pas ouvrir le couvercle si la tension est présente.

#### **A**VERTISSEMENT

#### La sécurité électrique est compromise par un raccordement incorrect !

- Risque d'électrocution et/ou d'explosion ! Couper l'alimentation électrique avant de procéder au raccordement de l'appareil.
- Lors de l'utilisation de l'appareil de mesure dans des zones explosibles, le montage doit également être conforme aux normes et réglementations nationales applicables, ainsi qu'aux Conseils de sécurité ou aux Dessins de montage ou de contrôle.
- Les appareils avec protection intégrée contre les surtensions doivent être mis à la terre.
- Des circuits de protection contre les inversions de polarité, les effets haute fréquence et les pics de tension sont intégrés.
- La tension d'alimentation doit correspondre à la tension d'alimentation indiquée sur la plaque signalétique.
- Couper l'alimentation électrique avant de procéder au raccordement de l'appareil.
- Enlever le couvercle du compartiment des bornes.
- Faire passer le câble par les ouvertures. Pour les spécifications de câble, voir → <sup>1</sup>/<sub>2</sub> 22, chap. 5.2.4. Serrer les presse-étoupe ou les entrées de câble de manière à les rendre étanches. Contre-serrer l'entrée du boîtier. Utiliser un outil approprié avec une ouverture AF24/25 (8 Nm (5.9 lbf ft) pour le presse-étoupe M20.
- Raccorder l'appareil comme indiqué dans l'illustration suivante.
- Visser le couvercle du boîtier.
- Appliquer la tension d'alimentation.

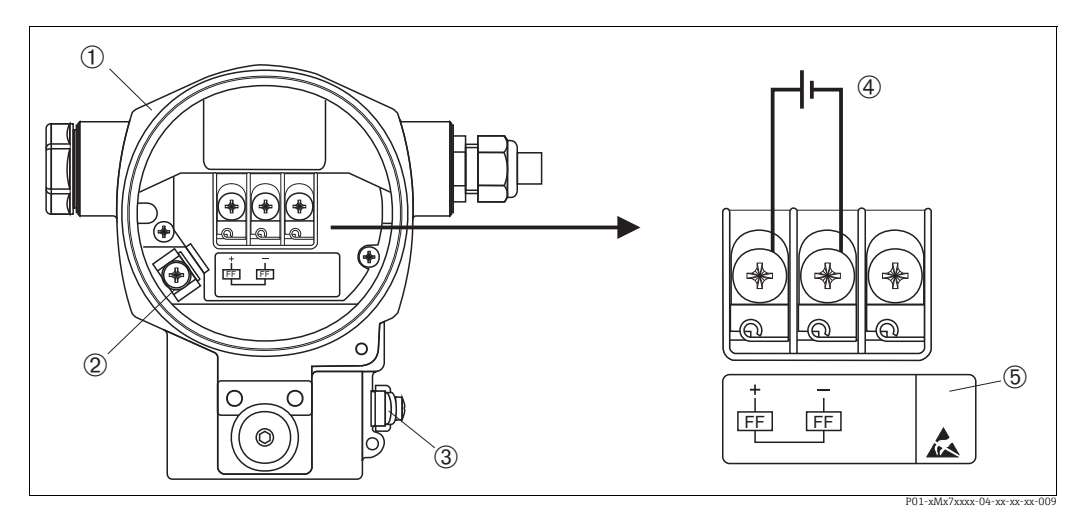

 Fig. 9:
 Raccordement électrique du FOUNDATION Fieldbus

  $\rightarrow$  Voir également chap. 5.2.1 "Tension d'alimentation",  $\rightarrow \square 22$ .

- 1 Boîtier
- 2 Borne de terre interne
- 3 Borne de terre externe
- Tension d'alimentation, pour version en zone non explosible = 9 à 32 V DC
   Les appareils avec parasurtenseur intéaré portent à cet endroit le marguage (
- 5 Les appareils avec parasurtenseur intégré portent à cet endroit le marquage OVP (Overvoltage protection).

#### 5.1.1 Appareils avec connecteur 7/8"

| Affectation des broches du connecteur 7/8" | Broche | Signification |
|--------------------------------------------|--------|---------------|
| Affectation des broches du connecteur 778  | broche | Signification |
|                                            | 1      | Signal –      |
|                                            | 2      | Signal +      |
|                                            | 3      | Non utilisée  |
| 2● 4● /                                    | 4      | Blindage      |
|                                            |        |               |
| A0011176                                   |        |               |

## 5.2 Raccordement de l'unité de mesure

Pour d'autres informations relatives à la construction et à la mise à la terre du réseau, ainsi qu'aux autres composants d'un système bus comme p. ex. le câble bus, voir la documentation correspondante, p. ex. le manuel de mise en service BA00013S "FOUNDATION Fieldbus Overview" et la directive bus de terrain FOUNDATION Fieldbus.

## 5.2.1 Tension d'alimentation

#### **AVERTISSEMENT**

#### La tension d'alimentation peut être appliquée !

Risque d'électrocution et/ou d'explosion !

- Lors de l'utilisation de l'appareil de mesure dans des zones explosibles, le montage doit également être conforme aux normes et réglementations nationales applicables, ainsi qu'aux Conseils de sécurité ou aux Dessins de montage ou de contrôle.
- Toutes les données relatives à la protection antidéflagrante se trouvent dans des documentations Ex séparées, disponibles sur demande. La documentation Ex est fournie en standard avec tous les appareils agréés pour l'utilisation en zone explosible.

Version pour zone non explosible : 9 à 32 V DC

### 5.2.2 Consommation de courant

15,5 mA ±1 mA, le courant de démarrage est conforme à la norme IEC 61158-2, Clause 21.

## 5.2.3 Bornes de raccordement

- Bornes de tension d'alimentation et de terre interne : 0,5 à 2,5 mm<sup>2</sup> (20 à 14 AWG)
- Borne de terre externe : 0,5 à 4 mm<sup>2</sup> (20 à 12 AWG)

## 5.2.4 Spécifications de câble

- Utiliser une paire torsadée blindée, de préférence de type A.
- Diamètre extérieur de câble : 5 à 9 mm (0.2 à 0.35 in)

Pour plus d'informations sur les spécifications de câble, voir le manuel de mise en service BA00013S "Aperçu du FOUNDATION Fieldbus", la Directive FOUNDATION Fieldbus et la norme IEC 61158-2 (MBP).

## 5.2.5 Mise à la terre et blindage

Le Cerabar S doit être mis à la terre, par exemple au moyen de la borne de terre externe.

Différentes méthodes de montage de mise à la terre et de blindage sont disponibles pour les réseaux FOUNDATION Fieldbus, telles que :

- Montage isolé (voir également la norme IEC 61158-2)
- Montage avec mise à la terre multiple
- Installation capacitive.

# 5.3 Parafoudre (en option)

## REMARQUE

### L'appareil peut être détruit !

Les appareils avec protection intégrée contre les surtensions doivent être mis à la terre.

Les appareils indiquant l'option "M" dans la caractéristique 100 "Options supplémentaires 1" ou la caractéristique 110 "Options supplémentaires 2" de la référence de commande sont équipés d'un parafoudre (→ voir également l'Information technique TI00383P "Informations à fournir à la commande").

- Parafoudre :
  - Tension continue nominale : 600 V
  - Courant de fuite nominal : 10 kA
- Test pic de courant  $\hat{i} = 20$  kA selon DIN EN 60079-14: 8/20 µs réussi
- Contrôle du courant alternatif de fuite I = 10 A réussi

# 5.4 Contrôle du raccordement

Une fois le câblage de l'appareil terminé, procéder aux contrôles suivants :

- La tension d'alimentation correspond-elle aux indications figurant sur la plaque signalétique ?
- L'appareil est-il raccordé selon chap. 5.1 ?
- Toutes les vis sont-elles bien serrées ?
- Les couvercles des boîtiers sont-ils fermés ?

Dès que l'appareil est sous tension, la LED verte s'allume sur l'électronique pour quelques secondes ou l'afficheur local connecté s'allume.

# 6 Configuration

La caractéristique 20 "Sortie ; configuration" dans la référence de commande indique les possibilités de configuration disponibles.

| Version dans la référence de commande |                                                            | Configuration                                                     |  |
|---------------------------------------|------------------------------------------------------------|-------------------------------------------------------------------|--|
| Р                                     | FOUNDATION Fieldbus ; configuration de l'extérieur, LCD    | Via l'afficheur local ou 1 touche à l'extérieur sur<br>l'appareil |  |
| Q                                     | FOUNDATION Fieldbus ; configuration de<br>l'intérieur, LCD | Via l'afficheur local ou 1 touche à l'intérieur sur<br>l'appareil |  |
| R                                     | FOUNDATION Fieldbus ; configuration de l'intérieur         | Sans afficheur local, 1 touches à l'intérieur de l'appareil       |  |

# 6.1 Afficheur local (en option)

L'affichage et la configuration sont réalisés par le biais d'un afficheur à cristaux liquides à 4 lignes (LCD). L'afficheur local montre les valeurs mesurées, les messages d'erreur et les messages d'information.

L'afficheur de l'appareil peut être orienté par pas de 90°.

Selon la position de montage de l'appareil, il peut être facile de configurer l'appareil et de lire la valeur mesurée.

#### Fonctions :

- Affichage de la valeur mesurée à 8 chiffres, signe et point décimal inclus, affichage de l'unité
- Bargraph comme affichage graphique de la valeur mesurée de pression courante par rapport à la gamme de pression réglée dans le bloc Pressure Transducer. La gamme de pression est réglée au moyen du paramètre SCALE\_IN.
- Guidage facile et complet du menu en divisant les paramètres en plusieurs niveaux et groupes.
- Commande par menu

L'afficheur local est disponible en anglais. L'affectation des noms de paramètres anglais aux noms de paramètres allemands est indiquée dans le document suivant  $\rightarrow$  chap. 11.1 "Affectation des noms de paramètres anglais sur l'afficheur local". L'appareil peut également être utilisé en 6 langues (de, en, fr, es, jp, ch) via le DTM ou l'EDD. Le programme FieldCare est un outil de configuration E+H basé sur le standard DTM et peut être obtenu sur endress.com.

- Chaque paramètre possède un identifiant à 3 chiffres pour faciliter la navigation.
- Possibilité de configurer l'affichage en fonction des exigences et souhaits individuels, tels que la langue, l'affichage alterné, le réglage du contraste, l'affichage d'autres valeurs mesurées telles que la température du capteur
- Fonctions de diagnostic complètes (message de défaut et d'avertissement, indicateurs maximum/minimum, etc.)
- Mise en service rapide et sûre à l'aide de menus Quick Setup.

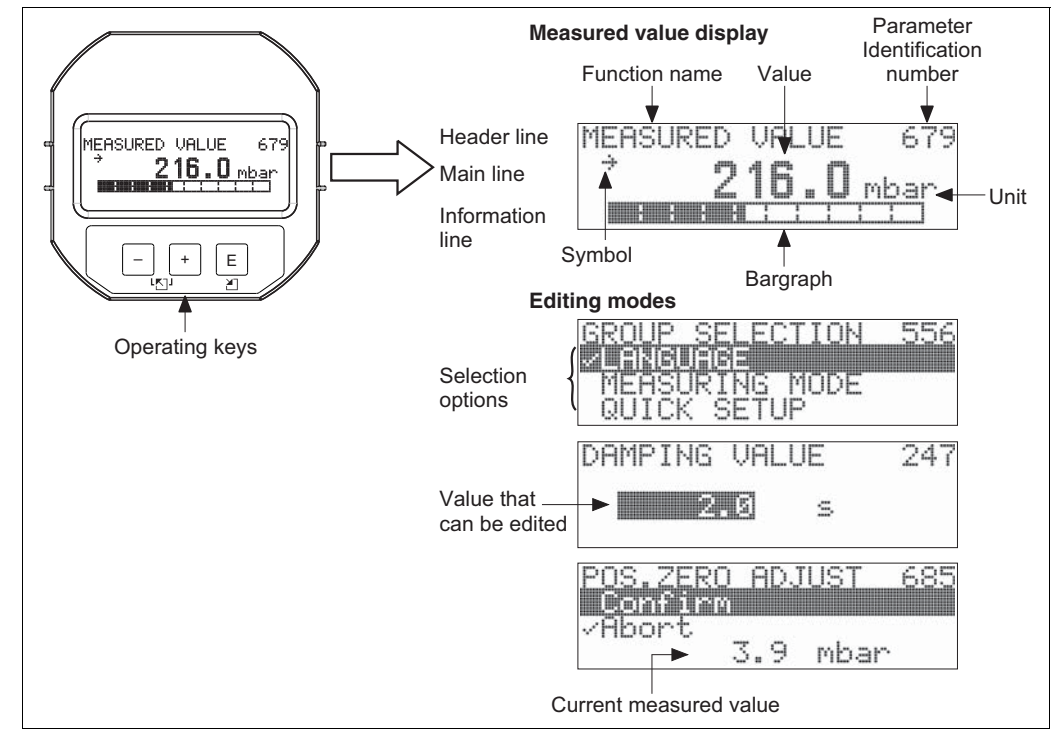

P01-xxxxxxx-07-xx-xx-fr-011

Le tableau suivant illustre les différents symboles pouvant apparaître sur l'afficheur local. Quatre symboles peuvent apparaître en même temps.

| Symbole | Signification                                                                                                    |
|---------|----------------------------------------------------------------------------------------------------|
| Ļ       | Symbole d'alarme<br>– Symbole clignotant : avertissement, l'appareil continue de mesurer.<br>– Symbole allumé en permanence : erreur, l'appareil ne continue pas la mesure.                                                   |
|         | <i>Remarque :</i> Le symbole d'alarme est superposé le cas échéant au symbole de tendance.                                                                                                    |
| 4       | Symbole de verrouillage<br>La configuration de l'appareil est verrouillée. Déverrouillage de l'appareil, → voir<br>→ 🖹 47, chap. 6.7 "Verrouillage/déverrouillage de la configuration".                                       |
| \$      | Symbole de communication<br>Transmission de données via la communication                                                                                                    |
| *       | Symbole simulation<br>Le mode simulation est activé. Le commutateur DIP 2 pour la simulation est réglé sur<br>"On".<br>→ Voir également chap. 6.2.1 "Position des éléments de configuration" → 🖹 26,<br>page 49 "Simulation". |
| 7       | <b>Symbole de tendance (croissante)</b><br>La valeur primaire du Pressure Transducer Block est croissante.                                                                                                    |
| ы       | <b>Symbole de tendance (décroissante)</b><br>La valeur primaire du Pressure Transducer Block est décroissante.                                                                                                    |
| ÷       | <b>Symbole de tendance (constante)</b><br>La valeur primaire du Pressure Transducer Block est restée constante durant les<br>dernières minutes.                                                                               |

#### 6.2 Éléments de configuration

#### 6.2.1 Position des éléments de configuration

La touche de configuration du boîtier T14 (alu ou inox) se trouve à l'extérieur du boîtier, sous le capot de protection, ou sur l'électronique. Les touches de configuration du boîtier inox T17 pour application hygiénique se trouvent à l'intérieur du boîtier sur l'électronique. De plus, il existe trois touches de configuration sur l'afficheur local en option.

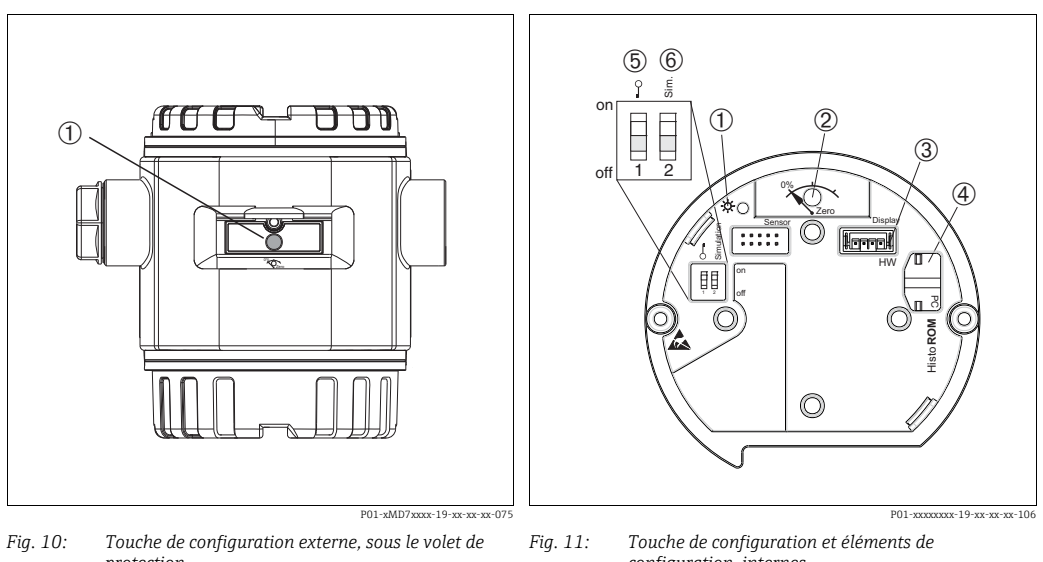

protection

- Touche de configuration pour la correction de position 1 (correction du zéro) et la réinitialisation totale
- configuration, internes
- LED verte indiquant que la valeur est validée Touche de configuration pour la correction de position (correction du zéro) et la réinitialisation totale 1 2
- 3 Emplacement pour affichage en option
- 4 5 Emplacement pour module HistoROM<sup>®</sup>/M-DAT optionnel Commutateur DIP, permettant de verrouiller/
- déverrouiller des paramètres de mesure importants Commutateur DIP pour mode de simulation
- 6

#### Touche(s) de Signification configuration Correction de la position (correction du zéro) : appuyer sur la touche pendant au moins 3 secondes. La LED située sur l'électronique s'allume brièvement si la 0% pression appliquée a été acceptée pour la correction de la position. Zero → Voir également le chapitre "Exécution de la CORRECTION DE POSITION sur site" suivante. P02-xxxxxxxx-19-xx-xx-xx-107 Réinitialisation totale : appuyer sur la touche pendant au moins 12 secondes. La LED située sur l'électronique s'allume brièvement si une réinitialisation est en cours Commutateur DIP 1 : pour le verrouillage/déverrouillage des paramètres de mesure importants. Réglage par défaut : off (déverrouillé) $\rightarrow$ Voir également $\rightarrow$ $\stackrel{}{\cong}$ 47, chap. 6.7 "Verrouillage/déverrouillage de la configuration". Commutateur DIP 2 : pour mode simulation Réglage par défaut : off (mode simulation off) $\rightarrow$ Voir également $\rightarrow$ 1 49, chap. 6.8 "Simulation".

## 6.2.2 Fonction des éléments de configuration -Afficheur local non connecté

#### Exécution de la correction de position sur site

- En standard, l'appareil est réglé pour le mode de mesure "Pression".
  - Configuration via le programme de configuration FF : dans le Pressure Transducer Block, le mode de mesure peut être changé au moyen des paramètres PRIMARY\_VALUE\_TYPE et LINEARIZATION.
  - Configuration via communication numérique : le mode de mesure peut être changé au moyen du paramètre MEASURING MODE.
  - Il est possible de changer de mode de mesure par le biais du paramètre MEASURING MODE.
    - Voir  $\rightarrow$   $\stackrel{>}{=}$  54, chap. 7.4 "Sélection de la langue et du mode de mesure".
- La pression appliquée doit se situer dans les limites de pression nominale du capteur. Voir les indications figurant sur la plaque signalétique.

Effectuer une correction de position :

- 1. La pression est présente à l'appareil.
- 2. Appuyer sur la touche pendant au moins 3 secondes.
- Si la LED située sur l'électronique s'allume brièvement, la pression appliquée a été validée pour la correction de la position.
   Si la LED ne s'allume pas, la pression appliquée n'a pas été validée. Tenir compte des limites d'entrée. Pour les messages d'erreur, voir → Provide 76, chap. 9.2 "Information de diagnostic dans l'affichage local".

## 6.2.3 Fonction des éléments de configuration – Afficheur local connecté

| Touche(s) de<br>configuration                  | Signification                                                                                                    |
|------------------------------------------------|----------------------------------------------------------------------------------------------------|
| +                                              | <ul> <li>Naviguer vers le haut dans la liste de sélection</li> <li>Éditer les valeurs numériques ou caractères au sein d'une fonction</li> </ul>                                                                                                    |
| -                                              | <ul> <li>Naviguer vers le bas dans la liste de sélection</li> <li>Éditer les valeurs numériques ou caractères au sein d'une fonction</li> </ul>                                                                                                    |
| Ε                                              | <ul> <li>Validation de l'entrée</li> <li>Passer à l'élément suivant</li> </ul>                                                                                                    |
| + et E                                         | Réglage du contraste de l'afficheur local : plus sombre                                                                                                    |
| - et E                                         | Réglage du contraste de l'afficheur local : plus clair                                                                                                    |
| + et -                                         | <ul> <li>Fonctions ESC :</li> <li>Quitter le mode édition sans enregistrer la valeur modifiée</li> <li>L'utilisateur est dans le menu au sein d'un groupe de fonctions. Au premier appui simultané sur les touches, il revient d'un paramètre en arrière au sein du groupe de fonctions. À la prochaine activation simultanée des touches, il passe à un niveau supérieur dans le menu.</li> <li>L'utilisateur est dans le menu à un niveau de sélection : chaque fois qu'il appuie simultanément sur les touches, il monte d'un niveau dans le menu.</li> </ul> |
|                                                | Remarque : Pour les termes groupes de fonctions, niveau et niveau de sélection, voir $\rightarrow$ $\geqq$ 41, chap. 6.4.1                                                                                                    |
| 0<br>0<br>0<br>0<br>0<br>0<br>0<br>0<br>0<br>0 | <ul> <li>Commutateur DIP 1 : pour le verrouillage/déverrouillage des paramètres de<br/>mesure importants.<br/>Réglage par défaut : off (déverrouillé)</li> <li>Commutateur DIP 2 : pour le mode simulation<br/>Réglage par défaut : off (mode simulation désactivé)</li> </ul>                                                                                                    |

# 6.3 Interface FOUNDATION Fieldbus

## 6.3.1 Architecture du système

La figure suivante montre deux exemples typiques d'un réseau FOUNDATION Fieldbus et ses composants.

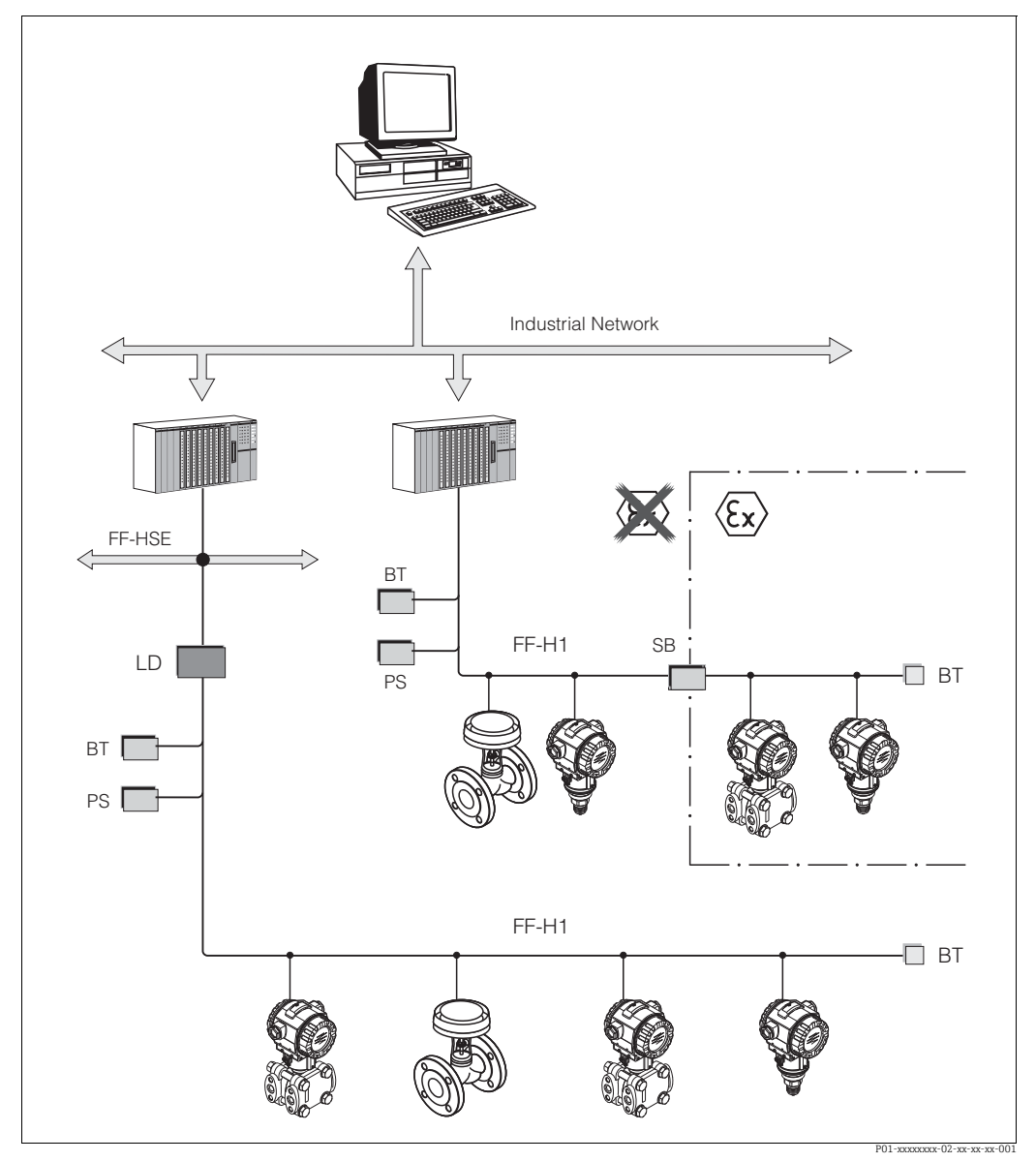

Fig. 12: Architecture du système FOUNDATION Fieldbus avec composants associés

FF-HSE : High Speed Ethernet, FF-H1 : FOUNDATION Fieldbus-H1, LD : Linking Device FF-HSE/FF-H1, PS : Bus Power Supply, SB : Safety Barrier, BT : Bus Terminator

Les options de raccordement au système suivantes sont disponibles :

 - Un appareil de liaison (linking device) assure la connexion avec les niveaux de bus de terrain supérieurs (p. ex. High Speed Ethernet (HSE)).

- Une carte FF-H1 est nécessaire pour la connexion directe à un système numérique de contrôle commande.

Pour plus d'informations sur FOUNDATION Fieldbus, voir le manuel de mise en service BA00013S, "Vue d'ensemble du système FOUNDATION Fieldbus : Directives d'installation et de mise en service", la spécification FOUNDATION Fieldbus ou sous l'adresse Internet "http://www.fieldbus.org".

## 6.3.2 Nombre d'appareils

- Les appareils Endress+Hauser Cerabar S satisfont aux exigences du modèle FISCO.
- En raison de la faible consommation de courant, le système suivant peut être utilisé sur un segment de bus lorsque l'installation est réalisée conformément à la norme FISCO :

Jusqu'à la version HW 1.10 :

- Jusqu'à 7 appareils Cerabar S dans des applications Ex ia, CSA et FM IS
- Jusqu'à 25 appareils Cerabar dans toutes les autres applications, p. ex. dans des zones non Ex, Ex nA, etc.

À partir de la version HW 02.00 :

- Jusqu'à 6 appareils Cerabar S dans des applications Ex ia, CSA et FM IS
- Jusqu'à 24 appareils Cerabar dans toutes les autres applications, p. ex. dans des zones non Ex, Ex nA, etc.

Le nombre maximum d'appareils de mesure sur un segment de bus est défini par leur consommation de courant, la performance du coupleur de bus et la longueur de bus requise.

À partir de la version HW 1.10, une étiquette se trouve sur l'électronique à l'intérieur de l'appareil.

## 6.3.3 Configuration

Pour la configuration, différents fabricants proposent des programmes de configuration spéciaux, tels que le programme de configuration FieldCare d'Endress+Hauser  $\rightarrow \triangleq 44$ , chap. 6.5 "FieldCare". Ces programmes de configuration permettent de configurer les fonctions FF et les paramètres spécifiques à l'appareil. Les blocs de fonctions prédéfinis permettent un accès uniforme aux données de réseau et d'appareil.

## 6.3.4 Configuration du réseau

Pour configurer un appareil et l'intégrer dans un réseau FF, il faut :

- Un logiciel de configuration FF
- Le fichier Cff (Common File Format : \*.cff, \*.fhx)
- La description d'appareil ("Device Description" (DD) : \*.sym, \*.ffo, \*.sy5, \*.ff5)

Des descriptions DD standard prédéfinies, qui peuvent être obtenues auprès de FOUNDATION Fieldbus, sont disponibles pour les fonctions de base des appareils de mesure. La description DD spécifique à l'appareil est nécessaire pour pouvoir accéder à toutes les fonctions.

Les fichiers pour le Cerabar S peuvent être obtenus comme suit :

- Internet Endress+Hauser : http://www.fr.endress.com → Rechercher FOUNDATION Fieldbus
- Internet FOUNDATION Fieldbus : http://www.fieldbus.org
- Sur le CD-ROM d'Endress+Hauser, référence : 56003896

Pour intégrer l'appareil dans le réseau FF, procéder de la façon suivante :

- Lancer le logiciel de configuration FF.
- Charger le fichier Cff et les fichiers de description d'appareil (ffo, \*.sym, \*.cff ou \*.fhx files) dans le système.
- Configurer l'interface, voir la remarque.
- Paramétrer l'appareil pour la tâche de mesure et pour le système FF.
- Pour plus d'informations sur l'intégration de l'appareil dans le système FF, voir description du logiciel de configuration utilisé.
- Lors de l'intégration des appareils de terrain dans le système FF, veiller à utiliser les bons fichiers. La version requise peut être lue à l'aide des paramètres the DEV\_REV et DD\_REV du Resource Block.

### 6.3.5 Identification et adressage des appareils

FOUNDATION Fieldbus identifie l'appareil à l'aide de son code d'identification et lui attribue automatiquement une adresse d'appareil appropriée. Le code d'identification ne peut pas être modifié.

Une fois le logiciel de configuration FF lancé et l'appareil intégré au réseau, l'appareil apparaît dans la vue du réseau. Les blocs disponibles sont affichés sous le nom de l'appareil.

Si la description de l'appareil n'a pas encore été chargée, les blocs sont signalés par "Unknown" ou "(UNK)".

Le Cerabar S affiche les éléments suivants :

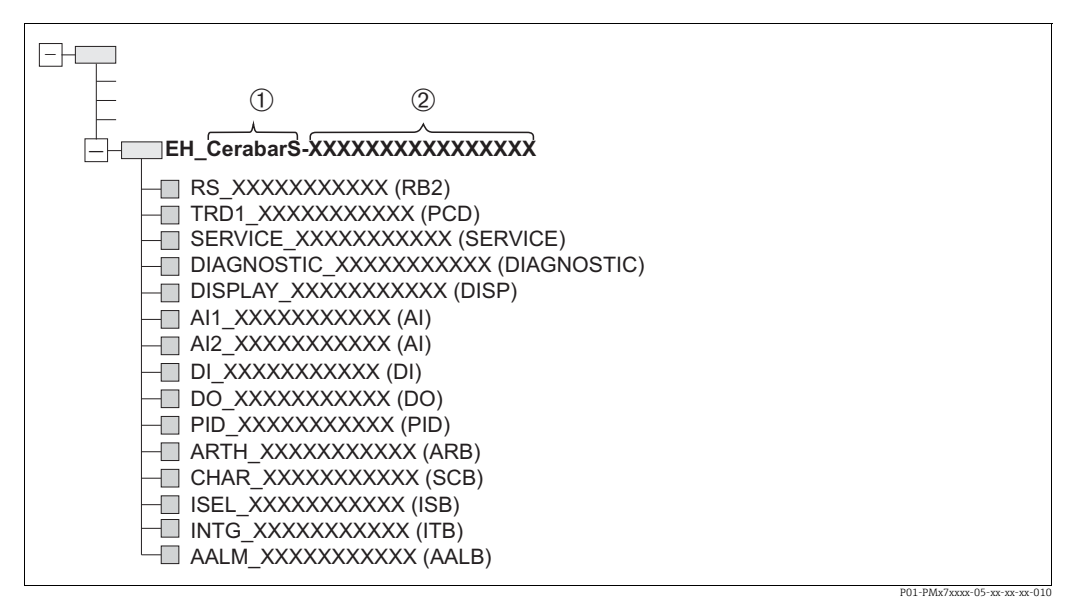

Fig. 13: Affichage typique du Cerabar S dans un programme de configuration après l'établissement de la connexion

1 Nom de l'appareil

2 Numéro de série

## 6.3.6 Modèle de bloc Cerabar S

Avec FOUNDATION Fieldbus, tous les paramètres de l'appareil sont classés en fonction de leurs propriétés fonctionnelles et de leur tâche, et sont généralement affectés à trois blocs différents.

Un appareil FOUNDATION Fieldbus comporte les types de bloc suivants :

- Un Resource Block (bloc appareil) :
- Ce bloc contient toutes les fonctions spécifiques à l'appareil.
- Un ou plusieurs Transducer Block

Un Transducer Block contient tous les paramètres de mesure et spécifiques à l'appareil. Les principes de mesure, tels que la pression, sont affectés aux Transducer Block.

 Un ou plusieurs blocs de fonctions : Les blocs de fonctions contiennent les fonctions d'automatisation de l'appareil. Une distinction est faite entre les différents blocs de fonctions tels que l'Analog Input Block ou le Proportional Integral Differential Block. Chacun de ces blocs de fonctions est utilisé pour exécuter différentes fonctions d'application.

Les blocs de fonctions peuvent être connectés au moyen d'un programme de configuration FF, selon la tâche d'automatisation. L'appareil assume donc des fonctions de contrôle simples, ce qui allège la charge de travail du système de contrôle commande supérieur.

Le Cerabar S contient les blocs suivants :

- Resource Block (bloc appareil)
- 4 Transducer Block
  - Pressure Transducer Block (TRD)

Ce bloc fournit les variables de sortie PRIMARY\_VALUE et SECONDARY\_VALUE. Il contient tous les paramètres permettant de configurer l'appareil de mesure pour la tâche de mesure, tels que la sélection du mode de mesure, la fonction de linéarisation et la sélection de l'unité.

- Service Transducer Block

Ce bloc fournit les variables de sortie COUNTER P\_PMAX, PRESSURE\_1\_MAX\_ RESETTABLE et PRESSURE\_1\_AFTER\_DAMPING. Il comprend également tous les compteurs de dépassement par excès/défaut de la gamme de mesure pour la pression et la température, les valeurs minimales et maximales mesurées pour la pression et la température et la fonction HistoROM.

- Display Transducer Block

Ce bloc ne restitue aucune variable de sortie. Il contient tous les paramètres de configuration de l'afficheur local, tels que DISPLAY\_CONTRAST.

- Diagnostic Transducer Block
  - Ce bloc ne restitue aucune variable de sortie. Il contient
  - la fonction de simulation pour le Pressure Transducer Block
  - des paramètres de configuration de la réponse à l'alarme
  - des paramètres permettant de définir les limites de l'utilisateur pour la pression et la température.
- 8 blocs de fonctions
  - 2 Analog Input Blocks (AI)
  - Discrete Output Block (DO)
  - Discrete Input Block (DI)
  - PID Block (PID)
  - Arithmetic Block (ARB)
  - Signal Characterizer Block (SCB)
  - Input Selector Block (ISB)
  - Analog Alarm Block (AALB)
  - Integrator Block (IT)

Outre les blocs instanciés par défaut, précédemment mentionnés, les blocs suivants peuvent également être instanciés :

- 3 Analog Input Blocks (AI)
- 1 Discrete Output Block (DO)
- 1 Discrete Input Block (DI)
- 1 PID Block (PID)
- 1 Arithmetic Block (ARB)
- 1 Signal Characterizer Block (SCB)
- 1 Input Selector Block (ISB)
- 1 Analog Alarm Block (AALB)
- 1 Integrator Block (IT)

Au total, 20 blocs peuvent être instanciés dans le Cerabar S, y compris les blocs déjà instanciés. Pour les informations sur l'instanciation des blocs, voir le manuel de mise en service du programme de configuration utilisé.

Directive Endress+Hauser BA00062S.

Cette directive fournit une vue d'ensemble des blocs de fonctions standard qui sont décrits dans les spécifications FOUNDATION Fieldbus FF 890 - 894.

Il est conçu comme une aide à l'utilisation de ces blocs qui sont implémentés dans les appareils de terrain Endress+Hauser.

#### Configuration des blocs à la livraison

Le modèle de bloc ci-dessous illustre la configuration du bloc à la livraison de l'appareil.

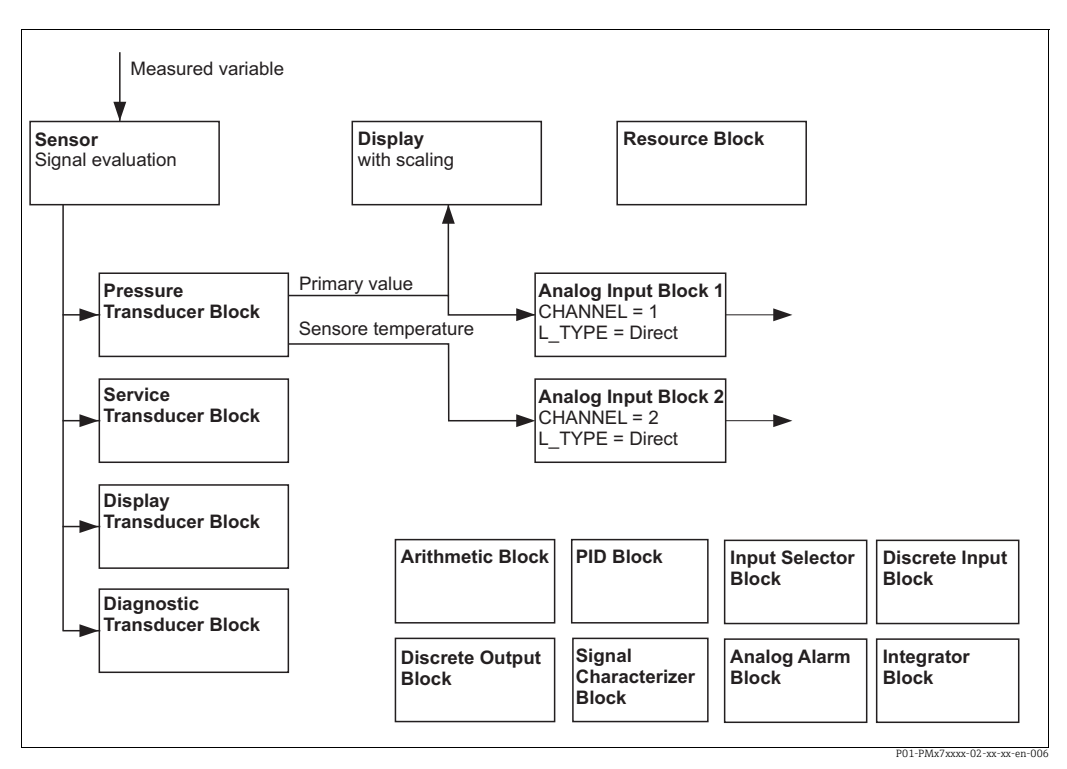

Fig. 14: Configuration des blocs à la livraison

Le Pressure Transducer Block fournit la valeur primaire et la température du capteur (valeur secondaire). La valeur primaire et la valeur secondaire sont toutes deux transférées à un Analog Input Block au moyen du paramètre CHANNEL ( $\rightarrow$  voir également le chapitre suivante).

Les blocs Discrete Output, Discrete Input, PID, Arithmetic, Signal Characterizer, Input Selector, Integrator et Analog Alarm Block ne sont pas connectés dans la configuration livrée.

#### **ATTENTION**

#### Tenir compte des dépendances lors du réglage des paramètres !

Remarque : les liens entre les blocs sont supprimés et les paramètres FF sont remis aux valeurs par défaut à la suite d'un reset au moyen du paramètre RESTART dans le Resource Block, option "Default".

## 6.3.7 Affectation des Transducer Blocks (CHANNEL)

#### Réglages de l'Analog Input Block

| Variable de process                                                                                     | Transducer Block             | Nom du paramètre                                  | Paramètre CHANNEL<br>dans l'Analog Input<br>Block |  |  |
|----------------------------------------------------------------------------------------------------|------------------------------|---------------------------------------------------|---------------------------------------------------|--|--|
| Valeur primaire, une valeur de<br>pression ou de niveau<br>dépendant du mode de<br>mesure <sup>1)</sup> | Pressure Transducer<br>Block | PRIMARY_VALUE                                     | 1                                                 |  |  |
| Valeur secondaire<br>(température du capteur) <sup>2)</sup>                                             |                              | MEASURED_TEMPERA<br>TURE/TEMP. SENSOR             | 2                                                 |  |  |
| Pression après amortissement                                                                            | Service Transducer Block     | PRESSURE_1_AFTER_<br>DAMPING/<br>PRESSURE         | 3                                                 |  |  |
| Pression maximale mesurée                                                                               |                              | PRESSURE_1_MAX_<br>RESTABLE/<br>MAX. MEAS. PRESS. | 4                                                 |  |  |
| Compteur de dépassement de la<br>limite maximale fixée par<br>l'utilisateur pour la pression            |                              | COUNTER P_PMAX/<br>COUNTER : P > Pmax             | 5                                                 |  |  |

1) Réglage par défaut pour for Analog Input Block 1

2) Réglage par défaut pour for Analog Input Block 2

### Réglages pour le Discrete Output Block

| Variable de process                                                                                        | Transducer Block         | Nom du paramètre                      | Paramètre CHANNEL<br>dans le Discrete Output<br>Block |  |  |
|----------------------------------------------------------------------------------------------------|--------------------------|---------------------------------------|-------------------------------------------------------|--|--|
| Compteur de dépassement de la<br>limite maximale fixée par<br>l'utilisateur pour la pression <sup>1)</sup> | Service Transducer Block | COUNTER P_PMAX/<br>COUNTER : P > Pmax | 1                                                     |  |  |

1) Réglage par défaut

## Réglages Discrete Input Block

| États d'alarme                             | Transducer Block                           | Nom du paramètre | Paramètre CHANNEL,<br>Discrete Input Block |  |  |
|--------------------------------------------|--------------------------------------------|------------------|--------------------------------------------|--|--|
| Erreur générale de l'appareil              |                                            |                  | 1                                          |  |  |
| Erreur de configuration                    | -                                          |                  | 2                                          |  |  |
| Surpression capteur                        |                                            |                  | 3                                          |  |  |
| Dépression capteur                         |                                            | DIAGNOSTIC_CODE  | 4                                          |  |  |
| Surtempérature capteur                     |                                            |                  | 5                                          |  |  |
| Sous-température capteur                   | -<br>-<br>- Diagnostic<br>Transducer Block |                  | 6                                          |  |  |
| Membrane de process rompue                 |                                            |                  | 7                                          |  |  |
| Surtempérature électronique                |                                            |                  | 8                                          |  |  |
| Sous-température électronique              |                                            |                  | 9                                          |  |  |
| Dépassement transmetteur de<br>température |                                            |                  | 10                                         |  |  |
| Dépassement transmetteur de pression       |                                            |                  | 11                                         |  |  |
| Dépassement par défaut Pmin<br>PROCESS     |                                            |                  | 12                                         |  |  |
| Dépassement par excès Pmax<br>PROCESS      |                                            |                  | 13                                         |  |  |
| Dépassement par défaut Tmin<br>PROCESS     |                                            |                  | 14                                         |  |  |
| Dépassement par excès Tmax<br>PROCESS      |                                            |                  | 15                                         |  |  |

#### 6.3.8 Tableaux des index des paramètres Endress+Hauser

Les tableaux suivants listent les paramètres appareil spécifiques au fabricant pour le Resource Block, les Transducer Block et les Analog Input Block. Pour les paramètres FF, voir la spécification FF ou le manuel de mise en service BA00303P "Description des fonctions de l'appareil, Cerabar S/Deltabar S/Deltapilot S". Ces paramètres ne sont pas affichés dans la vue des blocs dans FieldCare (à l'exception des Analog Input Block).

#### Remarques explicatives générales

Type de données

- DS : Structure de données, contient les types de données tels que Unsigned8, Octet String, etc.
- Bit enumerated
- Float (virgule flottante) : format IEEE 754
- Visible String (chaîne visible) : codage ASCII
- Unsigned (Non signé) :
  - Unsigned8 : gamme de valeurs = 0 à 255
  - Unsigned16 : gamme de valeurs = 0 à 65535

Classe de stockage

- D : paramètre dynamique
- N : paramètre non volatile
- S : paramètre statique

S'il s'agit d'un paramètre d'écriture, la colonne MODE\_BLK indique le mode bloc dans lequel le paramètre peut être écrit. Certains paramètres ne peuvent être écrits qu'en mode bloc OOS. La colonne "Reset codes" indique les codes reset qui réinitialisent le paramètre.

| Nom du paramètre,        | Nom du paramètre,  | Index | Type de        | Taille  | Classe   | Lec- | Écri-           | MODE_BLK  | Codes     |
|--------------------------|--------------------|-------|----------------|---------|----------|------|-----------------|-----------|-----------|
| option "Nom symbolique"  | option "Label"     |       | donnees        | (octet) | de stoc- | ture | ture            |           | reset     |
|                          |                    |       |                |         | каде     |      |                 |           |           |
| ENP_VERSION              | ENP version        | 44    | Visible String | 16      | S        | х    |                 |           |           |
| DEVICE_TAG               | Device tag         | 45    | Visible String | 32      | S        | х    | x <sup>1)</sup> | AUTO, OOS |           |
| SERIAL_NUMBER            | Serial number      | 46    | Visible String | 16      | S        | х    | x <sup>1)</sup> | AUTO, OOS |           |
| ORDER_CODE               | Order code         | 47    | Visible String | 32      | S        | х    | x <sup>1)</sup> | AUTO, OOS |           |
| FIRMWARE_VERSION         | Firmware version   | 48    | Visible String | 16      | S        | х    |                 |           |           |
| SW_LOCK                  | INSERT PIN No.     | 49    | Unsigned16     | 2       | S        | х    | х               | AUTO, OOS | 7864, 333 |
| STATUS_LOCKING           | Status locking     | 50    | Unsigned16     | 2       | D        | х    |                 |           |           |
| HARDWARE_REVISION        | Hardware rev.      | 74    | Visible String | 16      | S        | х    |                 |           |           |
| FF_COMM_VERSION          | FF comm. version   | 75    | Visible String | 16      | S        | х    |                 |           |           |
| BLOCK_ERR_DESC_1         | Block Error desc.  | 76    | Bit enumerated | 4       | D        | х    |                 |           |           |
| DEVICE_DIALOG            | Device dialog      | 77    | Unsigned8      | 1       | D        | х    |                 |           |           |
| ELECTRONIC_SERIAL_NUMBER | Electr. serial no. | 78    | Visible String | 16      | S        | х    |                 |           |           |
| PROCESS_CONNECTION_TYPE  | Proc. conn. type   | 79    | Unsigned16     | 2       | S        | х    | х               | AUTO, OOS | 7864, 333 |
| MAT_PROC_CONN_POS        | Mat. proc. conn. + | 80    | Unsigned16     | 2       | S        | х    | х               | AUTO, OOS | 7864, 333 |
| MAT_PROC_CONN_NEG        | Mat. proc. conn    | 81    | Unsigned16     | 2       | S        | х    | х               | AUTO, OOS | 7864, 333 |
| SEAL_TYPE                | Seal type          | 82    | Unsigned16     | 2       | S        | х    | х               | AUTO, OOS | 7864, 333 |
| SCI_OCTET_STRING         | SCI_OCTET_STR      | 83    | Visible String | 40      | S        | х    | х               | AUTO, OOS |           |
| MS_RESOURCE_DIRECTORY    | RESOURCE DIRECTORY | 84    | Unsigned16     | 20x2    | S        | х    |                 |           |           |

#### **Resource Block**

1) Peut être écrit avec le code de service
## Pressure Transducer Block

| Nom du paramètre,<br>option "Nom symbolique" | Nom du paramètre,<br>option "Label" | Index | Type de<br>données | Taille<br>(octet) | Classe<br>de stoc-<br>kage | Lec-<br>ture | Écri-<br>ture | MODE_BLK          | Codes reset        |
|----------------------------------------------|-------------------------------------|-------|--------------------|-------------------|----------------------------|--------------|---------------|-------------------|--------------------|
| MEASURED TEMPERATURE                         | Temperature                         | 32    | DS-65              | 5                 | <br>D                      | x            |               |                   |                    |
| MEASURED TEMPERATURE UNIT                    | Temp. eng. unit                     | 33    | Unsigned16         | 2                 | S                          | х            | x             | OOS               |                    |
| DEVICE DIALOG                                | Device dialog                       | 34    | Unsigned 8         | 1                 | D                          | x            |               |                   |                    |
| SW_LOCK                                      | INSERT PIN No.                      | 35    | Unsigned16         | 2                 | S                          | x            | х             | AUTO, OOS,        | 7864, 333          |
| STATUS_LOCKING                               | Status locking                      | 36    | Unsigned16         | 2                 | D                          | х            |               | MAN               |                    |
| LINEARIZATION                                | Linearization                       | 37    | Unsigned8          | 2                 | S                          | х            | х             | OOS               | 7864, 333          |
| SCALE_IN                                     | Scale In                            | 38    | DS-68              | 11                | S                          | х            | х             | OOS               | 7864, 333          |
| SCALE OUT                                    | Scale Out                           | 39    | DS-68              | 11                | S                          | х            | х             | OOS               | 7864, 333          |
| DAMPING VALUE                                | Damping value                       | 40    | Float              | 4                 | S                          | х            | х             | OOS               | 7864, 333          |
| ZERO POSITION ADIUST                         | Pos. zero adiust                    | 41    | Unsigned8          | 1                 | D                          | х            | х             | OOS               |                    |
| POSITION_INPUT_VALUE                         | Pos. input value                    | 42    | Float              | 4                 | S                          | x            | x             | 005               | 7864, 333, 2509    |
| CALIBRATION_OFFSET                           | Calib. offset                       | 43    | Float              | 4                 | S                          | х            | х             | OOS               | 7864, 333,<br>2509 |
| CUSTOMER_UNIT_PRESSURE                       | Customer unit P                     | 44    | Visible String     | 8                 | S                          | х            | х             | AUTO, OOS,<br>MAN | 7864               |
| CUSTOMER FACTOR UNIT PRESS                   | Cust. unit. fact. P                 | 45    | Float              | 4                 | S                          | х            | х             | OOS               | 7864               |
| LOW TRIM MEASURED                            | Lo trim measured                    | 46    | Float              | 4                 | S                          | x            |               |                   | 2509               |
| HIGH TRIM MEASURED                           | Hi trim measured                    | 47    | Float              | 4                 | S                          | x            |               |                   | 2509               |
| I EVEL MODE                                  | Level mode                          | 48    | Linsigned8         | 1                 | s                          | v            | v             | 005               | 7864 333           |
| LINEAD MEASUDAND                             | Level mode                          | 40    | Unsigned           | 1                 | 5                          | ~            | л<br>         | 005               | 7064, 333          |
| LINEAR_MEASURAIND                            | Lin. measurand                      | 49    | Unsigned8          | 1                 | 2                          | X            | X             | 005               | 7804, 333          |
| LINEARIZED_MEASURAND                         | Lin. measurand                      | 50    | Unsigned8          | 1                 | 5                          | Х            | Х             | OOS               | 7864, 333          |
| COMBINED_MEASURAND                           | Comb. measurand                     | 51    | Unsigned8          | 1                 | S                          | Х            | Х             | OOS               | 7864, 333          |
| DENSITY_UNIT                                 | Density unit                        | 52    | Unsigned16         | 2                 | S                          | Х            | Х             | OOS               | 7864, 333          |
| HEIGHT_UNIT                                  | Height unit                         | 53    | Unsigned16         | 2                 | S                          | х            | х             | OOS               | 7864, 333          |
| CUSTOMER_HEIGHT_UNIT                         | Customer unit H                     | 54    | Visible String     | 8                 | S                          | х            | х             | AUTO, OOS,<br>MAN | 7864               |
| CUSTOMER_UNIT_FACTOR_HEIGHT                  | Cust. unit. fact. H                 | 55    | Float              | 4                 | S                          | х            | х             | OOS               | 7864               |
| VOLUME_UNIT                                  | Volume unit                         | 56    | Unsigned16         | 2                 | S                          | х            | х             | OOS               | 7864, 333          |
| CUSTOMER_UNIT_VOLUME                         | Customer unit V                     | 57    | Visible String     | 8                 | S                          | х            | х             | AUTO, OOS,<br>MAN | 7864               |
| CUSTOMER_UNIT_FACTOR_VOLUME                  | Cust. unit. fact. V                 | 58    | Float              | 4                 | S                          | х            | х             | OOS               | 7864               |
| MASS_UNIT                                    | Mass unit                           | 59    | Unsigned16         | 2                 | S                          | х            | х             | OOS               | 7864, 333          |
| CUSTOMER_UNIT_MASS                           | Customer unit M                     | 60    | Visible String     | 8                 | S                          | х            | х             | AUTO, OOS,<br>MAN | 7864               |
| CUSTOMER_UNIT_FACTOR_MASS                    | Cust. unit. fact. M                 | 61    | Float              | 8                 | S                          | х            | х             | OOS               | 7864               |
| CALIBRATION_MODE                             | Calibration mode                    | 62    | Unsigned8          | 1                 | S                          | х            | х             | OOS               | 7864, 333          |
| ADJUST_DENSITY                               | Adjust density                      | 63    | Float              | 4                 | S                          | х            | х             | OOS               | 7864, 333          |
| ZERO POSITION                                | Zero position                       | 64    | Float              | 4                 | S                          | х            | х             | OOS               | 7864, 333          |
| EMPTY CALIBRATION                            | Empty calibration                   | 65    | Float              | 4                 | S                          | х            | х             | OOS               | 7864, 333          |
| FULL CALIBRATION                             | Full calibration                    | 66    | Float              | 4                 | S                          | х            | х             | OOS               | 7864.333           |
| TANK VOLUME                                  | Tank volume                         | 67    | Float              | 4                 | S                          | х            | x             | OOS               | 7864.333           |
| TANK HEIGHT                                  | Tank height                         | 68    | Float              | 4                 | S                          | x            | x             | 005               | 7864, 333          |
| HUNDRED PERCENT VALUE                        | 100% point                          | 69    | Float              | 4                 | S                          | x            | x             | 005               | 7864 333           |
| I FVFI MIN                                   | Level Min                           | 70    | Float              | 4                 | S                          | v            | x             | 005               | 7864 333           |
|                                              | Level Max                           | 71    | Float              | 4                 | S                          | v            | v             | 005               | 7864 333           |
| PROCESS DENSITY                              | Process density                     | 72    | Float              | 4                 | s                          | v            | v             | 005               | 7864 333           |
| LINEARIZATION_TABLE_SELECTION                | Table selection                     | 73    | Unsigned8          | 1                 | S                          | x            | x             | AUTO, OOS,<br>MAN | 7864, 333          |
| LINEARIZATION_EDIT_MODE                      | Edit table                          | 74    | Unsigned8          | 1                 | S                          | х            | х             | AUTO, OOS,<br>MAN | 7864               |
| LINEARIZATION_TABLE_PRE_EDIT                 | Table editor                        | 75    | Unsigned8          | 1                 | D                          | x            | х             | AUTO, OOS,<br>MAN |                    |
| LINEARIZATION_TABLE_INDEX                    | Line numb:                          | 76    | Unsigned8          | 1                 | D                          | х            | х             | AUTO, OOS,<br>MAN |                    |
| LINEARIZATION_TABLE_X_VALUE                  | X-value:                            | 77    | Float              | 4                 | S                          | х            | х             | AUTO, OOS,<br>MAN | 7864               |
| LINEARIZATION_TABLE_Y_VALUE                  | Y-value:                            | 78    | Float              | 4                 | S                          | х            | х             | AUTO, OOS,<br>MAN | 7864               |
| LINEARIZATION_TABLE_POST_EDIT                | Table editor                        | 79    | Unsigned8          | 1                 | D                          | х            | х             | OOS               |                    |
| LINEARIZATION_TABLE_POST_VIEW                | Measuring table                     | 80    | Unsigned8          | 1                 | D                          | х            | х             | AUTO, OOS,<br>MAN |                    |
| LEVEL_TANK_DESCRIPTION                       | Tank description                    | 81    | Visible String     | 32                | S                          | х            | х             | AUTO, OOS,<br>MAN | 7864               |
| SENSOR PRESSURE                              | Sensor pressure                     | 82    | Float              | 4                 | D                          | х            | 1             |                   |                    |
| PRESSURE                                     | Pressure                            | 83    | Float              | 4                 | D                          | x            | 1             |                   |                    |
| LEVEL BEFORE LINEARIZATION                   | Level before lin                    | 84    | Float              | 4                 | D                          | x            | 1             |                   |                    |
| SENSOR MEAS TYPE                             | Sensor meas type                    | 85    | Unsigned 16        | 2                 | D                          | x            | 1             |                   |                    |
| LEVEL SELECTION                              | Level mode                          | 86    | Unsigned8          | 1                 | S                          | x            | х             | OOS               | 7864, 333          |

| Nom du paramètre,       | Nom du paramètre,          | Index | Type de    | Taille  | Classe   | Lec- | Écri- | MODE_BLK | Codes reset |
|-------------------------|----------------------------|-------|------------|---------|----------|------|-------|----------|-------------|
| option "Nom symbolique" | option "Label"             |       | données    | (octet) | de stoc- | ture | ture  |          |             |
|                         |                            |       |            |         | kage     |      |       |          |             |
| HEIGHT_UNIT_EASY        | Height unit                | 87    | Unsigned16 | 2       | S        | х    | х     | OOS      |             |
| OUTPUT_UNIT_EASY        | Output unit                | 88    | Unsigned16 | 2       | S        | х    | х     | OOS      |             |
| CALIBRATION_MODE_EASY   | Calibration mode level     | 89    | Unsigned8  | 1       | S        | х    | х     | OOS      | 7864, 333   |
|                         | easy                       |       |            |         |          |      |       |          |             |
| DENSITY_UNIT_EASY       | Density unit level easy    | 90    | Unsigned16 | 2       | S        | х    | х     | OOS      |             |
| ADJUST_DENSITY_EASY     | Adjust density level easy  | 91    | Float      | 4       | S        | х    | х     | OOS      | 7864, 333   |
| EMPTY_HEIGHT_EASY       | Empty height level easy    | 92    | Float      | 4       | S        | х    | х     | OOS      | 7864, 333   |
| FULL_HEIGHT_EASY        | Full height level easy     | 93    | Float      | 4       | S        | х    | х     | OOS      | 7864, 333   |
| PROCESS_DENSITY_EASY    | Process density level easy | 94    | Float      | 4       | D        | х    | х     | OOS      | 7864, 333   |
| MEASURED_LEVEL_EASY     | Meas. level easy           | 95    | Float      | 4       | D        | х    |       |          |             |
| FULL_CALIBRATION_EASY   | Full calib. level easy     | 96    | Float      | 4       | S        | х    | х     | OOS      | 7864, 333   |
| EMPTY_CALIBRATION_EASY  | Empty calib. level easy    | 97    | Float      | 4       | S        | х    | х     | OOS      | 7864, 333   |
| FULL_PRESSURE_EASY      | Full pressure level easy   | 98    | Float      | 4       | S        | х    | х     | OOS      | 7864, 333   |
| EMPTY_PRESSURE_EASY     | Empty pressure level       | 99    | Float      | 4       | S        | х    | х     | OOS      | 7864, 333   |
|                         | easy                       |       |            |         |          |      |       |          |             |

## Service Transducer Block

| Nom du paramètre,<br>option "Nom symbolique" | Nom du paramètre,<br>option "Label" | Index | Type de<br>données | Taille<br>(octet) | Classe<br>de stoc- | Lec-<br>ture | Écri-<br>ture   | MODE_BLK          | Codes reset |
|----------------------------------------------|-------------------------------------|-------|--------------------|-------------------|--------------------|--------------|-----------------|-------------------|-------------|
|                                              |                                     |       |                    |                   | kage               |              |                 |                   |             |
| DEVICE_DIALOG                                | Device dialog                       | 11    | Unsigned8          | 1                 | D                  | х            |                 |                   |             |
| SW_LOCK                                      | INSERT PIN No.                      | 12    | Unsigned16         | 2                 | S                  | х            | х               | AUTO, OOS,<br>MAN | 7864, 333   |
| STATUS_LOCKING                               | Status locking                      | 13    | Unsigned16         | 2                 | D                  | х            |                 |                   |             |
| CONFIGURATION_COUNTER                        | Config recorder                     | 14    | Unsigned16         | 2                 | S                  | х            |                 |                   |             |
| ELECTRONICS_TEMPERATURE                      | Pcb temperature                     | 15    | Float              | 4                 | D                  | х            |                 |                   |             |
| ELECTRONICS_TEMP_LOW_LIMIT                   | Allowed min.TEMP                    | 16    | Float              | 4                 | S                  | х            |                 |                   |             |
| ELECTRONICS_TEMP_HIGH_LIMIT                  | Allowed max. TEMP                   | 17    | Float              | 4                 | S                  | х            |                 |                   |             |
| PMAX_PROC_CONN                               | Pmax PROC. CONN.                    | 18    | Float              | 4                 | S                  | х            | х               | AUTO, OOS,<br>MAN |             |
| SENSOR_MEAS_TYPE                             | Sensor meas. type                   | 19    | Unsigned16         | 2                 | S                  | х            |                 |                   |             |
| SENSOR_MIN_ABSOLUTE_LIMIT                    | Pmin sensor damage                  | 20    | Float              | 4                 | S                  | х            |                 |                   |             |
| SENSOR_MAX_ABSOLUTE_LIMIT                    | Pmax sensor damage                  | 21    | Float              | 4                 | S                  | х            |                 |                   |             |
| SENSOR_TEMP_LOW_LIMIT                        | Tmin sensor                         | 22    | Float              | 4                 | S                  | х            |                 |                   |             |
| SENSOR_TEMP_HIGH_LIMIT                       | Tmax sensor                         | 23    | Float              | 4                 | S                  | х            |                 |                   |             |
| SENSOR_HARDWARE_REV                          | Sens. H/ware rev.                   | 24    | Unsigned8          | 1                 | S                  | х            |                 |                   |             |
| COUNTER P_MAX                                | Counter: P> Pmax                    | 25    | DS-65              | 5                 | D                  | х            |                 |                   |             |
| MAX_MEASURED_PRESSURE                        | Max. meas. press.                   | 26    | DS-65              | 5                 | D                  | х            |                 |                   |             |
| COUNTER_PMIN                                 | Counter: P < Pmin                   | 27    | Unsigned16         | 2                 | D                  | х            |                 |                   |             |
| MIN_MEASURED_PRESSURE                        | Min. meas. press.                   | 28    | Float              | 4                 | D                  | х            |                 |                   |             |
| COUNTER_TMAX                                 | Counter: T > Tmax                   | 29    | Unsigned16         | 2                 | D                  | х            |                 |                   |             |
| MAX_MEASURED_TEMP                            | Max. meas. temp.                    | 30    | Float              | 4                 | D                  | х            |                 |                   |             |
| COUNTER_TMIN                                 | Counter:T < Tmin                    | 31    | Unsigned16         | 2                 | D                  | Х            |                 |                   |             |
| MIN_MEASURED_TEMP                            | Min. meas. temp.                    | 32    | Float              | 4                 | D                  | Х            |                 |                   |             |
| ELECTRONIC_OVER_TEMP_COUNTER                 | Pcb count: T > Tmax                 | 33    | Unsigned16         | 2                 | D                  | х            |                 |                   |             |
| ELECTRONIC_OVER_TEMPERATURE                  | Pcb max. temp                       | 34    | Float              | 4                 | D                  | х            |                 |                   |             |
| ELECTRONIC_UNDER_TEMP_COUNTER                | Pcb count: T < Tmin                 | 35    | Unsigned16         | 2                 | D                  | х            |                 |                   |             |
| ELECTRONIC_UNDER_TEMPERATURE                 | PCB min. temp.                      | 36    | Float              | 4                 | D                  | х            |                 |                   |             |
| RESET_PEAK_HOLD                              | Reset peakhold                      | 37    | Unsigned8          | 1                 | D                  | х            | х               | AUTO, OOS,<br>MAN |             |
| PRESSURE                                     | Pressure                            | 38    | DS-65              | 5                 | D                  | х            |                 |                   |             |
| CORRECTED_PRESSURE                           | Corrected press.                    | 39    | Float              | 4                 | D                  | х            |                 |                   |             |
| MEASURED_VALUE_TREND                         | Meas. val. trend                    | 40    | Unsigned8          | 1                 | D                  | х            |                 |                   |             |
| MAX_TURNDOWN                                 | Max. turndown                       | 41    | Float              | 4                 | S                  | х            | x <sup>1)</sup> |                   |             |
| SENSOR_CHANGES                               | Sensor changes                      | 42    | Unsigned16         | 2                 | S                  | х            | x1)             |                   |             |
| PRESSURE_PEAK_HOLD_STEP                      | P. peakhold step                    | 43    | Float              | 4                 | S                  | х            | x1)             |                   |             |
| TEMP_PEAK_HOLD_STEP                          | T. peakhold step                    | 44    | Float              | 4                 | S                  | х            | x1)             |                   |             |
| ACCELERATION_OF_GRAVITY                      | Acc. of gravity                     | 45    | Float              | 4                 | S                  | х            | x1)             | OOS               |             |
| HISTOROM_SAVING_CYCLE_TIME                   | Hist. saving cycl                   | 47    | Unsigned8          | 1                 | S                  | х            | x1)             |                   |             |
| HISTOROM_AVAIBLE                             | Historom avail.                     | 48    | Unsigned8          | 1                 | S                  | х            |                 |                   |             |
| DOWNLOAD_SELECTION                           | Download select.                    | 49    | Unsigned8          | 1                 | D                  | х            | х               | AUTO, OOS,<br>MAN |             |
| HISTOROM_CONTROL                             | Historom control                    | 50    | Unsigned8          | 1                 | D                  | х            | х               |                   |             |
| PRESSURE_UNIT                                | Press. eng. unit                    | 51    | Unsigned16         | 2                 | S                  | х            |                 |                   |             |
| TEMPERATURE_UNIT                             | Temp. eng. unit                     | 52    | Unsigned16         | 2                 | S                  | х            |                 |                   |             |
| INPUT_PRESSURE_INVERSION                     | Inp.press invers                    | 53    | Unsigned8          | 1                 | S                  | Х            | x <sup>1)</sup> | OOS               |             |

1) Peut être écrit avec le code de service

## **Display Transducer Block**

| Nom du paramètre,          | Nom du paramètre, | Index | Type de        | Taille  | Classe   | Lec- | Écri- | BLK_MODE          | Codes reset |
|----------------------------|-------------------|-------|----------------|---------|----------|------|-------|-------------------|-------------|
| option "Nom symbolique"    | option "Label"    |       | données        | (octet) | de stoc- | ture | ture  |                   |             |
|                            |                   |       |                |         | kage     |      |       |                   |             |
| DEVICE_DIALOG              | Device dialog     | 10    | Unsigned8      | 1       | D        | х    |       |                   |             |
| DISPLAY_MAINLINE_CONTENT   | Main line cont.   | 11    | Unsigned8      | 1       | S        | х    | х     | AUTO, OOS,<br>MAN | 7864        |
| DISPLAY_MAINLINE_FORMAT    | Main data format  | 12    | Unsigned8      | 1       | S        | х    | х     | AUTO, OOS,<br>MAN | 7864        |
| DISPLAY_ALTERNATING_VALUES | Alternate data    | 13    | Unsigned8      | 1       | S        | х    | х     | AUTO, OOS,<br>MAN | 7864        |
| DISPLAY_CONTRAST           | Display contrast  | 14    | Unsigned8      | 1       | S        | х    | х     | AUTO, OOS,<br>MAN | 7864        |
| DISPLAY_LANGUAGE           | Language          | 15    | Unsigned8      | 1       | S        | х    | х     | AUTO, OOS,<br>MAN | 7864        |
| SIL_DIGITS_TEST_STRING     | Digits set        | 16    | Visible String | 16      | D        | х    |       |                   |             |

# Diagnostic Transducer Block

| Nom du paramètre,<br>option "Nom symbolique" | Nom du paramètre,<br>option "Label" | Index | Type de<br>données | Taille<br>(octet) | Classe<br>de stoc-<br>kage | Lec-<br>ture | Écri-<br>ture | BLK_MODE          | Codes reset |
|----------------------------------------------|-------------------------------------|-------|--------------------|-------------------|----------------------------|--------------|---------------|-------------------|-------------|
| DEVICE_DIALOG                                | Device dialog                       | 10    | Unsigned8          | 1                 | D                          | х            |               |                   |             |
| SW_LOCK                                      | INSERT PIN No.                      | 11    | Unsigned16         | 2                 | S                          | х            | х             | AUTO, OOS,<br>MAN | 7864, 333   |
| STATUS_LOCKING                               | Status locking                      | 12    | Unsigned16         | 2                 | D                          | х            |               |                   |             |
| SIMULATION_MODE                              | Simulation                          | 13    | Unsigned8          | 1                 | D                          | х            | Х             | OOS               |             |
| SCALE_OUT_UNITS_INDEX                        | Units index                         | 14    | Unsigned16         | 2                 | S                          | х            |               |                   |             |
| SIMULATED_VALUE                              | Simulated value                     | 15    | Float              | 4                 | D                          | х            | х             | AUTO, OOS,<br>MAN |             |
| SIMULATION_ERROR_NUMBER                      | Sim. error no.                      | 16    | Unsigned16         | 2                 | D                          | х            | х             | AUTO, OOS,<br>MAN |             |
| ALARM_STATUS                                 | -                                   | 17    | Unsigned16         | 2                 | D                          | х            |               |                   |             |
| ALARM_STATUS_WITH_CATEGORY                   | Alarm status info                   | 18    | Unsigned16         | 2                 | D                          | х            |               |                   |             |
| LAST_DIAGNOSTIC_CODE                         | -                                   | 19    | Unsigned16         | 2                 | D                          | Х            |               |                   |             |
| LAST_DIAGNOSTIC_CODE_WITH_CATE<br>GORY       | Last diag. code info                | 20    | Unsigned16         | 2                 | D                          | х            |               |                   |             |
| ACKNOWLEDGE_ALARM_MODE                       | Ack. alarm mode                     | 21    | Unsigned8          | 1                 | S                          | х            | х             | AUTO, OOS,<br>MAN | 7864        |
| ACKNOWLEDGE_ALARM                            | Ack. alarm                          | 22    | Unsigned8          | 1                 | D                          | х            | х             | AUTO, OOS,<br>MAN |             |
| RESET_ALL_ALARMS                             | Reset all alarms                    | 23    | Unsigned8          | 1                 | D                          | х            | х             | AUTO, OOS,<br>MAN |             |
| ERROR_NUMBER                                 | Error no.                           | 24    | Unsigned16         | 2                 | D                          | х            | х             | AUTO, OOS,<br>MAN |             |
| SELECT_ALARM_TYPE                            | Select alarm type                   | 25    | Unsigned8          | 1                 | D                          | х            | х             | AUTO, OOS,<br>MAN |             |
| ALARM_DELAY                                  | Alarm delay                         | 26    | Float              | 4                 | S                          | х            | х             | AUTO, OOS,<br>MAN | 7864        |
| ALARM_DISPLAY_TIME                           | Alarm displ. time                   | 27    | Float              | 4                 | S                          | х            | х             | AUTO, OOS,<br>MAN | 7864        |
| PRESSURE_UNIT                                | Pressure eng. unit                  | 28    | Unsigned16         | 2                 | S                          | х            |               |                   | 7864, 333   |
| PMIN_ALARM_WINDOW                            | PminALARM WINDOW                    | 29    | Float              | 4                 | S                          | х            | х             | AUTO, OOS,<br>MAN | 7864        |
| PMAX_ALARM_WINDOW                            | PmaxALARM WINDOW                    | 30    | Float              | 4                 | S                          | х            | Х             | AUTO, OOS,<br>MAN | 7864        |
| TEMPERATURE_UNIT                             | Temp. eng. unit                     | 31    | Unsigned16         | 2                 | S                          | х            |               |                   | 7864, 333   |
| TMIN_ALARM_WINDOW                            | Tmin. alarm window                  | 32    | Float              | 4                 | S                          | х            | х             | AUTO, OOS,<br>MAN | 7864        |
| TMAX_ALARM_WINDOW                            | Tmax. alarm window                  | 33    | Float              | 4                 | S                          | х            | х             | AUTO, OOS,<br>MAN | 7864        |
| ENTER_RESET_CODE                             | Enter reset code                    | 34    | Unsigned16         | 2                 | D                          | х            | Х             | AUTO, OOS,<br>MAN |             |
| OPERATING_HOURS                              | Operating hours                     | 35    | Unsigned32         | 4                 | D                          | х            |               |                   |             |
| STATUS_HISTORY                               | Alarm history                       | 36    | Visible String     | 18                | D                          | х            |               |                   |             |
| HIGHEST_CATEGORY                             | -                                   | 37    | Unsigned8          | 1                 | D                          | х            |               |                   |             |
| FF912_CONFIG_AREA                            | FF912ConfigArea                     | 38    | DS271              | 30                | S                          | х            | х             | AUTO, OOS,<br>MAN | 7864        |
| FF912_STATUS_SELECT1                         | Status Select Event 115             | 39    | Enumerated         | 1                 | S                          | х            | х             | AUTO, OOS,<br>MAN | 7864        |
| FF912_STATUS_SELECT2                         | Status Select Event 120             | 40    | Enumerated         | 1                 | S                          | х            | х             | AUTO, OOS,<br>MAN | 7864        |
| FF912_STATUS_SELECT3                         | Status Select Event 715             | 41    | Enumerated         | 1                 | S                          | х            | х             | AUTO, OOS,<br>MAN | 7864        |

| Nom du paramètre,     | Nom du paramètre,       | Index | Type de    | Taille  | Classe | Lec- | Écri- | BLK_MODE          | Codes reset |
|-----------------------|-------------------------|-------|------------|---------|--------|------|-------|-------------------|-------------|
| option nom symbolique | option Laber            |       | uonnees    | (octet) | kage   | ture | luie  |                   |             |
| FF912_STATUS_SELECT4  | Status Select Event 717 | 42    | Enumerated | 1       | S      | х    | х     | AUTO, OOS,<br>MAN | 7864        |
| FF912_STATUS_SELECT5  | Status Select Event 718 | 43    | Enumerated | 1       | S      | х    | х     | AUTO, OOS,<br>MAN | 7864        |
| FF912_STATUS_SELECT6  | Status Select Event 720 | 44    | Enumerated | 1       | S      | х    | х     | AUTO, OOS,<br>MAN | 7864        |
| FF912_STATUS_SELECT7  | Status Select Event 726 | 45    | Enumerated | 1       | S      | х    | х     | AUTO, OOS,<br>MAN | 7864        |
| FF912_STATUS_SELECT8  | Status Select Event 727 | 46    | Enumerated | 1       | S      | х    | х     | AUTO, OOS,<br>MAN | 7864        |
| FF912_STATUS_SELECT9  | Status Select Event 730 | 47    | Enumerated | 1       | S      | х    | х     | AUTO, OOS,<br>MAN | 7864        |
| FF912_STATUS_SELECT10 | Status Select Event 731 | 48    | Enumerated | 1       | S      | х    | х     | AUTO, OOS,<br>MAN | 7864        |
| FF912_STATUS_SELECT11 | Status Select Event 732 | 49    | Enumerated | 1       | S      | х    | х     | AUTO, OOS,<br>MAN | 7864        |
| FF912_STATUS_SELECT12 | Status Select Event 733 | 50    | Enumerated | 1       | S      | х    | х     | AUTO, OOS,<br>MAN | 7864        |
| FF912_STATUS_SELECT13 | Status Select Event 740 | 51    | Enumerated | 1       | S      | х    | х     | AUTO, OOS,<br>MAN | 7864        |

### Analog Input Blocks

| Nom du paramètre,       | Nom du paramètre,               | Index | Type de    | Taille  | Classe   | Lec- | Écri- | BLK_MODE          | Codes reset |
|-------------------------|---------------------------------|-------|------------|---------|----------|------|-------|-------------------|-------------|
| option "Nom symbolique" | option "Label"                  |       | données    | (octet) | de stoc- | ture | ture  |                   |             |
|                         |                                 |       |            |         | kage     |      |       |                   |             |
| FSAFE_TYPE              | Fsafe_Type                      | 37    | Unsigned8  | 1       | S        | х    | х     | OOS, MAN          |             |
| FSAFE_VALUE             | Fsafe_Value                     | 38    | Float      | 4       | S        | х    | х     | AUTO, OOS,<br>MAN |             |
| HIHI_ALM_OUT_D          | High high alarm output discrete | 39    | DS66       | 2       | D        | х    | х     | AUTO, OOS,<br>MAN |             |
| HI_ALM_OUT_D            | High alarm output<br>discrete   | 40    | DS66       | 2       | D        | х    | х     | AUTO, OOS,<br>MAN |             |
| LO_ALM_OUT_D            | Low alarm output discrete       | 41    | DS66       | 2       | D        | х    | х     | AUTO, OOS,<br>MAN |             |
| LOLO_ALM_OUT_D          | Low low alarm output discrete   | 42    | DS66       | 2       | D        | х    | х     | AUTO, OOS,<br>MAN |             |
| ALARM_MODE              | Select alarm mode               | 43    | Unsigned8  | 1       | S        | х    | х     | AUTO, OOS,<br>MAN |             |
| ALARM_OUT_D             | Alarm output discrete           | 44    | DS66       | 2       | D        | х    | х     | AUTO, OOS,<br>MAN |             |
| BLOCK_ERR_DESC_1        | Block error description         | 45    | Unsigned32 | 4       | D        | х    |       | AUTO, OOS,<br>MAN |             |

## 6.3.9 Méthodes

La spécification FOUNDATION Fieldbus prévoit l'utilisation de méthodes pour simplifier la configuration de l'appareil. Une méthode est une suite d'étapes interactives qui doivent être exécutées les unes après les autres, afin de paramétrer des fonctions d'appareil définies.

Les méthodes suivantes sont disponibles pour le Cerabar S :

- Redémarrage (Resource Block)
- Information de suppression des défauts, Config. Error No, Alarm Table (Diagnostic Block)
- HistoROM (Service Block)
- Réglage capteur (TRD Block)

Pour plus d'informations sur les méthodes d'accès, voir la description du programme de configuration FF utilisé.

# 6.4 Configuration locale – Afficheur local connecté

Lorsque l'afficheur local est connecté, les trois touches de configuration servent à naviguer dans le menu de configuration,  $\rightarrow \stackrel{>}{=} 28$ , chap. 6.2.3 "Fonction des éléments de configuration – Afficheur local connecté".

## 6.4.1 Structure de menu

Le menu est réparti en quatre niveaux. Les trois premiers niveaux servent à la navigation, alors que dans le niveau inférieur on entre des valeurs chiffrées, on sélectionne et on valide des options.

La structure du MENU DE CONFIGURATION dépend du mode de mesure sélectionné, p. ex. si le mode de mesure "Pression" est sélectionné, seules les fonctions nécessaires pour ce mode sont affichées.

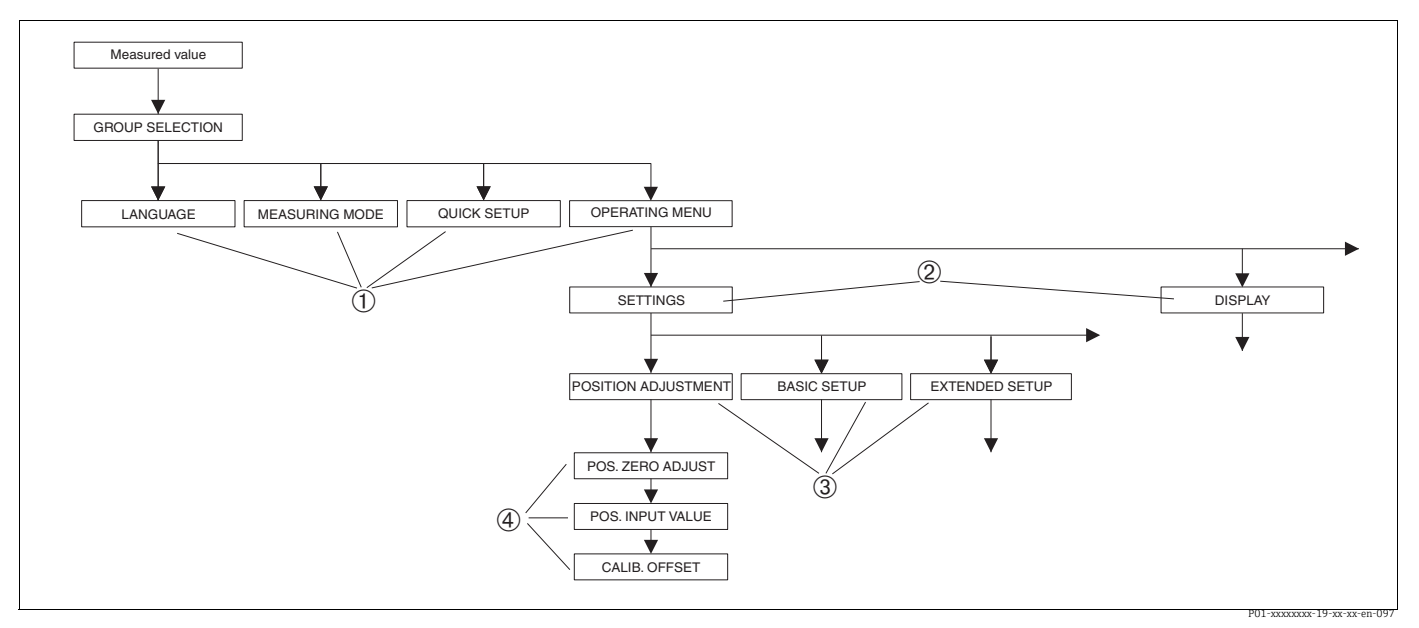

Fig. 15: Structure de menu

- 1 1er niveau de sélection
- 2 2ème niveau de sélection
   3 Groupes de fonctions
- 4 Paramètre

Le paramètre MEASURING MODE est affiché uniquement via l'afficheur local sur le 1er niveau de sélection. Dans FieldCare, le paramètre LANGUAGE est affiché dans le groupe DISPLAY et les paramètres pour la configuration du mode de mesure sont affichés dans le menu Measuring Mode.

# 6.4.2 Sélectionner une option

Exemple : Sélection du mode de mesure "Pression".

| Afficheur local                                  | Configuration                                                                                                    |
|--------------------------------------------------|----------------------------------------------------------------------------------------------------|
| MEASURING MODE 389<br>Milou<br>Pressure<br>Level | "Niveau" a été sélectionné comme mode de mesure.<br>Un 🗸 placé devant le texte du menu indique l'option qui<br>est actuellement active.                                                                                                    |
| MEASURING MODE 389<br>Aressure<br>Level<br>Flow  | Avec "+" ou "–", sélectionner "Pression" comme mode de<br>fonctionnement.                                                                                                    |
| MEASURING MODE 389<br>Maressure<br>Level<br>Flow | <ol> <li>Valider la sélection avec "E". Un v placé devant le<br/>texte du menu indique l'option qui est actuellement<br/>active. (Le mode de mesure "Pression" est<br/>sélectionné).</li> <li>Avec "E" passer au point de menu suivant.</li> </ol> |

## 6.4.3 Modifier une valeur

Exemple : Réglage de la fonction DAMPING VALUE de 2.0 s à 30.0 s.  $\rightarrow$  Voir également  $\rightarrow \triangleq 28$ , chap. 6.2.3 "Fonction des éléments de configuration – Afficheur local connecté".

| Afficheur local   | Configuration                                                                                                    |
|-------------------|----------------------------------------------------------------------------------------------------|
| DAMPING VALUE 247 | L'afficheur local indique le paramètre à modifier. La<br>valeur en vidéo inverse peut être modifiée. L'unité "s" est<br>définie et ne peut pas être modifiée.               |
| DAMPING VALUE 247 | <ol> <li>Activer "+" ou "-" afin d'accéder au mode édition.</li> <li>La première position est en vidéo inverse.</li> </ol>                                                  |
| DAMPING VALUE 247 | <ol> <li>Avec la touche "+" modifier le chiffre "2" en "3".</li> <li>Avec la touche "E" valider "3". Le curseur saute à la position suivante (en vidéo inverse).</li> </ol> |
| DAMPING VALUE 247 | Le point est en vidéo inverse, c'est à dire qu'il est<br>maintenant possible de modifier cette position.                                                                    |

| Afficheur local  | Configuration                                                                                                    |
|------------------|----------------------------------------------------------------------------------------------------|
| DAMPING VALUE 24 | <ol> <li>Activer "+" ou "" jusqu'à ce que "O" soit affiché.</li> <li>Avec la touche "E" valider "O".<br/>Le curseur passe à la position suivante. → est<br/>affiché en vidéo inverse. → Voir figure suivante.</li> </ol> |
| DAMPING VALUE 24 | Avec "E" vous mémorisez la nouvelle valeur et quittez le mode édition>Voir figure suivante.                                                                                                    |
| DAMPING VALUE 24 | La nouvelle valeur pour l'amortissement est 30,0 s "E" permet d'accéder au prochain paramètre "+" ou "-" permet de revenir au mode édition.                                                                              |

# 6.4.4 Reprendre la pression mesurée à l'appareil comme valeur

Exemple : Réalisation d'une correction de position.

| Afficheur local                                              | Configuration                                                                                                    |
|--------------------------------------------------------------|----------------------------------------------------------------------------------------------------|
| POS.ZERO ADJUST 685<br><b>4 Donce</b><br>Confirm<br>3.9 mbar | La ligne inférieure de l'afficheur local indique la pression présente, ici 3,9 mbar.                                                                                                    |
| POS.ZERO ADJUST 685<br>Complement<br>Moort<br>3.9 mbar       | Avec "+" ou "-", passer à l'option "Confirm". La sélection<br>active est en vidéo inverse.                                                                                                    |
| Compensation<br>accepted!                                    | Utiliser "E" pour affecter la valeur (3,9 mbar) au<br>paramètre POS. ZERO ADJUST. L'appareil confirme<br>l'étalonnage et revient au paramètre, ici POS. ZERO<br>ADJUST (voir figure suivante). |
| POS.ZERO ADJUST 685<br>Zeloniz<br>Confirm<br>0.0 mbar        | Avec "E" passer au paramètre suivant.                                                                                                    |

# 6.5 FieldCare

FieldCare est un outil de gestion des équipements (asset management) Endress+Hauser basé sur la technologie FDT. FieldCare permet de configurer tous les appareils Endress+Hauser, ainsi que les appareils provenant d'autres fabricants et qui prennent en charge le standard FDT. Les exigences hardware et software peuvent être trouvées sur Internet : www.fr.endress.com  $\rightarrow$  Recherche : FieldCare  $\rightarrow$  FieldCare  $\rightarrow$  Caractéristiques techniques.

FieldCare prend en charge les fonctions suivantes :

- Configuration des transmetteurs en mode offline et online
- Chargement et sauvegarde de données d'appareil (upload/download)
- Analyse HistoROM<sup>®</sup>/M-DAT
- Documentation du point de mesure

Options de raccordement :

- Interface service avec Commubox FXA291 et adaptateur ToF FXA291 (USB).
- En mode de mesure "Level Standard", les données de configuration qui ont été chargées par upload FDT ne peuvent pas être réécrites (download FDT). Ces données ne servent qu'à documenter le point de mesure.
- Pour plus d'informations, voir  $\rightarrow$  www.fr.endress.com

# 6.6 HistoROM<sup>®</sup>/M-DAT (en option)

### REMARQUE

#### L'appareil peut être détruit !

Retirer ou embrocher le module HistoROM<sup>®</sup>/M-DAT de/dans l'électronique uniquement lorsque l'électronique est hors tension.

L'HistoROM $^{\circledast}/M\text{-}DAT$  est un module mémoire embroché sur l'électronique et supportant les fonctions suivantes :

- Copie de sauvegarde (back-up) des données de configuration
- Copie des données de configuration d'un transmetteur vers un autre transmetteur
- Représentation cyclique de valeurs de pression et de température au capteur
- Représentation de divers événements, tels que les alarmes, les changements de configuration, les compteurs pour dépassement par excès ou par défaut des gammes de mesure de pression et de température, ou des limites d'utilisation de la pression et de la température, etc.
- Le module HistoROM<sup>®</sup>/M-DAT peut être ajouté ultérieurement à tout moment (réf : 52027785).
- L'analyse et l'évaluation des données et des événements enregistrés dans le module HistoROM<sup>®</sup>/M-DAT requiert le programme de configuration FieldCare d'Endress+Hauser. Un CD contenant le programme de configuration et la documentation est fourni pour les appareils commandés avec l'option "HistoROM/M-DAT".

→  $\textcircled{}^{1}$  44, chap. 6.5 "FieldCare". Il est également possible de copier les données de configuration d'un transmetteur vers un autre transmetteur à l'aide d'un programme de configuration FF.

 Après qu'un module HistoROM<sup>®</sup>/M-DAT ait été embroché sur l'électronique et que l'appareil ait été remis sous tension, une vérification des données de l'HistoROM et des données dans l'appareil a lieu. Durant l'analyse, les messages "W702, HistoROM data not consistent" et "W706, Configuration in HistoROM and device not identical" peuvent apparaître. Pour les mesures correctives, voir → 
 76, chap. 9.2 "Information de diagnostic dans l'affichage local."

## 6.6.1 Copie de données de configuration

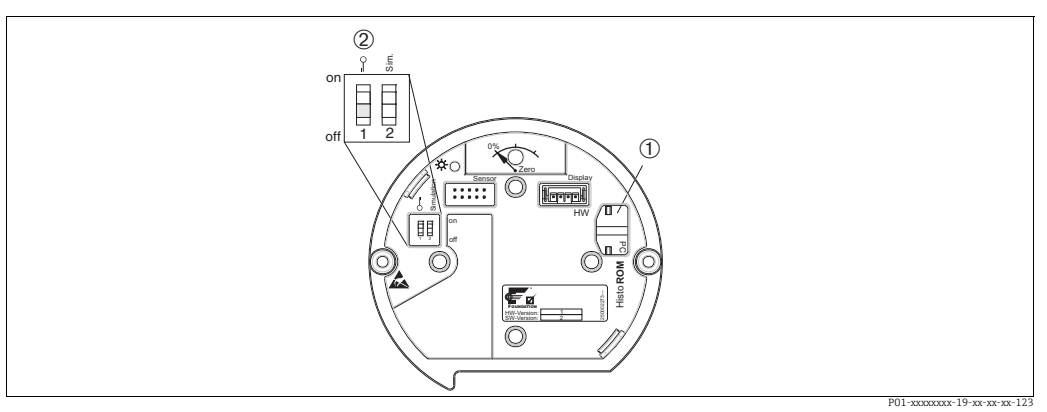

Électronique avec module mémoire HistoROM®/M-DAT en option

HistoROM<sup>®</sup>/M-DAT en option

2 Pour copier des données de configuration du module HistoROM/<sup>®</sup>M-DAT dans un appareil ou d'un appareil dans un module HistoROM<sup>®</sup>/M-DAT, il faut que la configuration soit déverrouillée (commutateur DIP 1, position "Off", paramètre SWLOCK/ INSERT PIN No = 100). Voir également → <sup>®</sup>47, chap. 6.7 "Verrouillage/déverrouillage de la configuration".

#### Configuration locale via afficheur local (en option) ou configuration à distance

**Copie de données de configuration d'un appareil dans un HistoROM®/M-DAT :** La configuration doit être déverrouillée.

- 1. Couper l'appareil de la tension d'alimentation.
- 2. Enlever le capot de protection, embrocher le module HistoROM<sup>®</sup>/M-DAT sur l'électronique.
- 3. Relier à nouveau l'appareil à la tension d'alimentation.
- 4. Le réglage du paramètre DOWNLOAD SELECT. (menu OPERATION) n'a aucun effet sur un upload de l'appareil dans l'HistoROM.
- 5. Configuration via un programme de configuration FF : à l'aide du paramètre DAT\_HANDLING/HistoROM CONTROL du Service Transducer Block, sélectionner l'option "Device → HistoROM" pour le sens de transmission. Configuration via FieldCare : à l'aide du paramètre HistoROM CONTROL, sélectionner l'option "Device → HistoROM" pour le sens de transmission. (Chemin de menu : OPERATING MENU → OPERATION) Utiliser le paramètre DOWNLOAD SELECT (menu OPERATION) pour sélectionner les

paramètres devant être écrasés.

Les paramètres suivants sont écrasés selon la sélection :

- Copie configuration :

Tous les paramètres sauf TRANSMITTER SERIAL NO., DEVICE DESIGNATION et les paramètres des groupes POSITION ADJUSTMENT et PROCESS CONNECTION

 Remplacement appareil : Tous les paramètres sauf TRANSMITTER SERIAL NO., DEVICE DESIGNATION et les

paramètres des groupes POSITION ADJUSTMENT et PROCESS CONNECTION

- Remplacement électronique :

Tous les paramètres sauf les paramètres du groupe POSITION ADJUSTMENT Réglage par défaut : Copie configuration

- 6. Par le biais du paramètre HistoROM CONTROL, sélectionner l'option "Device  $\rightarrow$  HistoROM" pour le sens de transmission.
- 7. Attendre env. 40 secondes. Les données de configuration sont chargées de l'appareil vers le module HistoROM<sup>®</sup>/M-DAT. L'appareil ne redémarre pas.
- 8. Déconnecter à nouveau l'appareil de la tension d'alimentation.
- 9. Retirer le module mémoire.
- 10. Relier à nouveau l'appareil à la tension d'alimentation.

Copie de données de configuration d'un HistoROM®/M-DAT dans un appareil : La configuration doit être déverrouillée.

- 1. Couper l'appareil de la tension d'alimentation.
- 2. Embrocher l'HistoROM<sup>®</sup>/M-DAT sur l'électronique. Les données de configuration d'un autre appareil sont mémorisées dans le module HistoROM<sup>®</sup>/M-DAT.
- 3. Relier à nouveau l'appareil à la tension d'alimentation.
- 4. Configuration via un programme de configuration FF : à l'aide du paramètre DAT\_HANDLING/HistoROM CONTROL du Service Transducer Block, sélectionner l'option "HistoROM → Device" pour le sens de transmission.
  Configuration via FieldCare : à l'aide du paramètre HistoROM CONTROL, sélectionner l'option "HistoROM → Device" pour le sens de transmission (chemin de menu : OPERATING MENU → OPERATION).
  Utiliser le paramètre DOWNLOAD SELECT (menu OPERATION) pour sélectionner les paramètres devant être écrasés.

Les paramètres suivants sont écrasés selon la sélection :

- Copie configuration (réglage par défaut)

Tous les paramètres sauf DEVICE SERIAL No., DEVICE DESIGN, PD-TAG, DESCRIPTION, DEVICE ID, DEVICE ADDRESS et les paramètres des groupes POSITION ADJUSTMENT, PROCESS CONNECTION, SENSOR TRIM et SENSOR DATA.

- Remplacement d'un appareil

Tous les paramètres sauf les paramètres DEVICE SERIAL No., DEVICE ID, DEVICE DESIGN et les paramètres des groupes POSITION ADJUSTMENT, PROCESS CONNECTION, SENSOR TRIM et SENSOR DATA.

– Remplacement électronique

Tous les paramètres sauf les paramètres du groupe SENSOR DATA. Réglage par défaut : Copie configuration

- 5. Par le biais du paramètre HistoROM CONTROL (menu OPERATION), sélectionner l'option "HistoROM  $\rightarrow$  Device" pour le sens de transmission.
- 6. Attendre env. 40 secondes. Les données de configuration sont chargées de l'appareil vers le module HistoROM<sup>®</sup>/M-DAT. L'appareil redémarre.
- 7. Avant de retirer l'HistoROM<sup>®</sup>/M-DAT à nouveau de l'électronique, il convient de déconnecter l'appareil de la tension d'alimentation.

#### 6.7 Verrouillage/déverrouillage de la configuration

Une fois que tous les paramètres ont été saisis, les entrées peuvent être verrouillées contre tout accès non autorisé et non souhaité.

Il existe les possibilités suivantes pour verrouiller / déverrouiller la configuration :

- Via le commutateur DIP sur l'électronique, localement sur l'appareil.
- Via la communication, p. ex. FieldCare

Le symbole 🛃 sur l'afficheur local indique que la configuration est verrouillée. Les paramètres se rapportant à l'affichage proprement dit, comme LANGUAGE et DISPLAY CONTRAST, seront toujours modifiables.

• Si la configuration est verrouillée au moyen du commutateur DIP, la configuration ne peut à nouveau être déverrouillée qu'au moyen du commutateur DIP. Si la configuration est verrouillée au moyen de la commande à distance, p. ex. FieldCare, la configuration peut de nouveau être déverrouillée au moyen de la commande à distance.

Le tableau donne un aperçu de la fonction de verrouillage :

| Verrouillage par         | Affichage/lecture | Modification/             | Déverrouillage via |                          |  |  |
|--------------------------|-------------------|---------------------------|--------------------|--------------------------|--|--|
|                          | de parametres     | ecriture via <sup>1</sup> | Commutateur DIP    | Configuration à distance |  |  |
| Commutateur DIP          | Oui               | Non                       | Oui                | Non                      |  |  |
| Configuration à distance | Oui               | Non                       | Non                | Oui                      |  |  |

Les paramètres se rapportant à l'affichage proprement dit, comme LANGUAGE et DISPLAY CONTRAST, 1) seront toujours modifiables.

#### 6.7.1 Verrouiller / déverrouiller la configuration locale via microcommutateur

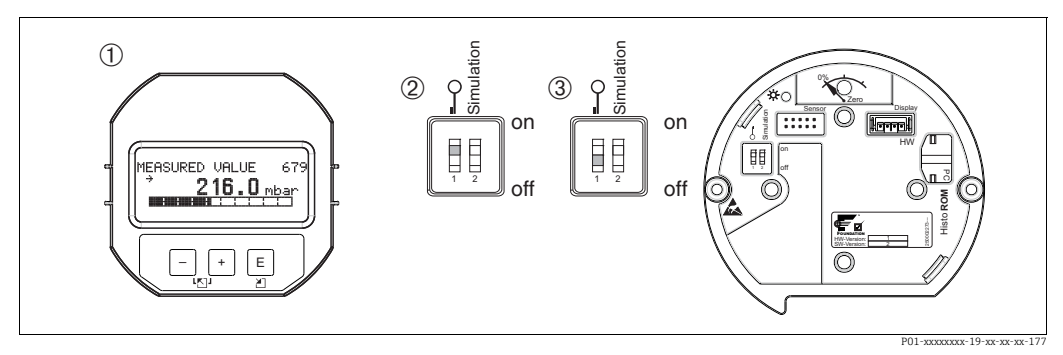

Fig. 16: Position du commutateur DIP "Verrouillage Hardware" sur l'électronique

Si nécessaire, retirer l'afficheur local (en option)

- 2
- Le commutateur DIP est sur "on": la configuration est verrouillée. Le commutateur DIP est sur "on": la configuration est déverrouillée. 3

# 6.7.2 Verrouillage/déverrouillage de la configuration via la configuration à distance

|                                     | Description                                                                                                    |
|-------------------------------------|----------------------------------------------------------------------------------------------------|
| Verrouillage de la<br>configuration | <ol> <li>Configuration via le programme de configuration FF : sélectionner le paramètre<br/>SWLOCK dans le Resource Block.</li> <li>Configuration via FieldCare : paramètre INSERT PIN NO. ,<br/>chemin de menu : OPERATING MENU → OPERATION → INSERT PIN NO.</li> <li>Pour verrouiller la configuration, entrer pour ce paramètre un nombre compris</li> </ol> |
|                                     | entre 0 et 9999 et ≠ 100.                                                                                                    |
| Déverrouillage de la configuration  | <ol> <li>Configuration via le programme de configuration FF : sélectionner le paramètre<br/>SWLOCK dans le Resource Block.</li> <li>Configuration via FieldCare : sélectionner le paramètre INSERT PIN.</li> </ol>                                                                                                    |
|                                     | 2. Pour déverrouiller la configuration, entrer "100" pour le paramètre.                                                                                                    |

# 6.8 Simulation

La fonction de l'Analog Input Block, telle que la mise à l'échelle de l'entrée et de la sortie, peut être simulée comme suit :

- 1. Régler le commutateur DIP "Simulation" situé sur l'électronique sur la position "On".
- 2. Dans l'Analog Input Block, sélectionner l'option "Active" à l'aide du paramètre SIMULATION, élément ENABLE\_DISABLE.
- 3. Régler l'Analog Input Block sur le mode de bloc AUTO.
- 4. Entrer la valeur et l'état pour les éléments SIMULATION\_VALUE et SIMULATION\_STATUS. Durant la simulation, la valeur de sortie et l'état du Pressure Transducer Block sont remplacés par la valeur et l'état simulés. Le paramètre OUT indique le résultat.
- 5. Terminer la simulation (paramètre SIMULATION, élément ENABLE\_DISABLE, option "Disabled").

Le réglage pour le transmetteur peut être vérifié à l'aide des paramètres SIMULATION\_MODE et SIMULATION\_VALUE du Diagnostic Transducer Block.  $\rightarrow$  Voir le manuel de mise en service BA00303 "Description des fonctions de l'appareil Cerabar S/Deltabar S, Deltapilot S", description des paramètres SIMULATION\_MODE et SIMUALTION\_VALUE.

# 6.9 Réglage usine (Reset)

- Reset total : appuyer sur la touche zéro pendant au moins 12 secondes. La LED située sur l'électronique s'allume brièvement si une réinitialisation est en cours.
- En entrant un certain code, il est possible de ramener partiellement ou entièrement aux valeurs réglées en usine les entrées pour les paramètres. (→ Pour les réglages usine, voir le manuel de mise en service BA00303P "Cerabar S/Deltabar S/Deltapilot S, Description des fonctions de l'appareil". )

Entrer le code via le paramètre ENTER RESET CODE (menu OPERATION). Il existe différents codes reset pour l'appareil. Le tableau suivant indique quels paramètres sont réinitialisés par les codes reset particuliers. Pour effectuer un reset des paramètres, il faut que la configuration soit déverrouillée ( $\rightarrow \triangleq 47$ , chap. 6.7 "Verrouillage/déverrouillage de la configuration").

- Les paramétrages spécifiques au client effectués en usine sont maintenus même après un reset. Si, après un reset, les paramètres doivent être rétablis aux valeurs d'usine, contacter le SAV Endress+Hauser.
- La valeur OUT peut devoir être remise à l'échelle après un reset avec le code 7864. → 
   <sup>1</sup> 63, chap. 7.8 "Mise à l'échelle du paramètre OUT".

## 6.9.1 Réalisation d'un reset via un programme de configuration FF

En cas de configuration via un programme de configuration FF, entrer le code à l'aide du paramètre RESET\_INPUT\_VALUE/ENTER RESET CODE du Diagnostic Transducer Block. Les tableaux des index  $\rightarrow \exists$  36 et suiv. indiquent les paramètres qui sont réinitialisés par le code reset particulier.

Le paramètre RESET FF permet de supprimer des liens entre les blocs de fonctions et de réinitialiser les paramètres FF aux valeurs par défaut et les paramètres spécifiques au fabricant au réglage usine.  $\rightarrow$  Voir également le manuel de mise en service BA00303P, description du paramètre RESTART.

## 6.9.2 Réalisation d'un reset via le logiciel de configuration FieldCare

En cas de configuration via FieldCare, entrer le code via le paramètre ENTER RESET CODE (chemin de menu : OPERATING MENU  $\rightarrow$  OPERATION). Le tableau suivant indique le code reset correspondant à chaque paramètre.

Description et effet 1) Code reset 7864 Reset total - Ce reset réinitialise les paramètres suivants : Groupe de fonctions POSITION ADJUSTMENT - Groupe de fonctions BASIC SETUP Groupe de fonctions EXTENDED SETUP Groupe de fonctions LINEARIZATION (un tableau de linéarisation existant est supprimé) - Groupe OUTPUT - Groupe de fonctions INFO, paramètre TAG\_DESC Groupe de fonctions MESSAGES Tous les messages configurables (type "Défaut") sont définis sur "Avertissement".  $\rightarrow$   $\bigcirc$  76, chap. 9.2 "Information de diagnostic dans l'affichage local" et  $\rightarrow$   $\bigcirc$  90, chap. 9.6 "Comportement des sorties en cas de défaut". Groupe de fonctions USER LIMITS Toute simulation en cours est interrompue. - L'appareil redémarre. 333 Reset utilisateur - Ce reset réinitialise les paramètres suivants : - Groupe de fonctions POSITION ADJUSTMENT Groupe de fonctions BASIC SETUP, sauf les unités spécifiques Groupe de fonctions EXTENDED SETUP - Groupe OUTPUT Toute simulation en cours est interrompue. L'appareil redémarre. 2710 Reset du mode de mesure Niveau - Selon les réglages des paramètres LEVEL MODE, LIN MEASURAND, LINd MEASURAND ou COMB. MEASURAND, les paramètres nécessaires pour cette tâche de mesure sont réinitialisés. - Toute simulation en cours est interrompue. - L'appareil redémarre. Exemple LEVEL MODE = linear et LIN. MEASURAND = level HEIGHT UNIT = m CALIBRATION MODE = wet EMPTY CALIB. = 0 FULL CALIB. = Valeur finale du capteur convertie en mH<sub>2</sub>O, p. ex. 50.99 mH<sub>2</sub>O pour un capteur 500 mbar (7.5 psi) 2509 Reset étalonnage capteur Ce reset réinitialise les limites supérieure et inférieure de l'étalonnage capteur ainsi que la valeur pour la correction de position. Groupe de fonctions POSITION ADJUSTMENT - Paramètres PRESSURE\_1\_LOWER\_CAL/LO\_TRIM\_MEASURED et PRESSURE 1 HIGHER TRIM MEASURED/HI TRIM MEASURED Ces paramètres ne sont pas disponibles au moyen du programme de configuration FieldCare. Toute simulation en cours est interrompue. L'appareil redémarre. 1846 Reset affichage - Ce reset réinitialise tous les paramètres relatifs à l'affichage (groupe DISPLAY). Toute simulation en cours est interrompue. L'appareil redémarre. 8888 Reset HistoROM La valeur mesurée et les tampons d'événements sont supprimés. Durant le reset, l'HistoROM doit être embrochée sur l'électronique.

| Code reset | Description et effet <sup>1)</sup>                                                                                                    |
|------------|----------------------------------------------------------------------------------------------------|
| 62         | <ul> <li>PowerUp reset (démarrage à chaud)</li> <li>Ce reset réinitialise tous les paramètres de la RAM. Les données sont relues à partir de l'EEPROM (le processeur est réinitialisé).</li> <li>Toute simulation en cours est interrompue.</li> <li>L'appareil redémarre.</li> </ul> |

Le tableau utilise les noms de groupe et de paramètre tels qu'ils apparaissent dans FieldCare. Voir → 
 <sup>1</sup> 36, chap. 6.3.8 "Tableaux des index des paramètres Endress+Hauser" pour l'affectation des noms de paramètre FieldCare et le programme de configuration FF.

# 7 Mise en service

L'appareil est configuré en usine pour le mode de mesure "Pression". La gamme de mesure et l'unité dans laquelle la valeur mesurée est transmise correspond aux données sur la plaque signalétique.

#### **A**VERTISSEMENT

#### La pression de process autorisée est dépassée !

Risque de blessure par éclatement des pièces ! Des messages d'avertissement sont générés si la pression est trop élevée.

Si une pression supérieure à la pression maximale autorisée est présente sur l'appareil, les messages "E115 sensor overpressure" et "E727 sensor pressure error - overrange" sont émis successivement. Utiliser l'appareil uniquement dans les limites de gamme du capteur !

#### REMARQUE

#### La pression de process autorisée est dépassée par défaut !

Sortie de messages lorsque la pression est trop basse.

Si une pression inférieure à la pression minimale autorisée est présente sur l'appareil, les messages "E120 sensor low pressure" et "E727 sensor pressure error - overrange" sont émis successivement. Utiliser l'appareil uniquement dans les limites de gamme du capteur !

# 7.1 Configuration des messages

- Les messages E727, E115 et E120 sont des messages du type "Défaut" et peuvent être configurés comme "Avertissement" ou "Alarme". En usine, ces messages sont réglés sur "Avertissement". Ce réglage évite que pour les applications (p. ex. mesures en cascade) pour lesquelles on prend volontairement en compte un dépassement de la gamme du capteur, la sortie courant adopte la valeur de courant d'alarme réglée.
- Nous recommandons de régler les messages E727, E115 et E120 sur "Alarm" dans les cas suivants :
  - Il n'est pas nécessaire de sortir de la gamme du capteur pour l'application de mesure.
  - Il faut procéder à une correction de position qui doit corriger un écart de mesure important dû à la position de montage de l'appareil (p. ex. appareils avec un séparateur).

# 7.2 Contrôle de fonctionnement

Avant de mettre l'appareil en service, procéder au contrôle du montage et du raccordement selon check-list.

- Check-list "Contrôle du montage"  $\rightarrow$  voir chap. 4.5
- Check-list "Contrôle du raccordement"  $\rightarrow$  voir chap. 5.4

# 7.3 Mise en service via un programme de configuration FF

- La gamme de mesure et l'unité dans laquelle la valeur mesurée est transmise, ainsi que la valeur de la sortie numérique OUT de l'Analog Input Block, correspondent aux données figurant sur la plaque signalétique. Après un reset avec le code 7864, le paramètre OUT peut devoir être remis à l'échelle (→ 🖹 63, chap. 7.8 "Mise à l'échelle du paramètre OUT").
- La configuration de commande standard est illustrée dans  $\rightarrow$   $\supseteq$  31, chap. 6.3.6 "Modèle de bloc Cerabar S".
- 1. Mettre l'appareil de mesure sous tension.

- Noter le DEVICE\_ID. Voir également → <sup>B</sup> 31, chap. 6.3.5 "Identification et adressage des appareils" et → <sup>B</sup> 8, chap. 3.2 "Désignation de l'appareil" pour le numéro de série de l'appareil.
- 3. Ouvrir le logiciel de configuration.
- 4. Charger les fichiers CFF et les fichiers de description de l'appareil dans le système hôte ou dans le logiciel de configuration. Veiller à utiliser les bons fichiers système.
- 5. Identifier l'appareil à l'aide du DEVICE\_ID (→ voir Point 2). Affecter le tag souhaité à l'appareil à l'aide du paramètre PD TAG.

#### **Configuration du Resource Block**

- 1. Ouvrir le Resource Block.
- Si nécessaire : déverrouiller la configuration de l'appareil. → 
   <sup>1</sup> 47, chap. 6.7
   "Verrouillage/déverrouillage de la configuration". La configuration est déverrouillée par
   défaut.
- 3. Si nécessaire, modifier le nom du bloc. Réglage par défaut : RS\_452B481007-xxxxxxxxx
- 4. Si nécessaire, affecter une description au bloc à l'aide du paramètre TAG\_DESC.
- 5. Si nécessaire, modifier d'autres paramètres selon les besoins.

#### **Configuration des Transducer Blocks**

Le Cerabar S contient les Transducer Block suivants :

- Pressure Transducer Block
- Service Transducer Block
- Display Transducer Block
- Diagnostic Transducer Block

L'explication qui suit est un exemple relatif au Pressure Transducer Block.

- 1. Si nécessaire, modifier le nom du bloc. Réglage par défaut : RS\_452B481007-xxxxxxxxx
- 2. Régler le mode de bloc sur OOS à l'aide du paramètre MODE\_BLK, élément TARGET.
- 3. Paramétrer l'appareil en fonction de la tâche de mesure.  $\rightarrow$  Voir également le présent manuel de mise en service chap. 7.4 à chap. 7.8.
- 4. Régler le mode de bloc sur Auto à l'aide du paramètre MODE\_BLK, élément TARGET.

Le mode de bloc doit être réglé sur "Auto" pour le Pressure Transducer Block et le Service Transducer Block pour que l'appareil de mesure fonctionne correctement.

#### **Configuration des Analog Input Blocks**

Le Cerabar S contient 2 Analog Input Block pouvant être affectés au choix à diverses variables de process.

- 1. Si nécessaire, modifier le nom du bloc. Réglage par défaut : RS\_452B481007-xxxxxxxxx
- 2. Régler le mode de bloc sur OOS à l'aide du paramètre MODE\_BLK, élément TARGET.
- 3. Via le paramètre CHANNEL, sélectionner la variable de process devant être utilisée comme valeur d'entrée pour l'Analog Input Block. Les opérations suivantes peuvent être effectuées sur cet onglet :
  - CHANNEL = 1 : Valeur primaire, une valeur de pression ou de niveau dépendant du mode de mesure

 CHANNEL = 2 : Valeur secondaire, ici la température du capteur Réglage par défaut :

- Analog Input Block 1 : CHANNEL = 1 : Valeur primaire (valeur mesurée de pression)
- Analog Input Block 2 : CHANNEL = 2 : Valeur secondaire (température du capteur)

- 4. Via le paramètre XD\_SCALE, sélectionner l'unité souhaitée et la gamme d'entrée de bloc pour la variable de process. → <sup>1</sup> 63, chap. 7.8 "Mise à l'échelle du paramètre OUT". Veiller à ce que l'unité sélectionnée soit adaptée à la variable de process sélectionnée. Si la variable de process et l'unité ne sont pas compatibles, le paramètre BLOCK\_ERROR indique "Block Configuration Error" et le mode de bloc ne peut pas être réglé sur "Auto".
- 5. Via le paramètre L\_TYPE, sélectionner le type de linéarisation pour la variable d'entrée (réglage par défaut : Direct). S'assurer que les réglages pour les paramètres XD\_SCALE et OUT\_SCALE sont identiques pour le type de linéarisation "Direct". Si les valeurs de process et les unités ne concordent pas, le paramètre BLOCK\_ERROR indique "Block Configuration Error" et le mode de bloc ne peut pas être réglé sur "Auto".
- 6. Entrer les messages d'alarme et d'alarme critique à l'aide des paramètres HI\_HI\_LIM, HI\_LIM, LO\_LIM et LO\_LO\_LIM. Les valeurs limites entrées doivent se situer dans la gamme de valeurs spécifiée pour le paramètre OUT\_SCALE.
- 7. Spécifier les priorités d'alarme à l'aide des paramètres HI\_HI\_PRI, HI\_PRI, LO\_LO\_PRI et LO\_PRI. Le rapport au système hôte sur site ne se fait qu'en cas de priorité alarme supérieure à 2.
- 8. Régler le mode de bloc sur Auto à l'aide du paramètre MODE\_BLK, élément TARGET. Pour cela, le Resource Block doit également être réglé sur le mode de bloc "Auto".

#### Autre configuration

- Selon la tâche de commande ou d'automatisation, configurer les blocs de fonctions et les blocs de sortie supplémentaires. → Voir également le manuel de mise en service BA00303P "Description des fonctions de l'appareil Cerabar S/Deltabar S/Deltapilot S".
- 2. Relier les blocs de fonctions et les blocs de sortie.
- 3. Une fois le LAS actif défini, charger toutes les données et tous les paramètres dans l'appareil de terrain.

# 7.4 Sélection de la langue et du mode de mesure

## 7.4.1 Configuration locale

Le paramètre MEASURING MODE se trouve sur le premier niveau de sélection. chap. 6.4.1 "Structure de menu".

Les modes de mesure suivants sont disponibles :

- Pression
- Niveau

# 7.4.2 Sélection de la langue et du mode de mesure au moyen du logiciel de configuration FieldCare

#### Sélection du mode de mesure

#### **AVERTISSEMENT**

**Un changement de mode de mesure influence l'étendue de mesure (URV) !** Cette situation peut entraîner un débordement de produit.

► Si le mode de mesure est modifié, le réglage de l'étendue de mesure (URV) doit être vérifié dans le menu de configuration "SETTINGS → BASIC SETUP" et reconfiguré si nécessaire !

Les paramètres pour le réglage du mode de mesure sont affichés dans le menu "Measuring mode" de FieldCare :

| 1                                             | DeviceType:<br>Device ID:<br>Status signal                                                                   | Cerabar 5 / F<br>0x1007<br>OK | °Mx 7x / FF / FW 4.00.z               | z / Dev.Rev. 7 Device Revision:<br>PD Tag:<br>Primary Value Ty; |
|-----------------------------------------------|----------------------------------------------------------------------------------------------------|-------------------------------|---------------------------------------|-----------------------------------------------------------------|
| Label<br>+<br>+<br>+<br>+<br>+<br>+<br>+<br>+ | Cerabar S / PMx 7x<br>Measuring Mode<br>Quick Setup<br>Operating Menu<br>Diagnostics<br>Expert<br>Block Mode |                               | Primary Value Type:<br>Linearization: | Gauge pressure                                                  |

Fig. 17: Menu "Measuring mode"

Les réglages de mode de mesure suivants sont disponibles :

| Type de valeur primaire                  | Linéarisation    | Sélection niveau      |
|------------------------------------------|------------------|-----------------------|
| Pression                                 | Aucune           | -                     |
| Niveau, masse, volume                    | Aucune           | "Level Easy Pressure" |
| Niveau, masse, volume                    | Aucune           | "Level Easy Height"   |
| Niveau, masse, volume, contenu cuve en % | Aucun            | Niveau standard       |
| Niveau, masse, volume, contenu cuve en % | Niveau linéarisé | Niveau standard       |
| Niveau, masse, volume, contenu cuve en % | Niveau combiné   | Niveau standard       |

#### Sélection de la langue

Sélectionner la langue de menu pour FieldCare à l'aide du bouton "Language" se trouvant dans la fenêtre de configuration. Sélectionner la langue de menu pour le cadre FieldCare via le menu "Extra"  $\rightarrow$  "Options" "Display"  $\rightarrow$  "Language".

Les langues suivantes sont disponibles :

- Deutsch
- English
- Français
- Español
- Chinois
- Japonais

# 7.5 Correction de position

En raison de la position de montage de l'appareil, il peut y avoir un décalage de la valeur mesurée, c'est-à-dire que lorsque la cuve est vide ou partiellement vide, la valeur mesurée n'affiche pas zéro. Il existe deux manières d'effectuer une correction de la position.

- Chemin de menu afficheur local :
- GROUP SELECTION  $\rightarrow$  OPERATING MENU  $\rightarrow$  SETTINGS  $\rightarrow$  POSITION ADJUST.
- Chemin de menu FieldCare : OPERATING MENU  $\rightarrow$  SETTINGS P $\rightarrow$  POSITION ADJUST

# 7.5.1 Exécution de la correction de position via l'afficheur local ou FieldCare

Les paramètres listés dans le tableau ci-dessous peuvent être trouvés dans le groupe POSITION ADJUST. (chemin de menu : OPERATING MENU  $\rightarrow$  SETTINGS  $\rightarrow$  POSITION ADJUST.).

| Nom du paramètre           | Description                                                                                                    |  |  |  |  |  |
|----------------------------|----------------------------------------------------------------------------------------------------|--|--|--|--|--|
| POS. ZERO ADJUST<br>Entrée | Correction de position – la différence de pression entre valeur théorique et pression mesurée ne doit pas être connue.                                                                                                    |  |  |  |  |  |
|                            | <ul> <li>Exemple :</li> <li>MEASURED VALUE = 2,2 mbar (0.032 psi)</li> <li>Corriger la valeur mesurée (MEASURED VALUE) via le paramètre POS. ZERO ADJUST avec l'option "Confirm". Cela signifie que la valeur 0.0 est affectée à la pression appliquée.</li> <li>MEASURED VALUE (après réglage du zéro) = 0.0 mbar</li> </ul>                                                                                                    |  |  |  |  |  |
|                            | Le paramètre CALIB. OFFSET affiche la différence de pression résultante (offset) par laquelle la valeur mesurée (MEASURED VALUE) a été corrigée.                                                                                                    |  |  |  |  |  |
|                            | <b>Réglage par défaut :</b><br>0.0                                                                                                    |  |  |  |  |  |
| POS. INPUT VALUE<br>Entrée | Correction de position – la différence de pression entre valeur théorique et pression mesurée ne doit pas être connue. Pour corriger la différence de pression, une valeur mesurée de référence (p. ex. provenant d'un appareil de référence) est nécessaire.                                                                                                    |  |  |  |  |  |
|                            | <ul> <li>Exemple : <ul> <li>MEASURED VALUE = 0,5 mbar (0.0073 psi)</li> <li>Pour le paramètre POS. INPUT VALUE, entrer la valeur théorique pour MEASURED VALUE, p. ex. 2,0 mbar (0,029 psi).</li> <li>(La relation suivante s'applique : MEASURED VALUE nouvelle = POS. INPUT VALUE)</li> <li>MEASURED VALUE (après entrée pour POS. INPUT VALUE) = 2,0 mbar (0,029 psi)</li> <li>Le paramètre CALIB. OFFSET affiche la différence de pression résultante (offset) par laquelle la valeur mesurée (MEASURED VALUE) a été corrigée.</li> <li>La relation suivante s'applique : CALIB. OFFSET = MEASURED VALUE<sub>ancienne</sub> - POS. INPUT VALUE,</li> <li>ici : CALIB. OFFSET = 0,5 mbar (0.0073 psi) - 2,0 mbar (0.029 psi) = -1,5 mbar (0.022 psi))</li> </ul> </li> </ul> |  |  |  |  |  |
|                            | Réglage par défaut :<br>0.0                                                                                                    |  |  |  |  |  |
| CALIB. OFFSET<br>Entrée    | Correction de position – la différence de pression entre zéro (valeur de consigne) et<br>la pression mesurée est connue. (Une pression de référence n'est pas présente à<br>l'appareil).                                                                                                    |  |  |  |  |  |
|                            | <ul> <li>Exemple : <ul> <li>MEASURED VALUE = 2,2 mbar (0.032 psi)</li> <li>Via le paramètre CALIB. OFFSET, entrer la valeur par laquelle MEASURED VALUE doit être corrigée. Pour corriger la MEASURED VALUE à 0,0 mbar il faut entrer ici la valeur 2,2.</li> <li>(La relation suivante s'applique : MEASURED VALUE<sub>nouvelle</sub> = MEASURED VALUE<sub>ancienne</sub> - CALIB. OFFSET)</li> <li>MEASURED VALUE (après entrée pour CALIB. OFFSET) = 0,0 mbar</li> </ul> Réglage par défaut :</li></ul>                                                                                                    |  |  |  |  |  |
|                            | 0.0                                                                                                    |  |  |  |  |  |

# 7.6 Mesure de pression

## 7.6.1 Informations relatives à la mesure de pression

- Pour une description détaillée des paramètres, voir le manuel de mise en service BA00303P "Cerabar S/Deltabar S/Deltapilot S, Description des fonctions de l'appareil"
   FF, Tableau, Pressure Transducer Block
  - FieldCare : Tableau, POSITION ADJUST.
  - FieldCare : Tableau, BASIC SETUP
  - FieldCare : Tableau, EXTENDED SETUP

#### **AVERTISSEMENT**

**Un changement de mode de mesure influence l'étendue de mesure (URV) !** Cette situation peut entraîner un débordement de produit.

► Si le mode de mesure est modifié, le réglage de l'étendue de mesure (URV) doit être vérifié dans le menu de configuration "SETTINGS → BASIC SETUP" et reconfiguré si nécessaire !

## 7.6.2 Menu Quick Setup pour le mode de mesure "Pression"

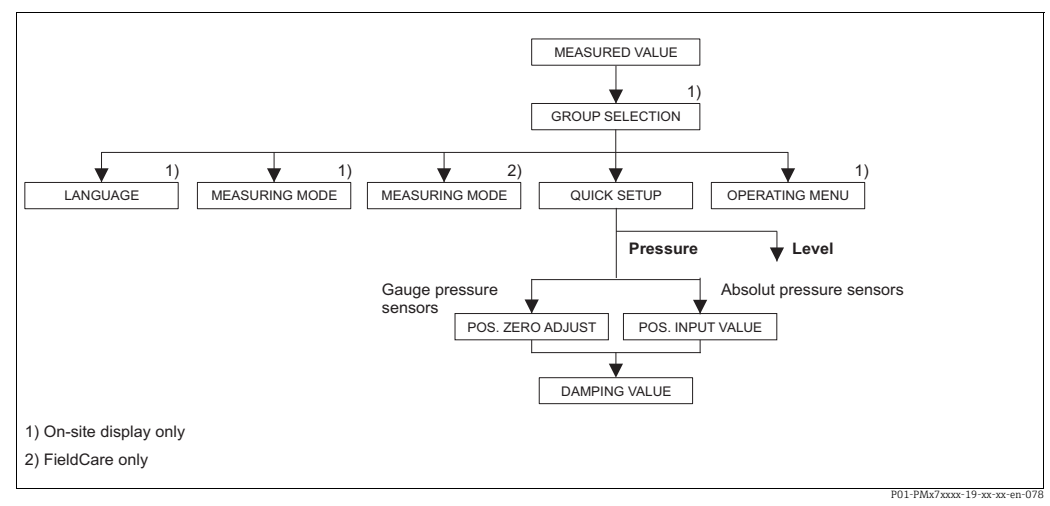

Fig. 18: Menu Quick Setup pour le mode de mesure "Pression"

| Configuration locale                                                                                              | FieldCare                                                                  |
|----------------------------------------------------------------------------------------------------|----------------------------------------------------------------------------|
| <b>Affichage des valeurs mesurées</b><br>Avec F, passer de l'affichage de la valeur mesurée à<br>GROUP SELECTION. | <b>Affichage des valeurs mesurées</b><br>Sélectionner le menu QUICK SETUP. |
| <b>GROUP SELECTION</b>                                                                                            | <b>Measuring Mode</b>                                                      |
| Sélectionner le paramètre MEASURING MODE.                                                                         | Sélectionner le paramètre Primary Value Type.                              |
| MEASURING MODE<br>Sélectionner l'option "Pressure".                                                               |                                                                            |
| <b>GROUP SELECTION</b>                                                                                            | <b>Type de valeur primaire</b>                                             |
| Sélectionner le menu Quick Setup.                                                                                 | Sélectionner l'option "Pressure".                                          |
| <b>POS. ZERO ADJUST</b>                                                                                           | <b>POS. ZERO ADJUST</b>                                                    |
| En raison de la position de montage de l'appareil, il                                                             | En raison de la position de montage de l'appareil, il                      |
| peut y avoir un décalage de la valeur mesurée. La                                                                 | peut y avoir un décalage de la valeur mesurée. La                          |
| valeur mesurée (MEASURED VALUE) peut être                                                                         | valeur mesurée (MEASURED VALUE) peut être                                  |
| corrigée via le paramètre POS. ZERO ADJUST avec                                                                   | corrigée via le paramètre POS. ZERO ADJUST avec                            |
| l'option "Confirm", cà-d. en affectant la valeur 0.0 à                                                            | l'option "Confirm", cà-d. en affectant la valeur 0.0 à                     |
| la pression présente.                                                                                             | la pression présente.                                                      |

| Configuration locale                                                                                                    | F                              | FieldCare                                                                                                    |
|----------------------------------------------------------------------------------------------------|--------------------------------|----------------------------------------------------------------------------------------------------|
| <b>POS. INPUT VALUE</b><br>En raison de la position de montage de l'appareil, il<br>peut y avoir un décalage de la valeur mesurée. Via le<br>paramètre POS. INPUT VALUE, régler le point de<br>consigne souhaité pour la valeur mesurée<br>(MEASURED VALUE).                                                        | P<br>E<br>p<br>c<br>(1         | POS. INPUT VALUE<br>En raison de la position de montage de l'appareil, il<br>peut y avoir un décalage de la valeur mesurée. Via le<br>paramètre POS. INPUT VALUE, régler le point de<br>consigne souhaité pour la valeur mesurée<br>(MEASURED VALUE).                                                 |
| <b>DAMPING VALUE</b><br>Entrer le temps d'amortissement (constante de<br>temps $\tau$ ). L'amortissement influence la vitesse à<br>laquelle tous les éléments suivants, tels que<br>l'afficheur local, la valeur mesurée et la valeur OUT<br>de l'Analog Input Block, réagissent à un changement<br>de la pression. | D<br>E<br>te<br>la<br>l'a<br>d | DAMPING VALUE<br>Entrer le temps d'amortissement (constante de<br>temps τ). L'amortissement influence la vitesse à<br>laquelle tous les éléments suivants, tels que<br>'afficheur local, la valeur mesurée et la valeur OUT<br>de l'Analog Input Block, réagissent à un changement<br>de la pression. |

Pour la configuration locale, voir également  $\rightarrow \stackrel{\text{l}}{=} 28$ , chap. 6.2.3 "Fonction des éléments de configuration – Afficheur local connecté" et  $\rightarrow \stackrel{\text{l}}{=} 41$ , chap. 6.4 "Configuration locale – Afficheur local connecté".

# 7.7 Mesure de niveau

## 7.7.1 Informations sur la mesure de niveau

- De plus, les trois modes de niveau "Level Easy Pressure", "Level Easy Height" et "Level Standard" sont disponibles pour la mesure de niveau. Les types de niveau "Linear", "Pressure linearized" et "Height linearized" peuvent être sélectionnés pour le mode de niveau "Level Standard". Le tableau du chapitre "Aperçu de la mesure de niveau" ci-dessous donne un aperçu des différentes tâches de mesure.
  - Dans les modes de niveau "Level Easy Pressure" et "Level Easy Height", les valeurs entrées ne sont pas testées de manière aussi approfondie que dans le mode "Level Standard". Les valeurs entrées pour EMPTY CALIB./FULL CALIB., EMPTY PRESSURE/FULL PRESSURE et EMPTY HEIGHT/FULL doivent avoir un intervalle minimum de 1 % pour les modes de niveau "Level Easy Pressure" et "Level Easy Height". Si les valeurs sont trop proches, la valeur est refusée et un message est délivré. Les autres seuils ne sont pas vérifiés, c'està-dire que les valeurs entrées doivent correspondre au module capteur et à l'application pour que l'appareil de mesure puisse effectuer une mesure correcte.
  - Les modes de niveau "Level Easy Pressure" et "Level Easy Height" comprennent moins de paramètres que le mode "Level Standard" et sont utilisés pour une configuration rapide et facile d'une application de niveau.
  - Les unités de niveau, de volume et de masse spécifiques au client ou une table de linéarisation ne peuvent être introduites que dans le mode de niveau "Level Standard".
- Pour une description détaillée des paramètres et des exemples de paramètres, voir le manuel de mise en service BA00303P "Cerabar S/Deltabar S/Deltapilot S, Description des fonctions de l'appareil".

#### **A**VERTISSEMENT

Un changement de mode de mesure influence l'étendue de mesure (URV) !

- Cette situation peut entraîner un débordement de produit.
- ► Si le mode de mesure est modifié, le réglage de l'étendue de mesure (URV) doit être vérifié dans le menu de configuration "SETTINGS → BASIC SETUP" et reconfiguré si nécessaire !

| Tâche de mesure                                                                                                    | LEVEL SELECTION/<br>LEVEL MODE                                              | Options de<br>variable mesurée                                                                                                    | Description                                                                                                    | Remarque                                                                                                    | Affichage des valeurs<br>mesurées                                                                                                    |
|----------------------------------------------------------------------------------------------------|-----------------------------------------------------------------------------|----------------------------------------------------------------------------------------------------|----------------------------------------------------------------------------------------------------|----------------------------------------------------------------------------------------------------|----------------------------------------------------------------------------------------------------|
| La variable mesurée est<br>directement proportion-<br>nelle à la pression mesurée.<br>L'étalonnage est effectué<br>en entrant deux paires de<br>valeurs pression-niveau.                                                                                                    | LEVEL SELECTION :<br>Level Easy Pressure                                    | Via le paramètre<br>OUTPUT UNIT :<br>unités %, niveau,<br>volume ou masse.                                                                                                    | <ul> <li>Étalonnage avec pression<br/>de référence – étalon-<br/>nage humide, voir<br/>manuel de mise en ser-<br/>vice BA00303P.</li> <li>Étalonnage sans<br/>pression de référence –<br/>étalonnage sec, voir<br/>manuel de mise en<br/>service BA00303P.</li> </ul>                                                                                                    | <ul> <li>Des entrées<br/>incorrectes sont<br/>possibles</li> <li>Des unités<br/>personnalisées ne<br/>sont pas possibles</li> </ul>                                               | L'affichage de la valeur<br>mesurée et le paramètre<br>LEVEL BEFORE LIN<br>affichent la valeur<br>mesurée.                                                                                                    |
| La variable mesurée est<br>directement proportion-<br>nelle à la pression mesurée.<br>L'étalonnage est réalisé en<br>entrant la densité et deux<br>paires de valeurs hauteur-<br>niveau.                                                                                                    | LEVEL SELECTION :<br>Level Easy Height                                      | Via le paramètre<br>OUTPUT UNIT :<br>unités %, niveau,<br>volume ou masse.                                                                                                    | <ul> <li>Étalonnage avec pression<br/>de référence – étalon-<br/>nage humide, voir<br/>manuel de mise en ser-<br/>vice BA00303P.</li> <li>Étalonnage sans<br/>pression de référence –<br/>étalonnage sec, voir<br/>manuel de mise en<br/>service BA00303P.</li> </ul>                                                                                                    | <ul> <li>Des entrées<br/>incorrectes sont<br/>possibles</li> <li>Des unités<br/>personnalisées ne<br/>sont pas possibles</li> </ul>                                               | L'affichage de la valeur<br>mesurée et le paramètre<br>LEVEL BEFORE LIN<br>affichent la valeur<br>mesurée.                                                                                                    |
| La variable mesurée est<br>directement proportion-<br>nelle à la pression mesurée.                                                                                                    | LEVEL SELECTION :<br>Level standard/<br>LEVEL MODE :<br>Linear              | Via le paramètre<br>LINEAR<br>MEASURAND :<br>– % (niveau)<br>– Niveau<br>– Volume<br>– Masse                                                                                       | <ul> <li>Étalonnage avec pression<br/>de référence – étalon-<br/>nage humide, voir<br/>manuel de mise en ser-<br/>vice BA00303P.</li> <li>Étalonnage sans<br/>pression de référence –<br/>étalonnage sec, voir<br/>manuel de mise en<br/>service BA00303P.</li> </ul>                                                                                                    | <ul> <li>Les entrées<br/>incorrectes sont<br/>rejetées par<br/>l'appareil</li> <li>Des unités<br/>personnalisées de<br/>niveau, volume et<br/>masse sont<br/>possibles</li> </ul> | L'affichage de la valeur<br>mesurée et le paramètre<br>LEVEL BEFORE LIN<br>affichent la valeur<br>mesurée.                                                                                                    |
| La variable mesurée n'est<br>pas directement propor-<br>tionnelle à la pression<br>mesurée, comme c'est le<br>cas, par exemple, pour les<br>cuves à sortie conique. Un<br>tableau de linéarisation<br>doit être entré pour l'éta-<br>lonnage.                                                                                                    | LEVEL SELECTION :<br>Level standard/<br>LEVEL MODE :<br>Pressure linearized | Via le paramètre<br>LINd<br>MEASURAND :<br>- Pression + %<br>- Pression +<br>volume<br>- Pression +<br>masse                                                                       | <ul> <li>Étalonnage avec pression<br/>de référence : entrée<br/>semi-automatique du<br/>tableau de linéarisation,<br/>voir le manuel de mise<br/>en service BA00303P.</li> <li>Étalonnage sans pres-<br/>sion de référence : entrée<br/>manuelle du tableau de<br/>linéarisation, voir le<br/>manuel de mise en ser-<br/>vice BA00303P.</li> </ul>                                               | <ul> <li>Les entrées<br/>incorrectes sont<br/>rejetées par<br/>l'appareil</li> <li>Des unités person-<br/>nalisées de niveau,<br/>volume et masse<br/>sont possibles</li> </ul>   | L'affichage de la valeur<br>mesurée et le paramètre<br>TANK CONTENT<br>affichent la valeur<br>mesurée.                                                                                                    |
| <ul> <li>Deux variables mesurées<br/>sont requises ou</li> <li>La forme de la cuve est<br/>donnée par des paires de<br/>valeurs, telles que la<br/>hauteur et le volume.</li> <li>La 1ère variable mesurée,<br/>% hauteur ou hauteur, doit<br/>être directement propor-<br/>tionnelle à la pression<br/>mesurée. La 2ème variable<br/>mesurée, volume, masse ou<br/>%, ne doit pas être directe-<br/>ment proportionnelle à la<br/>pression mesurée. Un<br/>tableau de linéarisation<br/>doit être entré pour la<br/>2ème variable mesurée. La<br/>2ème variable mesurée est<br/>affectée à la 1ère variable<br/>mesurée au moyen de ce<br/>tableau.</li> </ul> | LEVEL SELECTION :<br>Level standard/<br>LEVEL MODE :<br>Height linearized   | Via le paramètre<br>COMB.<br>MEASURAND :<br>- Hauteur +<br>volume<br>- Hauteur +<br>masse<br>- Hauteur + %<br>- % hauteur +<br>volume<br>- % hauteur +<br>masse<br>- % hauteur + % | <ul> <li>Étalonnage avec pression<br/>de référence : étalonnage<br/>humide et entrée semi-<br/>automatique du tableau<br/>de linéarisation, voir le<br/>manuel de mise en ser-<br/>vice BA00303P.</li> <li>Étalonnage sans<br/>pression de référence :<br/>étalonnage sec et entrée<br/>manuelle du tableau de<br/>linéarisation, voir le<br/>manuel de mise en<br/>service BA00303P.</li> </ul> | <ul> <li>Les entrées<br/>incorrectes sont<br/>rejetées par<br/>l'appareil</li> <li>Des unités<br/>personnalisées de<br/>niveau, volume et<br/>masse sont<br/>possibles</li> </ul> | L'affichage de la valeur<br>mesurée et le paramètre<br>TANK CONTENT<br>affichent la 2ème valeur<br>mesurée (volume, masse<br>ou %).<br>Le paramètre LEVEL<br>BEFORE LIN<br>affiche la 1ère valeur<br>mesurée<br>(% hauteur ou hauteur). |

# 7.7.2 Aperçu de la mesure de niveau

### 7.7.3 Menu Quick Setup pour le mode de mesure "Niveau"

- Certains paramètres ne sont affichés que si d'autres paramètres sont configurés de manière appropriée. Par exemple, le paramètre EMPTY CALIB. est uniquement affiché dans les cas suivants :
  - LEVEL SELECTION "Level Easy Pressure" et CALIBRATION MODE "Wet"
  - LEVEL SELECTION "Level Standard", LEVEL MODE "Linear" et CALIBRATION MODE "WET"

Les paramètres LEVEL MODE et CALIBRATION MODE se trouvent dans le groupe de fonctions BASIC SETUP.

- Les paramètres suivants sont réglés au départ usine aux valeurs suivantes :
  - LEVEL SELECTION : Level Easy Pressure
  - CALIBRATION MODE : Wet
  - OUTPUT UNIT ou LIN. MEASURAND : %
  - EMPTY CALIB. : 0.0
  - FULL CALIB. : 100.0
- Le menu Quick Setup permet une mise en service simple et rapide. Si l'utilisateur souhaite effectuer des réglages plus complexes, p. ex. changement de l'unité de "%" à "m", il doit procéder à un étalonnage à l'aide du groupe BASIC SETUP. → Voir le manuel de mise en service BA00303P.

#### **AVERTISSEMENT**

**Un changement de mode de mesure influence l'étendue de mesure (URV) !** Cette situation peut entraîner un débordement de produit.

► Si le mode de mesure est modifié, le réglage de l'étendue de mesure (URV) doit être vérifié dans le menu de configuration "SETTINGS → BASIC SETUP" et reconfiguré si nécessaire !

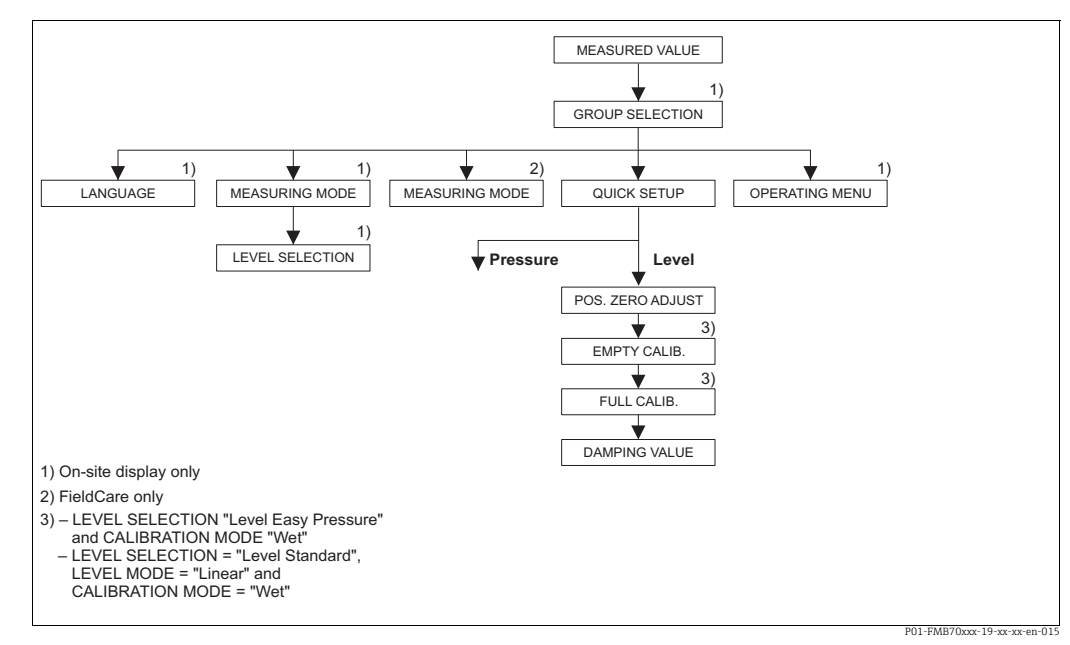

Fig. 19: Menu Quick Setup pour le mode de mesure "Niveau"

| Configuration locale                                                                                              | FieldCare                                                           |
|----------------------------------------------------------------------------------------------------|---------------------------------------------------------------------|
| <b>Affichage des valeurs mesurées</b><br>Avec F, passer de l'affichage de la valeur mesurée à<br>GROUP SELECTION. | Affichage des valeurs mesurées<br>Sélectionner le menu QUICK SETUP. |
| <b>GROUP SELECTION</b>                                                                                            | <b>Measuring Mode</b>                                               |
| Sélectionner le mode de mesure.                                                                                   | Sélectionner le paramètre Primary Value Type.                       |
| MEASURING MODE                                                                                                    | <b>Type de valeur primaire</b>                                      |
| Sélectionner l'option "Level".                                                                                    | Sélectionner l'option "Level".                                      |

| Configuration locale                                                                                                    | FieldCare                                                                                                    |                                                           |
|----------------------------------------------------------------------------------------------------|----------------------------------------------------------------------------------------------------|-----------------------------------------------------------|
| LEVEL SELECTION<br>Sélectionner le mode de niveau. Pour un aperçu<br>→ 🖹 60.                                                                                                    | <b>LEVEL SELECTION / Level selection</b><br>Sélectionner le mode de niveau. Pour un a<br>$\rightarrow \triangleq 60.$                                                                                                    | perçu                                                     |
| <b>GROUP SELECTION</b><br>Sélectionner le menu QUICK SETUP.                                                                                                    |                                                                                                    |                                                           |
| <b>POS. ZERO ADJUST</b><br>En raison de la position de montage de l'appareil, il<br>peut y avoir un décalage de la valeur mesurée. La<br>valeur mesurée (MEASURED VALUE) peut être<br>corrigée via le paramètre POS. ZERO ADJUST avec<br>l'option "Confirm", cà-d. en affectant la valeur 0.0 à<br>la pression présente. | POS. ZERO ADJUST<br>En raison de la position de montage de l'ap<br>peut y avoir un décalage de la valeur mesu<br>valeur mesurée (MEASURED VALUE) peur<br>corrigée via le paramètre POS. ZERO ADJU<br>l'option "Confirm", cà-d. en affectant la va<br>la pression présente.                 | opareil, il<br>rée. La<br>t être<br>ST avec<br>leur 0.0 à |
| <b>EMPTY CALIB.</b> <sup>1)</sup><br>Entrer la valeur de niveau pour le point d'étalonnage<br>inférieur.<br>Pour ce paramètre, entrer une valeur de niveau qui<br>est affectée à la pression présente à l'appareil.                                                                                                    | <b>EMPTY CALIB.</b> <sup>1</sup><br>Entrer la valeur de niveau pour le point d'é<br>inférieur.<br>Pour ce paramètre, entrer une valeur de ni<br>est affectée à la pression présente à l'appa                                                                                               | talonnage<br>weau qui<br>reil.                            |
| <b>FULL CALIB.</b> <sup>1</sup><br>Entrer la valeur de niveau pour le point d'étalonnage<br>supérieur.<br>Pour ce paramètre, entrer une valeur de niveau qui<br>est affectée à la pression présente à l'appareil.                                                                                                    | <b>FULL CALIB.</b> <sup>1</sup><br>Entrer la valeur de niveau pour le point d'é<br>supérieur.<br>Pour ce paramètre, entrer une valeur de ni<br>est affectée à la pression présente à l'appa                                                                                                | talonnage<br>iveau qui<br>reil.                           |
| <b>DAMPING VALUE</b><br>Entrer le temps d'amortissement (constante de<br>temps $\tau$ ). L'amortissement influence la vitesse à<br>laquelle tous les éléments suivants, tels que<br>l'afficheur local, la valeur mesurée et la valeur OUT<br>de l'Analog Input Block, réagissent à un changement<br>de la pression.      | <b>DAMPING VALUE</b><br>Entrer le temps d'amortissement (constant<br>temps $\tau$ ). L'amortissement influence la vité<br>laquelle tous les éléments suivants, tels qu<br>l'afficheur local, la valeur mesurée et la val<br>de l'Analog Input Block, réagissent à un ch<br>de la pression. | te de<br>esse à<br>le<br>eur OUT<br>angement              |

1)

– LEVEL SELECTION "Level Easy Pressure" et CALIBRATION MODE "Wet"
 – LEVEL SELECTION "Level Standard", LEVEL MODE "Linear" et CALIBRATION MODE "Wet"

Pour la configuration locale, voir également

- →  $\triangleq$  28, chap. 6.2.3 "Fonction des éléments de configuration Afficheur local connecté" et →  $\geqq$  41, chap. 6.4 "Configuration locale Afficheur local connecté".

# 7.8 Mise à l'échelle du paramètre OUT

Dans l'Analog Input Block, la valeur d'entrée ou la gamme d'entrée peut être mise à l'échelle en fonction des exigences du système d'automatisation.

#### Exemple :

La gamme de mesure 0 à 500 (7.5 psi) mbar doit être remise à l'échelle de 0 à 100 %.

- Sélectionner le groupe XD\_SCALE.
  - Pour EU\_0, entrer "0".
  - Pour EU\_100, entrer "500".
  - Pour UNITS\_INDEX, entrer "mbar".
- Sélectionner le groupe OUT\_SCALE.
  - Pour EU\_0, entrer "0".
  - Pour EU\_100, entrer "10000".
  - Pour UNITS\_INDEX, sélectionner "%" par exemple.

L'unité sélectionnée ici n'a pas d'effet sur la mise à l'échelle. L'unité n'est pas affichée sur l'afficheur local ou dans le logiciel de configuration tel que FieldCare.

Résultat :

À une pression de 350 mbar (5.25 psi), la valeur 70 est sortie vers un bloc aval ou vers l'API comme valeur OUT.

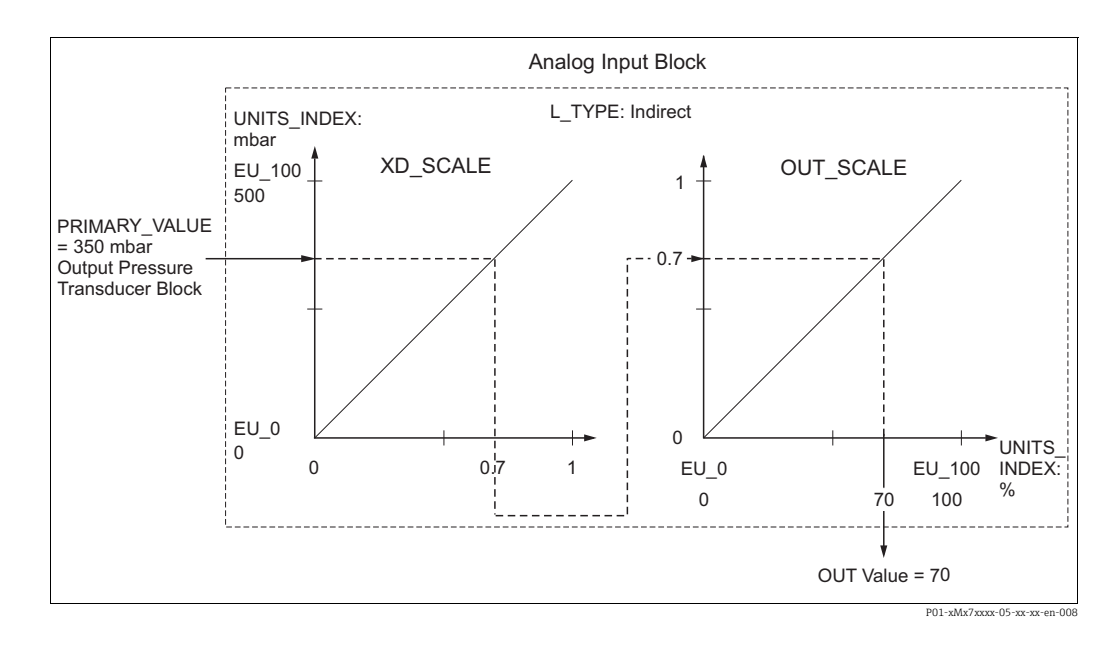

#### **ATTENTION**

#### Tenir compte des dépendances lors du réglage des paramètres !

- Si le mode "Direct" a été sélectionné pour le paramètre L\_TYPE, les valeurs et les unités pour XD\_SCALE et OUT\_SCALE ne peuvent pas être modifiées.
- Les paramètres L\_TYPE, XD\_SCALE et OUT\_SCALE ne peuvent être modifiés que dans le mode de bloc OOS.
- S'assurer que la mise à l'échelle de la sortie du Pressure Transducer Block SCALE\_OUT correspond à la mise à l'échelle de l'entrée de l'Analog Input Block XD\_SCALE.

# 7.9 Configuration du comportement du diagnostic selon la spécification FOUNDATION Fieldbus FF912 Field Diagnostic Profile

L'appareil est conforme à la spécification FOUNDATION Fieldbus FF912. Entres autres choses, cela signifie que :

• Le signal d'état selon la recommandation NAMUR NE107 est transmis via le bus de terrain dans un format

indépendant du fabricant :

- F : Défaut
- C : Contrôle de fonctionnement
- S : Hors spécifications
- M : Maintenance nécessaire
- Le signal d'état des groupes d'événements prédéfinis peut être adapté par l'utilisateur en fonction des exigences de l'application individuelle.
- Certains événements peuvent être séparés de leur groupe et être traités individuellement :
   n en 115 : Summersion contour
  - p. ex. 115 : Surpression capteur
  - p. ex. 715 : Surtempérature capteur
- Des informations complémentaires et des mesures de suppression des défauts sont transmises via le bus de terrain avec le message d'événement.

## 7.9.1 Groupes d'événements

Les événements de diagnostic sont divisés en 16 groupes, selon la source et l'importance de l'événement. Une catégorie d'événements par défaut est assignée à chaque groupe en usine. Ici, un bit des paramètres d'affectation appartient à chaque groupe d'événements.

| Importance de<br>l'événement | Catégorie d'événe-<br>ments par défaut | Source<br>d'événement | Bit | Événements dans ce groupe                                                                                                    |
|------------------------------|----------------------------------------|-----------------------|-----|----------------------------------------------------------------------------------------------------|
| Importance la plus<br>haute  | Défaut (F)                             | Capteur               | 31  | <ul> <li>101 : C&gt;Sensor electronic EEPROM error</li> <li>122 : F&gt;Sensor not connected</li> <li>716 : F&gt;Process membrane broken</li> <li>725 : C&gt;Sensor connection error, cycle disturbance</li> <li>747 : C&gt;Sensor software not compatible to electronics</li> </ul>                                                                                                    |
|                              |                                        | Électronique          | 30  | <ul> <li>110 : F&gt;Checksum error in EEPROM: configuration segment</li> <li>113 : F&gt;ROM failure in transmitter electronic</li> <li>121 : F&gt;Checksum error in factory segment of EEPROM</li> <li>130 : F&gt;EEPROM is defect.</li> <li>131 : F&gt;Checksum error in EEPROM: min/max segment</li> <li>132 : F&gt;Checksum error in totalizer EEPROM</li> <li>133 : F&gt;Checksum error in History EEPROM</li> <li>135 : F&gt;Checksum error in EEPROM FF segment</li> <li>703 : C&gt;Measurement error</li> <li>705 : C&gt;Measurement error</li> <li>728 : F&gt;RAM error</li> <li>736 : F&gt;RAM error</li> <li>737 : C&gt;Measurement error</li> <li>738 : C&gt;Measurement error</li> <li>739 : C&gt;Measurement error</li> <li>742 : C&gt;Sensor connection error (upload)</li> <li>743 : C&gt;Electronic PCB error</li> <li>748 : C&gt;Memory failure in signal processor</li> </ul> |
|                              |                                        | Configuration         | 29  | • Libre                                                                                                    |
|                              |                                        | Process               | 28  | • Libre                                                                                                    |

| Importance de<br>l'événement                     | Catégorie d'événe-<br>ments par défaut | Source<br>d'événement | Bit | Événements dans ce groupe                                                                                                    |
|--------------------------------------------------|----------------------------------------|-----------------------|-----|----------------------------------------------------------------------------------------------------|
| Importance haute<br>(priorité haute) Con<br>fond | Contrôle de                            | Capteur               | 27  | • Libre                                                                                                    |
|                                                  | fonctionnement (C)                     | Électronique          | 26  | <ul><li>704 : C&gt;Measurement error</li><li>746 : C&gt;Sensor connection error - initializing</li></ul>                                                                                                    |
|                                                  |                                        | Configuration         | 25  | <ul> <li>106 : C&gt;Downloading - please wait</li> <li>602 : M&gt;Linearization curve not monotone</li> <li>604 : M&gt;Linearization table invalid. Min. 2 points.</li> <li>613 : C&gt;Simulation active</li> <li>701 : S&gt;Adjustment outside sensor nominal range</li> <li>710 : S&gt;Set span too small. Not allowed</li> <li>707 : M&gt;X-VAL. (TAB_XY_VALUE) of lin. table out of edit limits</li> <li>711 : M&gt;LRV or URV out of edit limits</li> <li>713 : M&gt;100% POINT (LEVEL_100_PERCENT_VALUE) level out of edit limits</li> <li>719 : M&gt;Y-VALUE (TAB_XY_VALUE) of lin. table out of edit limits</li> <li>721 : M&gt;ZERO POSITION (LEVEL_OFFSET) level out of edit limits</li> <li>722 : M&gt;EMPTY CALIB. (SCALE_OUT, EU_0) or FULL CALIB. (SCALE_OUT, EU_100) out of edit limits</li> <li>723 : M&gt;Max. flow (SCALE_OUT, EU_100) out of edit limits</li> <li>741 : M&gt;TANK HEIGHT (LEVEL_TANK_HEIGHT) out of edit limits</li> <li>750 : M&gt;Configuration not permitted</li> </ul> |
|                                                  |                                        | Process               | 24  | <ul> <li>Libre</li> </ul>                                                                                                    |

| Importance de<br>l'événement         | Catégorie d'événe-<br>ments par défaut | Source<br>d'événement | Bit | Événements dans ce groupe                                                                                                    |
|--------------------------------------|----------------------------------------|-----------------------|-----|----------------------------------------------------------------------------------------------------|
| Importance basse<br>(priorité basse) | Hors spécification<br>(S)              | Capteur               | 23  | <ul> <li>115 : S&gt;Sensor overpressure</li> <li>120 : S&gt;Sensor low pressure</li> <li>715 : S&gt;Sensor over temperature</li> <li>720 : S&gt;Sensor under temperature</li> <li>726 : S&gt;Sensor temperature error - overrange</li> </ul>                                                                                                    |
|                                      |                                        | Électronique          | 22  | <ul><li>717 : S&gt;Transmitter over temperature</li><li>718 : S&gt;Transmitter under temperature</li></ul>                                                                                                    |
|                                      |                                        | Configuration         | 21  | • 727 : S>Sensor pressure error - overrange                                                                                                    |
|                                      |                                        | Process               | 20  | <ul> <li>730 : M&gt;Pmin ALARM WINDOW (PRESSURE_1_USER_LOW_LIMIT)<br/>undershot</li> <li>731 : M&gt;Pmax ALARM WINDOW (PRESSURE_1_USER_HIGH_LIMIT)<br/>overshot</li> <li>732 : M&gt;Tmin ALARM WINDOW (TEMPERATURE_1_USER_LOW_LIMIT)<br/>undershot</li> <li>733 : M&gt;Tmax ALARM WINDOW<br/>(TEMPERATURE_1_USER_HIGH_LIMIT) overshot</li> </ul> |

| Importance de<br>l'événement         | Catégorie d'événe-<br>ments par défaut | Source<br>d'événement | Bit | Événements dans ce groupe                                                                                                    |
|--------------------------------------|----------------------------------------|-----------------------|-----|----------------------------------------------------------------------------------------------------|
| Importance la plus                   | Maintenance                            | Capteur               | 19  | <ul> <li>745 : M&gt;Sensor data unknown</li> </ul>                                                                                                    |
| basse<br>(priorité la plus<br>basse) | necessaire (M)                         | Électronique          | 18  | <ul> <li>102 : M&gt;Checksum error in EEPROM: peakhold segment</li> <li>134 : M&gt;EEPROM lifetime WARNING</li> <li>700 : M&gt;Last configuration not stored</li> <li>702 : M&gt;HistoROM data not consistent</li> </ul> |
|                                      |                                        | Configuration         | 17  | <ul> <li>116 : M&gt;Download error, repeat download</li> <li>706 : M&gt;Configuration in HistoROM and device not identical.</li> </ul>                                                                                   |
|                                      |                                        | Process               | 16  | • 740 : S>Calculation overflow, bad configuration                                                                                                    |

## 7.9.2 Paramètres d'affectation

Les catégories d'événements sont affectées aux groupes d'événements via quatre paramètres d'affectation. Ceux-ci se trouvent dans le **RESOURCE (RB2)** Block :

- FD\_FAIL\_MAP : pour catégorie d'événements Défaut (F)
- FD\_CHECK\_MAP : pour catégorie d'événements Contrôle de fonctionnement (C)
- FD\_OFFSPEC\_MAP : pour catégorie d'événements Hors spécification (S)
- FD\_MAINT\_MAP : pour catégorie d'événements Maintenance nécessaire (M)

Chacun de ces paramètres se compose de 32 bits ayant la signification suivante :

- **Bit 0** : réservé par la Fieldbus Foundation. Est également activé si 1 TRD n'est pas en mode AUTO.
- - p. ex. 115 : Surpression capteur
  - p. ex. 715 : Surtempérature capteur
- Bits 16 à 31 : zone standard ; ces bits sont affectés en permanence aux groupes d'événements. Si le bit est mis à 1, ce groupe d'événements est affecté à la catégorie d'événements individuelle.

Le tableau suivant indique le réglage par défaut des paramètres d'assignation. Dans le réglage par défaut, il y a une affectation claire entre l'importance de l'événement et la catégorie d'événements (p. ex. le paramètre d'affectation).

|                                     | Zone standard                            |    |    |    |                  |    |    |    |                  | Zone configurable |    |                             |    |    |    |    |        |
|-------------------------------------|------------------------------------------|----|----|----|------------------|----|----|----|------------------|-------------------|----|-----------------------------|----|----|----|----|--------|
| Importance de<br>l'événement        | nnce de Importance la plus<br>nent haute |    |    | us | Importance haute |    |    | Im | Importance basse |                   |    | Importance la plus<br>basse |    |    |    |    |        |
| Source<br>d'événement <sup>1)</sup> | S                                        | Е  | С  | Р  | S                | E  | С  | Р  | S                | E                 | С  | Р                           | S  | E  | С  | Р  |        |
| Bit                                 | 31                                       | 30 | 29 | 28 | 27               | 26 | 25 | 24 | 23               | 22                | 21 | 20                          | 19 | 18 | 17 | 16 | 15 à 1 |
| FD_FAIL_MAP                         | 1                                        | 1  | 1  | 1  | 0                | 0  | 0  | 0  | 0                | 0                 | 0  | 0                           | 0  | 0  | 0  | 0  | 0      |
| FD_CHECK_MAP                        | 0                                        | 0  | 0  | 0  | 1                | 1  | 1  | 1  | 0                | 0                 | 0  | 0                           | 0  | 0  | 0  | 0  | 0      |
| FD_OFFSPEC_MAP                      | 0                                        | 0  | 0  | 0  | 0                | 0  | 0  | 0  | 1                | 1                 | 1  | 1                           | 0  | 0  | 0  | 0  | 0      |
| FD_MAINT_MAP                        | 0                                        | 0  | 0  | 0  | 0                | 0  | 0  | 0  | 0                | 0                 | 0  | 0                           | 1  | 1  | 1  | 1  | 0      |

#### Réglage par défaut des paramètres d'assignation

1) S : Sensor (Capteur) ; E : Electronics (Électronique) ; C : Configuration ; P : Process

Procéder comme suit pour changer le comportement de diagnostic d'un groupe d'événements :

- 1. Ouvrir le paramètre d'affectation auquel le groupe est actuellement affecté.
- 2. Faire passer le bit du groupe d'événements de **1** à **0**. En cas d'utilisation de FieldCare, ceci s'effectue via le module FF912 en désactivant la case à cocher correspondante (voir l'exemple suivant).
- 3. Ouvrir le paramètre d'affectation auquel le groupe doit être affecté.
- Faire passer le bit du groupe d'événements de 0 à 1. En cas de configuration via FieldCare, cette opération s'effectue en cochant la case correspondante (voir l'exemple suivant).

#### Exemple

Le groupe **Highest Severity / Electronics** contient les événements **131 : Checksum error in EEPROM: min/max segment, entre autres.** Ces événements ne devraient plus être rattachés à la catégorie **Défaut (F)**, mais dans la catégorie **Contrôle de fonctionnement (C)**.

1. Dans la fenêtre de navigation FieldCare, aller à **Expert**  $\rightarrow$  **Field Device Diagnostic**  $\rightarrow$  **Configuration** 

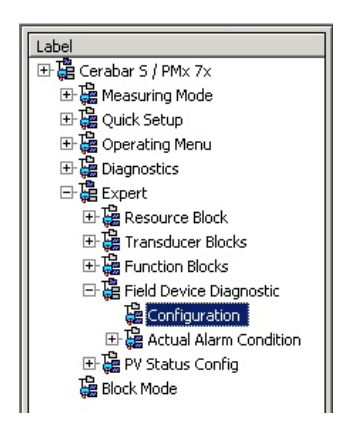

 Dans la colonne Failure (Défaut), rechercher le groupe Highest Severity Electronic et décocher la case associée (A). Cocher la case appropriée dans la colonne Function check (Contrôle de fonctionnement) (B). Remarque : le bouton "Accept" doit être actionné pour confirmer chaque entrée.

|      |                                | Failu      | re   | Function     | Check | Out<br>Specifi | t of<br>cation | Mainte<br>Requ | ired     |
|------|--------------------------------|------------|------|--------------|-------|----------------|----------------|----------------|----------|
|      |                                | Priority 0 |      | Priority 0   | *     | Priority 0     | 3              | Priority 0     | <b>*</b> |
| Bit# | Diagnostic Event               | enable     | mask | enable       | mask  | enable         | mask           | enable         | mask     |
| 31   | Highest Severity Sensor        | <b>N</b>   | Г    | Г            | Г     | Г              | E              | L .            | Г        |
| 30   | Highest Severity Electronic    | ⊡ (A)      |      | <b>r</b> (B) | Г     |                |                |                |          |
| 29   | Highest Severity Configuration | ্য ব       |      |              | Г     |                |                |                |          |
| 28   | Highest Severity Process       | <b>v</b>   |      |              |       | Г              |                |                |          |
| 27   | High Severity Sensor           | E          | Г    | V            | Г     | Г              | E              | Г              | E        |
| 26   | High Severity Electronic       |            |      | 5            |       |                |                |                |          |
| 25   | High Severity Configuration    |            |      | 5            |       | E              |                |                |          |
| 24   | High Severity Process          |            |      | 5            |       | Г              |                |                |          |
| 23   | Low Severity Sensor            | Г          | Г    | Г            | Г     | 5              |                | E              |          |
| 22   | Low Severity Electronic        |            |      |              |       | 5              |                |                |          |
| 21   | Low Severity Configuration     | Г          |      | Б            | Г     | 5              |                |                |          |
| 20   | Low Severity Process           | Г          |      | Г            |       | 5              |                |                |          |
| 19   | Lowest Seventy Sensor          | <b>D</b>   | Г    | Б            | Г     | Г              |                | <b>N</b>       |          |
| 18   | Lowest Severity Electronic     |            |      |              |       |                |                | <b>v</b>       |          |
| 17   | Lowest Severity Configuration  |            |      |              |       |                |                | V              |          |
| 16   | Lowest Severity Process        |            |      | Г            | Г     |                |                | 5              |          |

Veiller à ce que le bit correspondant soit réglé dans au moins un des paramètres d'affectation pour chaque groupe d'événements. Sinon, aucune catégorie ne sera transmise avec l'événement via le bus, et le système de commande ignorera donc généralement la présence de l'événement.

La détection des événements de diagnostic et la transmission des messages sur le bus sont configurées sur la page FieldCare **Expert**  $\rightarrow$  **Field Device Diagnostic**  $\rightarrow$  **Configuration**. La colonne "mask" est utilisée pour la transmission du message sur le bus. Il convient de noter que les messages de l'appareil peuvent toujours être transmis en interrogeant les bits actifs des états 1 et 2. La case à cocher du masque agit comme une case à cocher négative, c'est-àdire que si un champ est sélectionné, les événements associés ne sont pas transmis sur le bus. Le Resource Block doit être en mode **Auto** pour que les informations d'état soient transmises via le bus.

## 7.9.3 Zone configurable

La catégorie d'événements peut être définie individuellement pour les événements suivants – quel que soit le groupe d'événements auquel ils sont affectés dans le réglage par défaut :

- 115 : Sensor overpressure
- **120** : Sensor low pressure
- 715 : Sensor over temperature
- **717** : Transmitter over temperature
- **718** : Transmitter under temperature
- 720 : Sensor under temperature
- 726 : Sensor temperature error overrange
- 727 : Sensor pressure error overrange
- 730 : LRV user limits exceeded
- 731: URV user limits exceeded
- 732 : LRV-Temp. user limits exceeded
- 733 : URV-Temp. user limits exceeded
- 740 : Calculation Overflow, bad configuration

Pour modifier la catégorie d'événements, l'événement doit d'abord être affecté à l'un des bits 1 à 15. Les paramètres **FF912ConfigArea\_1** à **FF912ConfigArea\_15** du **DIAGNOSTIC (TRDDIAG)** Block sont utilisés à cette fin. Ensuite, il est possible de faire passer le bit correspondant de 0 à 1 dans le paramètre d'affectation souhaité.

#### Exemple

Le défaut **115 "Sensor overpressure"** doit quitter la catégorie **Hors spécification (S)** pour être rattaché à la catégorie **Contrôle de fonctionnement (C)**.

1. Dans la fenêtre de navigation FieldCare, aller à **Expert**  $\rightarrow$  **Field Device Diagnostic**  $\rightarrow$  **Configuration**.

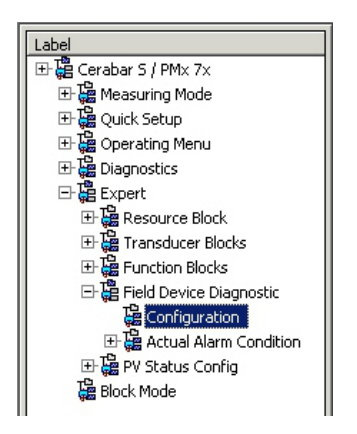

2. Sélectionner l'onglet "Configurable area". Dans le réglage par défaut, tous les bits de la colonne **Configurable Area Bits** ont la valeur **not assigned** (A).

|     |                      | Failu           | re   | Function   | Check | Out<br>Specific | of<br>ation | Maintenance<br>Required |      |
|-----|----------------------|-----------------|------|------------|-------|-----------------|-------------|-------------------------|------|
|     |                      | Priority 0      | *    | Priority 0 | *     | Priority 0      | -           | Priority 0              | ÷    |
| 32# | Diagnostic Event     | enable          | mask | enable     | mask. | enable          | mask        | enable                  | mask |
| 15  | not assigned (A) (B) | $\Box \Box (C)$ |      | Γ          | Г     | Г               |             |                         |      |
| 14  | not assigned         |                 |      |            | Г     |                 |             |                         |      |
| 13  | not assigned         |                 |      |            |       |                 |             |                         |      |
| 12  | not assigned         |                 |      |            |       |                 |             | E                       | Г    |
| 11  | not assigned         |                 | Г    | Г          | Г     | Г               | Г           | E                       |      |
| 10  | not assigned         |                 |      | Г          |       |                 |             |                         |      |
| 9   | not assigned         |                 | Г    | Г          | Г     |                 |             |                         |      |
| 8   | not assigned         |                 |      |            |       |                 |             |                         |      |
| 7   | not assigned         |                 | Г    | Г          | Г     |                 | Г           | E                       | Г    |
| 6   | not assigned         |                 |      | Г          |       |                 |             |                         |      |
| 5   | not assigned         |                 |      |            |       |                 |             |                         |      |
| 4   | not assigned         |                 |      | Г          | Г     |                 |             |                         |      |
| 3   | not assigned         |                 |      | Г          |       | Г               |             | Г                       | Г    |
| 2   | not assigned         |                 |      | Г          | Г     |                 |             |                         | Г    |
| 1   | not assigned         |                 |      | Г          | Г     |                 |             |                         |      |

- 3. Sélectionner l'un de ces bits (ici **Configurable Area Bit 15**, par exemple) et sélectionner l'option **Sensor overpressure** (B) dans la liste de sélection associée. Confirmer le choix en appuyant sur "Accept".
- 4. Cocher la case pour le bit concerné (ici : **Configurable Area Bit 15**) (C). Confirmer le choix en appuyant sur "Accept".

#### Informations supplémentaires :

Les onglets "Status 1" et "Status 2" indiquent si un événement est actif.

| Stand | dard Area Configurable Area Status 1 St | atus 2 Simulation |                |                         |                         |
|-------|-----------------------------------------|-------------------|----------------|-------------------------|-------------------------|
|       |                                         | Failure           | Function Check | Out of<br>Specification | Maintenance<br>Required |
| Bit#  | Diagnostic Event                        | active            | active         | active                  | active                  |
| 31    | Highest Severity Sensor                 | Г                 | П              | 1                       | П                       |
| 30    | Highest Severity Electronic             | E                 | Г              | п                       | п                       |
| 29    | Highest Severity Configuration          | E                 | <b></b>        | п                       | п                       |
| 28    | Highest Severity Process                | E                 |                | П                       | E                       |
| 27    | High Severity Sensor                    | E                 | Г              | E                       | П                       |
| 26    | High Severity Electronic                | E                 | E              | E                       | E                       |
| 25    | High Severity Configuration             | E                 | E C            | E                       | E                       |
| 24    | High Severity Process                   | E                 | E              | E                       | E                       |
| 23    | Low Severity Sensor                     | Г                 | Π              | Π                       | E                       |
| 22    | Low Severity Electronic                 | E                 | E              | E                       | E                       |
| 21    | Low Severity Configuration              | E                 | <b></b>        | E                       | E                       |
| 20    | Low Severity Process                    | E                 | <b></b>        | E                       | E                       |
| 19    | Lowest Sevenity Sensor                  | Г                 | Π              | E                       | E                       |
| 18    | Lowest Severity Electronic              | E                 |                | E                       | п                       |
| 17    | Lowest Severity Configuration           | E                 | E              | <b>F</b>                | E                       |
| 16    | Lowest Severity Process                 | Г                 | E              | E                       | E                       |

Un changement du signal d'état pour **Sensor overpressure** n'affecte pas un défaut déjà existant. La nouvelle catégorie n'est affectée que si cette erreur se reproduit après le changement. Les onglets "Status 1" et "Status 2" indiquent si un événement est actif.

|      |                  | Failure | Function Check | Out of<br>Specification | Maintenance<br>Required |
|------|------------------|---------|----------------|-------------------------|-------------------------|
|      |                  | 8       | <b>W</b>       | 2                       | 9                       |
| Bit# | Diagnostic Event | active  | active         | active                  | active                  |
| 15   | not assigned     | E       | E              | E                       |                         |
| 14   | not assigned     | E       | П              | E                       | E                       |
| 13   | not assigned     | E       | E              | E                       |                         |
| 12   | not assigned     | П       | П              | п                       | Г                       |
| 11   | not assigned     | E       | П              | E                       | Π                       |
| 10   | not assigned     | E       | П              | E                       | E                       |
| 9    | not assigned     | E       | П              | П                       | E                       |
| 8    | not assigned     | Е       | П              | E                       | <b>—</b>                |
| 7    | not assigned     | E       | П              | E                       | Π                       |
| 6    | not assigned     | E       | П              | E                       | E                       |
| 5    | not assigned     | E       | П              | E                       | <b></b>                 |
| 4    | not assigned     | E       | П              | E                       | E                       |
| 3    | not assigned     | Г       | П              | E                       |                         |
| 2    | not assigned     | E       | П              | E                       | E                       |
| 1    | not assigned     | E       | П              | 12                      | E                       |

L'onglet "Simulation" permet de simuler un événement.

| Stand | lard Area Configurable Area Status 1 Status | 2 Simulation |             |      |                  |            |        |
|-------|---------------------------------------------|--------------|-------------|------|------------------|------------|--------|
|       |                                             | Simulate E   | En/Disable: | Disa | bled <u>r</u>    |            |        |
| Bit#  | Diagnostic Event                            | simulation   | active      | B∦#  | Diagnostic Event | simulation | active |
| 31    | Highest Severity Sensor                     |              | Г           | 15   | not assigned     |            | Г      |
| 30    | Highest Severity Electronic                 |              |             | 14   | not assigned     |            |        |
| 29    | Highest Severity Configuration              |              |             | 13   | not assigned     |            |        |
| 28    | Highest Severity Process                    |              |             | 12   | not assigned     |            |        |
| 27    | High Severity Sensor                        |              |             | 11   | not assigned     |            | П      |
| 26    | High Severity Electronic                    |              |             | 10   | not assigned     |            |        |
| 25    | High Severity Configuration                 |              |             | 9    | not assigned     |            |        |
| 24    | High Severity Process                       |              |             | 8    | not assigned     |            |        |
| 23    | Low Severity Sensor                         |              |             | 7    | not assigned     |            | Г      |
| 22    | Low Severity Electronic                     |              |             | 6    | not assigned     |            |        |
| 21    | Low Severity Configuration                  |              |             | 5    | not assigned     |            |        |
| 20    | Low Severity Process                        |              |             | 4    | not assigned     |            |        |
| 19    | Lowest Severity Sensor                      |              | Г           | 3    | not assigned     |            | Г      |
| 18    | Lowest Severity Electronic                  |              | Г           | 2    | not assigned     |            | -      |
| 17    | Lowest Severity Configuration               |              |             | 1    | not assigned     |            |        |
| 16    | Lowest Severity Process                     |              | Π.          |      |                  |            |        |

# 7.9.4 Transmission de messages d'événement indépendants via le bus

#### Priorité des événements

Les messages d'événements ne sont transmis via le bus que si leur priorité est comprise entre 2 et 15. Les événements de priorité 1 sont affichés, mais ne sont pas transmis via le bus. Les événements dont la priorité est 0 sont ignorés. Tous les événements se voient affecter la priorité 0 dans le réglage par défaut. Il est possible de changer la priorité individuellement pour les quatre paramètres d'affectation.

#### Exemple

La priorité de la catégorie "Défaut" doit être fixée à "2".

1. Dans la fenêtre de navigation FieldCare, aller à **Expert**  $\rightarrow$  **Field Device Diagnostics**  $\rightarrow$  **Configuration** 

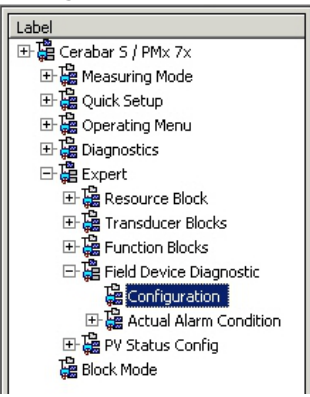

2. Sélectionner l'onglet "Standard area" et régler la priorité à "2" dans la colonne "Failure" (D).

| Stand | dard Area Configurable Area Status 1 | Status 2 Simulation |      |            |       |               |                |                |         |
|-------|--------------------------------------|---------------------|------|------------|-------|---------------|----------------|----------------|---------|
|       |                                      | Fail                | ure  | Function   | Check | Ou<br>Specifi | t of<br>cation | Mainte<br>Requ | ired    |
|       |                                      | Priority 0          | (D)  | Priority 0 | *     | Priority 0    |                | Priority 0     | 4       |
| BR#   | Diagnostic Event                     | enable              | mask | enable     | mask  | enable        | mask           | enable         | mask    |
| 31    | Highest Severity Sensor              | V.                  | Г    |            | Г     | Г             |                |                | Г       |
| 30    | Highest Severity Electronic          | <b>v</b>            |      |            | Г     |               |                |                |         |
| 29    | Highest Severity Configuration       | 5                   |      |            | Г     |               |                |                |         |
| 28    | Highest Severity Process             | <b>V</b>            | Г    | Г          | Г     | Г             |                |                |         |
| 27    | High Severity Sensor                 | E                   | Г    | 2          | Г     | Г             | E              | Г              | Г       |
| 26    | High Severity Electronic             | E                   |      | 2          |       |               |                |                |         |
| 25    | High Severity Configuration          | E                   |      | 5          |       | E             |                |                |         |
| 24    | High Severity Process                |                     |      | ঘ          | Г     | Г             |                |                |         |
| 23    | Low Severity Sensor                  | Г                   | Г    | Г          | Г     | 1             |                | E              | <b></b> |
| 22    | Low Severity Electronic              | E                   |      |            |       | 4             |                | E              |         |
| 21    | Low Severity Configuration           | E                   |      | E          | Г     | <b>v</b>      |                | E              |         |
| 20    | Low Severity Process                 |                     |      |            |       | V             |                |                |         |
| 19    | Lowest Severity Sensor               | E .                 | Г    | 0          | Г     |               |                | <b>v</b>       |         |
| 18    | Lowest Severity Electronic           | E                   |      |            |       |               |                | <b>v</b>       |         |
| 17    | Lowest Severity Configuration        | E                   | Г    |            |       |               |                | 1              |         |
| 16    | Lowest Severity Process              |                     | Г    |            | Г     |               |                | <b>v</b>       |         |

#### Suppression de certains événements

Il est possible de supprimer certains événements pendant la transmission via le bus en utilisant un masque.

Bien que ces événements soient toujours affichés, ils ne sont pas transmis en tant qu'objets d'alerte sur le bus. La case à cocher de ce masque se trouve dans FieldCare sous **Expert**  $\rightarrow$  **Field Device Diagnostic**  $\rightarrow$  **Configuration**. La case à cocher du masque agit comme une case à cocher négative, c'est-à-dire que si un champ est sélectionné, les événements associés ne sont pas transmis sur le bus.

- 7.9.5 Aperçu des réglages effectués et des événements actuels
- Dans la fenêtre de navigation FieldCare, aller à Diagnostics → Alarm Indication (Polling)

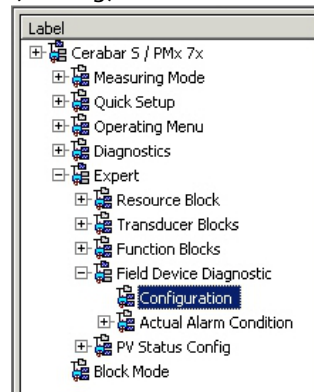

- 2. L'aperçu suivant est affiché :
  - "Information de suppression des défauts" en cas d'apparition d'un événement
  - "Réglages effectués" dans la zone configurable
  - "Événements actuels" dans les différentes catégories

## 7.9.6 Informations sur les événements actuels

1. Dans la fenêtre de navigation FieldCare, aller à **Expert**  $\rightarrow$  **Field Device Diagnostic**  $\rightarrow$  **Actual Alarm Condition** 

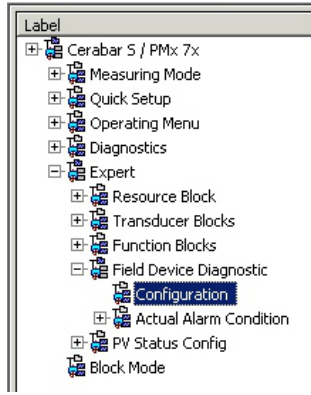

- 2. L'aperçu suivant est affiché :
  - "Information de suppression des défauts" en cas d'apparition d'un événement
  - Version "FF912 Field Diagnostic Profile"
  - "Information sur les événement actuels" dans les différentes catégories

## 7.9.7 Réglage de l'état des alarmes flexibles

La catégorie d'événements peut être définie individuellement pour les événements suivants

- quel que soit le groupe d'événements auquel ils sont affectés dans le réglage par défaut :
- 115 : Sensor overpressure
- 120 : Sensor low pressure
- **715** : Sensor over temperature
- 717 : Transmitter over temperature
- 718 : Transmitter under temperature
- 720 : Sensor under temperature
- 726 : Sensor temperature error overrange
- 727 : Sensor pressure error overrange
- 730 : LRV user limits exceeded
- 731 : URV user limits exceeded
- 732 : LRV-Temp. user limits exceeded
- 733 : URV-Temp. user limits exceeded
- 740 : Calculation Overflow, bad configuration

Pour modifier l'état de la valeur mesurée (Bad, Uncertain, Good) attribué à un événement, sélectionner l'état souhaité dans la liste de sélection.

#### Exemple

L'état "Bad" doit être utilisé pour l'erreur 115 "Sensor overpressure" au lieu de l'état "Uncertain".

1. Dans la fenêtre de navigation FieldCare, aller à Expert  $\rightarrow$  Field Device Diagnostics  $\rightarrow$  PV Status Config

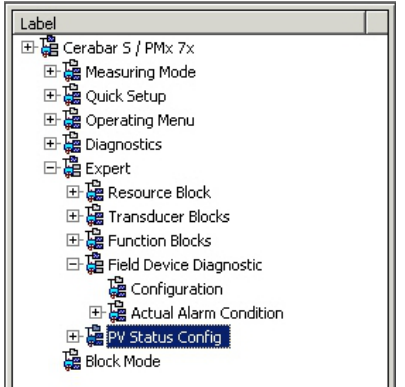

2. Tous les bits des Status Select Events ont l'état "Uncertain" comme réglage par défaut.

| s Select Event 115: | Uncertain 💌 📘 |
|---------------------|---------------|
| s Select Event 120: | Uncertain 💌 📜 |
| s Select Event 715: | Uncertain 💌 📜 |
| s Select Event 717: | Uncertain 💌 📜 |
| s Select Event 718: | Uncertain 💌 📜 |
| s Select Event 720: | Uncertain 💌 📜 |
| s Select Event 726: | Uncertain 💌 📜 |
| s Select Event 727: | Uncertain 💌 📜 |
| s Select Event 730: | Uncertain 💌 📜 |
| s Select Event 731: | Uncertain 💌 📜 |
| s Select Event 732: | Uncertain 💌 📜 |
| s Select Event 733: | Uncertain 💌 📜 |
| s Select Event 740: | Uncertain 💌 📘 |

3. Sélectionner l'option "Bad" pour la ligne "Status Select Event 115". Appuyer sur ENTER pour confirmer les entrées.

# 8 Maintenance

Veiller à ce que la compensation de pression et le filtre GORE-TEX<sup>®</sup> (1) soient exempts d'impuretés et d'eau.

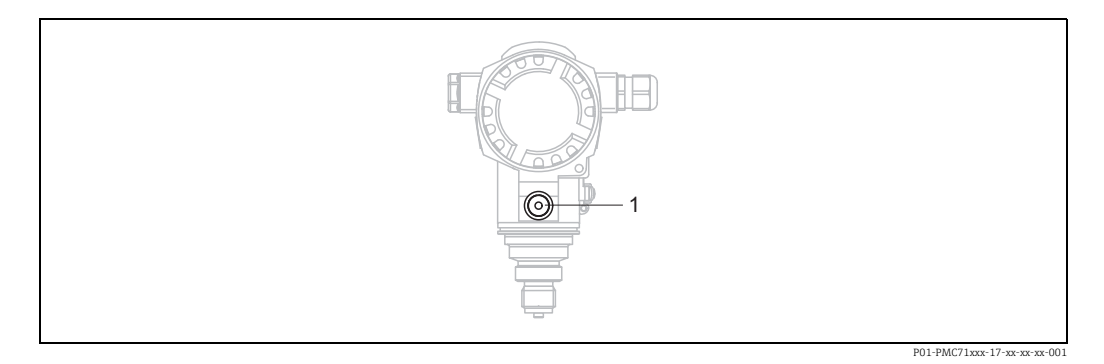

#### 8.1 Instructions de nettoyage

Endress+Hauser fournit des anneaux de rinçage comme accessoire pour permettre le nettoyage de la membrane de process sans retirer le transmetteur du process. Pour plus d'informations, contacter Endress+Hauser.

#### 8.1.1 PMP75

Nous recommandons de réaliser un NEP (nettoyage en place (eau chaude)) avant une SEP (stérilisation en place (vapeur)) pour les joints intercalaires.

L'utilisation fréquente du nettoyage SEP augmente le stress et la tension sur la membrane de process. Dans des conditions défavorables, les changements fréquents de température peuvent entraîner une fatigue du matériau de la membrane de process et potentiellement des fuites à long terme.

#### 8.2 Nettoyage extérieur

Lors du nettoyage de l'appareil de mesure, tenir compte de ce qui suit :

- Les produits de nettoyage ne doivent pas corroder les surfaces ni les joints.
- Il faut éviter tout endommagement mécanique de la membrane de process, p. ex. à cause d'objets pointus.
- Tenir compte de l'indice de protection de l'appareil. Voir la plaque signalétique si nécessaire.

# 9 Diagnostic et suppression des défauts

## 9.1 Suppression des défauts

#### 9.1.1 Erreurs générales

| Défaut                                 | Cause possible                                                                          | Action corrective                                                                                                    |  |
|----------------------------------------|-----------------------------------------------------------------------------------------|----------------------------------------------------------------------------------------------------|--|
| L'appareil ne réagit<br>pas.           | La tension d'alimentation ne correspond pas aux indications sur la plaque signalétique. | Appliquer la tension correcte.                                                                                                    |  |
|                                        | La polarité de la tension d'alimentation est erronée.                                   | Inverser la polarité de la tension<br>d'alimentation.                                                                                                    |  |
|                                        | Les câbles de raccordement ne sont pas en contact avec les bornes.                      | Vérifier les contacts des câbles et des bornes, corriger si nécessaire.                                                                                                    |  |
| Pas d'affichage                        | Affichage trop sombre ou trop clair                                                     | <ul> <li>Régler un affichage plus clair en activant<br/>simultanément les touches O et F.</li> <li>Régler un affichage plus sombre en<br/>activant simultanément les touches S<br/>et F.</li> </ul> |  |
|                                        | Le connecteur de l'afficheur local n'est pas correctement inséré.                       | Insérer correctement le connecteur.                                                                                                    |  |
|                                        | L'afficheur local est défectueux.                                                       | Remplacer l'afficheur local.                                                                                                    |  |
| L'appareil ne mesure pas correctement. | Erreur de configuration du paramètre.                                                   | Vérifier le paramétrage et corriger (voir ci-dessous).                                                                                                    |  |

#### 9.1.2 Affichage des messages :

- Afficheur local :
  - − L'affichage de la valeur mesurée affiche le message ayant la plus haute priorité.
     → Voir la colonne "Priorité".
  - Le paramètre ALARM STATUS indique tous les messages existants avec priorité décroissante. La touche S ou O permet de parcourir tous les messages présents.
- FieldCare
  - Le paramètre DIAGNOSTIC\_CODE indique le message ayant la priorité la plus élevée.  $\rightarrow$  Voir la colonne "Priorité".
  - $\rightarrow$  Voir également chap. 9.6 "Comportement des sorties en cas de défaut".
- Diagnose Transducer Block (programme de configuration FF) :
- Le paramètre DIAGNOSTIC\_CODE/DIAGNOSE\_CODE affiche le message ayant la priorité la plus haute. → Voir également chap. 9.6 "Comportement des sorties en cas de défaut". Chaque message est en outre affiché selon la spécification FOUNDATION Fieldbus via les paramètres XD\_ERROR et BLOCK\_ERROR dans le Pressure Block, le Service Block et le DP Flow Block. Les numéros de ces paramètres sont indiqués dans le tableau suivant et sont expliqués à la page 78.
- Une liste des alarmes actives peut être consultée via le paramètre Diagnostic code/ ACTUAL\_ALARM\_INFO.
- Une liste des alarmes qui ne sont plus actives (journal d'événements) peut être consultée via le paramètre Last diag. code/LAST\_ALARM\_INFO.

## 9.2 Information de diagnostic dans l'affichage local

#### 9.2.1 Message de diagnostic

Les défauts détectés par le système d'autosurveillance de l'appareil de mesure sont affichés sous forme de messages de diagnostic en alternance avec l'affichage des valeurs mesurées.

#### Signaux d'état

|   | <b>"Défaut"</b><br>Un défaut de l'appareil s'est produit. La valeur mesurée n'est plus valide.                                                                                                    |
|---|----------------------------------------------------------------------------------------------------|
| С | <b>"Contrôle de fonctionnement"</b><br>L'appareil est en mode service (p. ex. pendant une simulation) ou en autosurveillance.                                                                                                    |
| Ś | <ul> <li>"Hors spécification"</li> <li>L'appareil fonctionne :</li> <li>En dehors de ses spécifications techniques (p. ex. pendant le démarrage ou un nettoyage)</li> <li>En dehors du paramétrage effectué par l'utilisateur (p. ex. pression en dehors de la gamme nominale)</li> </ul> |
| М | <b>"Maintenance nécessaire"</b><br>La maintenance de l'appareil est nécessaire. La valeur mesurée est toujours valide.                                                                                                    |

#### Événement de diagnostic et texte de l'événement

Le défaut peut être identifié à l'aide de l'événement de diagnostic. Le texte d'événement y contribue en fournissant une indication quant au défaut.

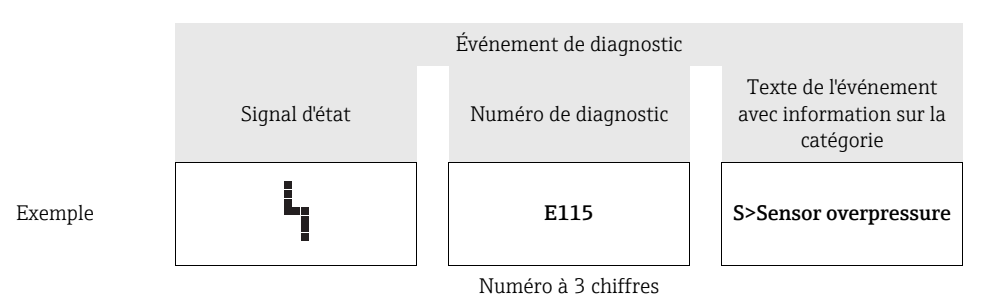

- Si l'appareil constate un défaut de l'afficheur local au cours de l'initialisation, des messages d'erreur spéciaux sont générés. → Pour les messages d'erreur, voir → 
   77, chap. 9.2.2 "Messages d'erreur sur l'afficheur local".
- Pour obtenir de l'aide et des informations complémentaires, contacter le SAV Endress+Hauser.
- Si la catégorie d'un événement de diagnostic est modifiée, un champ vide peut s'afficher à la place de "F, C, S, M".

#### 9.2.2 Messages d'erreur sur l'afficheur local

Si l'appareil détecte un défaut sur l'afficheur local pendant l'initialisation, les messages d'erreur suivants peuvent être affichés :

| Message                                | Mesure                                                                                        |
|----------------------------------------|-----------------------------------------------------------------------------------------------|
| Initialization, VU Electr. Defect A110 | Remplacer l'afficheur local.                                                                  |
| Initialization, VU Electr. Defect A114 |                                                                                               |
| Initialization, VU Electr. Defect A281 |                                                                                               |
| Initialization, VU Checksum Err. A110  |                                                                                               |
| Initialization, VU Checksum Err. A112  |                                                                                               |
| Initialization, VU Checksum Err. A171  |                                                                                               |
| Initialization                         | Tension d'alimentation trop faible.<br>Régler la tension d'alimentation à la valeur correcte. |

## 9.3 Événement de diagnostic dans l'outil de configuration

Si un événement de diagnostic s'est produit dans l'outil de configuration, le signal d'état apparaît en haut à gauche dans la barre d'état avec le symbole correspondant pour le comportement du diagnostic selon NAMUR NE 107 :

- Défaut (F)
- Contrôle de fonctionnement (C)
- Maintenance nécessaire (M)
- Hors spécification (S)

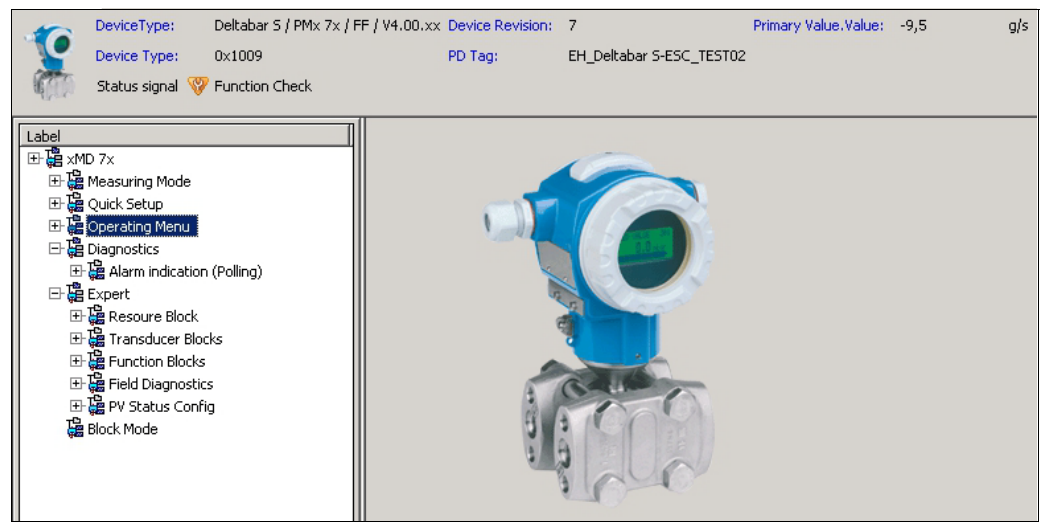

P01-xMx7xxxx-05-xx-xx-en-008

#### Affichage des mesures correctives

- 1. Naviguer vers le menu "Diagnostic". L'événement de diagnostic, conjointement avec le texte de l'événement, est affiché dans le paramètre "Actual diagnostics".
- 2. Placer le curseur à droite dans la zone d'affichage, au-dessus du paramètre "Diagnostic act.". Une infobulle avec mesure corrective pour l'événement diagnostic apparaît.

## 9.4 Messages de diagnostic dans le bloc transducteur DIAGNOSTIC (TRDDIAG)

- Le paramètre "Actual Diagnostics" indique le message ayant la priorité la plus haute. Chaque message est en outre affiché selon la spécification FOUNDATION Fieldbus via les paramètres XD\_ERROR et BLOCK\_ERROR.
- L'alarme active ayant la priorité la plus haute peut être visualisée via le paramètre Diagnosis.
- Il est possible de visualiser la dernière alarme qui n'est plus active via le paramètre "Last Diagnosis".

# 9.4.1 Explication de XD\_ERROR, BLOCK\_ERROR et du comportement des sorties

| Mode de sécurité | Code de diagnostic | XD_ERROR Value Bit | Texte XD_ERROR       | BLOCK_ERROR Value Bit | Texte BLOCK_ERROR | PRIMARY_VALUE<br>(L'état est défini selon le<br>mode de fonctionnement) | PRIMARY_VALUE_TYPE<br>(Mode de fonctionnement) | TRANSDUCER status<br>Propagation<br>(sélection CHANNEL<br>impactée)                                      |
|------------------|--------------------|--------------------|----------------------|-----------------------|-------------------|-------------------------------------------------------------------------|------------------------------------------------|----------------------------------------------------------------------------------------------------|
| Alarme           | 747                | 17                 | Erreur générale      | 0                     | Autre             | BAD_SENSOR_FAILURE                                                      | Pression, niveau, débit                        | Tous                                                                                                    |
|                  | 707                | 18                 | Erreur étalonnage    | 0                     | Autre             | BAD_NON_SPECIFIC                                                        | Niveau                                         | Valeur primaire(1)                                                                                       |
|                  | 711                | 18                 | Erreur étalonnage    | 0                     | Autre             | BAD_NON_SPECIFIC                                                        | Niveau, débit                                  | Valeur primaire(1)<br>Totalisateur 1 (6)                                                                 |
|                  | 713                | 18                 | Erreur étalonnage    | 0                     | Autre             | BAD_NON_SPECIFIC                                                        | Niveau                                         | Valeur primaire(1)                                                                                       |
|                  | 721                | 18                 | Erreur étalonnage    | 0                     | Autre             | BAD_NON_SPECIFIC                                                        | Niveau                                         | Valeur primaire(1)                                                                                       |
|                  | 722                | 18                 | Erreur étalonnage    | 0                     | Autre             | BAD_NON_SPECIFIC                                                        | Niveau                                         | Valeur primaire(1)                                                                                       |
|                  | 723                | 18                 | Erreur étalonnage    | 0                     | Autre             | BAD_NON_SPECIFIC                                                        | Débit                                          | Valeur primaire(1)<br>Totalisateur 1 (6)                                                                 |
|                  | 741                | 18                 | Erreur étalonnage    | 0                     | Autre             | BAD_NON_SPECIFIC                                                        | Niveau                                         | Valeur primaire(1)                                                                                       |
|                  | 719                | 19                 | Erreur configuration | 0                     | Autre             | BAD_NON_SPECIFIC                                                        | Niveau                                         | Valeur primaire(1)                                                                                       |
|                  | 750                | 18                 | Erreur étalonnage    | 0                     | Autre             | BAD_NON_SPECIFIC                                                        | Pression, niveau, débit                        | Valeur primaire(1)<br>Pression(3)<br>Pression maximale(4)<br>Compteur P > Pmax (5)<br>Totalisateur 1 (6) |
|                  | 122                | 20                 | Défaut électronique  | 7                     | Défaut capteur    | BAD_SENSOR_FAILURE                                                      | Pression, niveau, débit                        | Tous                                                                                                    |
|                  | 101                | 20                 | Défaut électronique  | 0                     | Autre             | BAD_SENSOR_FAILURE                                                      | Pression, niveau, débit                        | Tous                                                                                                    |
|                  | 716                | 20                 | Défaut électronique  | 0                     | Autre             | BAD_SENSOR_FAILURE                                                      | Pression, niveau, débit                        | Tous                                                                                                    |
|                  | 725                | 20                 | Défaut électronique  | 0                     | Autre             | BAD_SENSOR_FAILURE                                                      | Pression, niveau, débit                        | Tous                                                                                                    |
|                  | 704                | 20                 | Défaut électronique  | 7                     | Défaut capteur    | BAD_DEVICE_FAILURE                                                      | Pression, niveau, débit                        | Tous                                                                                                    |
|                  | 703                | 20                 | Défaut électronique  | 0                     | Autre             | BAD_DEVICE_FAILURE                                                      | Pression, niveau, débit                        | Tous                                                                                                    |
|                  | 705                | 20                 | Défaut électronique  | 0                     | Autre             | BAD_DEVICE_FAILURE                                                      | Pression, niveau, débit                        | Tous                                                                                                    |
|                  | 737                | 20                 | Défaut électronique  | 0                     | Autre             | BAD_DEVICE_FAILURE                                                      | Pression, niveau, débit                        | Tous                                                                                                    |
|                  | 738                | 20                 | Défaut électronique  | 0                     | Autre             | BAD_DEVICE_FAILURE                                                      | Pression, niveau, débit                        | Tous                                                                                                    |
|                  | 739                | 20                 | Défaut électronique  | 0                     | Autre             | BAD_DEVICE_FAILURE                                                      | Pression, niveau, débit                        | Tous                                                                                                    |
|                  | 742                | 20                 | Défaut électronique  | 0                     | Autre             | BAD_DEVICE_FAILURE                                                      | Pression, niveau, débit                        | Tous                                                                                                    |
|                  | 744                | 20                 | Défaut électronique  | 0                     | Autre             | BAD_DEVICE_FAILURE                                                      | Pression, niveau, débit                        | Tous                                                                                                    |
|                  | 743                | 20                 | Défaut électronique  | 7                     | Défaut capteur    | BAD_DEVICE_FAILURE                                                      | Pression, niveau, débit                        | Tous                                                                                                    |

| Mode de sécurité    | Code de diagnostic | XD_ERROR Value Bit | Texte XD_ERROR       | BLOCK_ERROR Value Bit | Texte BLOCK_ERROR | PRIMARY_VALUE<br>(L'état est défini selon le<br>mode de fonctionnement) | PRIMARY_VALUE_TYPE<br>(Mode de fonctionnement) | TRANSDUCER status<br>Propagation<br>(sélection CHANNEL<br>impactée)                                      |
|---------------------|--------------------|--------------------|----------------------|-----------------------|-------------------|-------------------------------------------------------------------------|------------------------------------------------|----------------------------------------------------------------------------------------------------|
| Alarme              | 748                | 20                 | Défaut électronique  | 7                     | Défaut capteur    | BAD_DEVICE_FAILURE                                                      | Pression, niveau, débit                        | Tous                                                                                                    |
|                     | 113                | 20                 | Défaut électronique  | 0                     | Autre             | BAD_DEVICE_FAILURE                                                      | Pression, niveau, débit                        | Tous                                                                                                    |
|                     | 728                | 20                 | Défaut électronique  | 0                     | Autre             | BAD_DEVICE_FAILURE                                                      | Pression, niveau, débit                        | Tous                                                                                                    |
|                     | 729                | 20                 | Défaut électronique  | 0                     | Autre             | BAD_DEVICE_FAILURE                                                      | Pression, niveau, débit                        | Tous                                                                                                    |
|                     | 736                | 20                 | Défaut électronique  | 0                     | Autre             | BAD_DEVICE_FAILURE                                                      | Pression, niveau, débit                        | Tous                                                                                                    |
|                     | 110                | 23                 | Err. intég. données  | 0                     | Autre             | BAD_DEVICE_FAILURE                                                      | Pression, niveau, débit                        | Tous                                                                                                    |
|                     | 130                | 23                 | Err. intég. données  | 0                     | Autre             | BAD_DEVICE_FAILURE                                                      | Pression, niveau, débit                        | Tous                                                                                                    |
|                     | 131                | 23                 | Err. intég. données  | 0                     | Autre             | GOOD                                                                    | Pression, niveau, débit                        | Aucun                                                                                                    |
|                     | 132                | 23                 | Err. intég. données  | 0                     | Autre             | BAD_DEVICE_FAILURE                                                      | Débit                                          | Totalisateur 1 (6)                                                                                       |
|                     | 133                | 23                 | Err. intég. données  | 0                     | Autre             | GOOD                                                                    | Pression, niveau, débit                        | Aucun                                                                                                    |
|                     | 135                | 23                 | Err. intég. données  | 0                     | Autre             | BAD_DEVICE_FAILURE                                                      | Pression, niveau, débit                        | Tous                                                                                                    |
|                     | 121                | 23                 | Err. intég. données  | 0                     | Autre             | BAD_DEVICE_FAILURE                                                      | Pression, niveau, débit                        | Tous                                                                                                    |
| Alarme/<br>Avertis. | 115                | 17                 | Erreur générale      | 0                     | Autre             | - BAD_NON_SPECIFIC<br>- STATUS_UNCERTAIN<br>- GOOD                      | Pression, niveau, débit                        | Valeur primaire(1)<br>Pression(3)<br>Pression maximale(4)<br>Compteur P > Pmax (5)<br>Totalisateur 1 (6) |
|                     | 120                | 17                 | Erreur générale      | 0                     | Autre             | - BAD_NON_SPECIFIC<br>- STATUS_UNCERTAIN<br>- GOOD                      | Pression, niveau, débit                        | Valeur primaire(1)<br>Pression(3)<br>Pression maximale(4)<br>Compteur P > Pmax (5)<br>Totalisateur 1 (6) |
|                     | 717                | 17                 | Erreur générale      | 0                     | Autre             | - BAD_NON_SPECIFIC<br>- STATUS_UNCERTAIN<br>- GOOD                      | Pression, niveau, débit                        | Tous                                                                                                    |
|                     | 718                | 17                 | Erreur générale      | 0                     | Autre             | - BAD_NON_SPECIFIC<br>- STATUS_UNCERTAIN<br>- GOOD                      | Pression, niveau, débit                        | Tous                                                                                                    |
|                     | 720                | 17                 | Erreur générale      | 0                     | Autre             | - BAD_NON_SPECIFIC<br>- STATUS_UNCERTAIN<br>- GOOD                      | Pression, niveau, débit                        | Capteur température(2)                                                                                   |
|                     | 715                | 17                 | Erreur générale      | 7                     | Défaut capteur    | - BAD_NON_SPECIFIC<br>- STATUS_UNCERTAIN<br>- GOOD                      | Pression, niveau, débit                        | Capteur température(2)                                                                                   |
|                     | 726                | 20                 | Défaut électronique  | 7                     | Défaut capteur    | - BAD_NON_SPECIFIC<br>- STATUS_UNCERTAIN<br>- GOOD                      | Pression, niveau, débit                        | Tous                                                                                                    |
|                     | 740                | 20                 | Défaut électronique  | 7                     | Défaut capteur    | - BAD_NON_SPECIFIC<br>- STATUS_UNCERTAIN<br>- GOOD                      | Pression, niveau, débit                        | Tous                                                                                                    |
|                     | 727                | 20                 | Défaut électronique  | 7                     | Défaut capteur    | - BAD_NON_SPECIFIC<br>- STATUS_UNCERTAIN<br>- GOOD                      | Pression, niveau, débit                        | Tous                                                                                                    |
|                     | 730                | 19                 | Erreur configuration | 0                     | Autre             | GOOD                                                                    | Pression, niveau, débit                        | Aucun                                                                                                    |
|                     | 731                | 19                 | Erreur configuration | 0                     | Autre             | GOOD                                                                    | Pression, niveau, débit                        | Aucun                                                                                                    |
|                     | 732                | 19                 | Erreur configuration | 0                     | Autre             | GOOD                                                                    | Pression, niveau, débit                        | Aucun                                                                                                    |
|                     | 733                | 19                 | Erreur configuration | 0                     | Autre             | GOOD                                                                    | Pression, niveau, débit                        | Aucun                                                                                                    |

| Mode de sécurité | Code de diagnostic | XD_ERROR Value Bit | Texte XD_ERROR       | BLOCK_ERROR Value Bit | Texte BLOCK_ERROR | PRIMARY_VALUE<br>(L'état est défini selon le<br>mode de fonctionnement)  | PRIMARY_VALUE_TYPE<br>(Mode de fonctionnement) | TRANSDUCER status<br>Propagation<br>(sélection CHANNEL<br>impactée)                       |
|------------------|--------------------|--------------------|----------------------|-----------------------|-------------------|--------------------------------------------------------------------------|------------------------------------------------|-------------------------------------------------------------------------------------------|
| Avertis.         | 106                | 17                 | Erreur générale      | 0                     | Autre             | STATUS_UNCERTAIN                                                         | Pression, niveau, débit                        | Tous                                                                                      |
|                  | 134                | 17                 | Erreur générale      | 0                     | Autre             | GOOD                                                                     | Pression, niveau, débit                        | Aucun                                                                                     |
|                  | 116                | 17                 | Erreur générale      | 0                     | Autre             | <ul><li>BAD_NON_SPECIFIC</li><li>STATUS_UNCERTAIN</li><li>GOOD</li></ul> | Pression, niveau, débit                        | Tous                                                                                      |
|                  | 701                | 17                 | Erreur générale      | 0                     | Autre             | UNCERTAIN_CONFIG_ER<br>ROR                                               | Pression, niveau, débit                        | Tous                                                                                      |
|                  | 745                | 17                 | Erreur générale      | 0                     | Autre             | STATUS_UNCERTAIN                                                         | Pression, niveau, débit                        | Tous                                                                                      |
|                  | 613                | 17                 | Erreur générale      | 0                     | Autre             | UNCERTAIN_SIM                                                            | Pression, niveau, débit                        | Valeur primaire(1)<br>Pression maximale(4)<br>Compteur P > Pmax (5)<br>Totalisateur 1 (6) |
|                  | 702                | 17                 | Erreur générale      | 0                     | Autre             | GOOD                                                                     | Pression, niveau, débit                        | Aucun                                                                                     |
|                  | 710                | 18                 | Erreur étalonnage    | 0                     | Autre             | GOOD                                                                     | Pression, niveau, débit                        | Aucun                                                                                     |
|                  | 602                | 19                 | Erreur configuration | 0                     | Autre             | UNCERTAIN_CONFIG_ER<br>ROR                                               | Niveau                                         | Valeur primaire(1)                                                                        |
|                  | 604                | 19                 | Erreur configuration | 0                     | Autre             | UNCERTAIN_CONFIG_ER<br>ROR                                               | Niveau                                         | Valeur primaire(1)                                                                        |
|                  | 746                | 20                 | Défaut électronique  | 0                     | Autre             | STATUS_UNCERTAIN                                                         | Pression, niveau, débit                        | Tous                                                                                      |
|                  | 102                | 23                 | Err. intég. données  | 0                     | Autre             | GOOD                                                                     | Pression, niveau, débit                        | Pression maximale(4)<br>Compteur P > Pmax (5)                                             |
|                  | 700                | 23                 | Err. intég. données  | 0                     | Autre             | STATUS_UNCERTAIN                                                         | Pression, niveau, débit                        | Tous                                                                                      |
|                  | 706                | 23                 | Err. intég. données  | 0                     | Autre             | GOOD                                                                     | Pression, niveau, débit                        | Aucun                                                                                     |

# 9.5 Aperçu des événements de diagnostic

## 9.5.1 Défaut (F)

| Code de<br>diagnos-<br>tic | Mode de<br>sécurité | Message/<br>Description                                 | XD_<br>ERROR<br>Value Bit | BLOCK_<br>ERROR<br>Value Bit | Cause                                                                                                    | Mesure                                                                                                    | Prio-<br>rité |
|----------------------------|---------------------|---------------------------------------------------------|---------------------------|------------------------------|----------------------------------------------------------------------------------------------------|----------------------------------------------------------------------------------------------------|---------------|
| 101                        | Alarme              | F>Sensor electronic<br>EEPROM error                     | 20                        | 0                            | <ul> <li>Les effets électromagnétiques<br/>sont supérieurs à ceux indiqués<br/>dans les caractéristiques<br/>techniques.</li> <li>(→ Voir chap. 10.) Ce message<br/>n'apparaît normalement que<br/>brièvement.</li> </ul> | <ul> <li>Attendre quelques minutes.</li> <li>Redémarrer l'appareil. Faire<br/>un reset (Code 62).</li> <li>Bloquer les parasites<br/>électromagnétiques ou<br/>supprimer la source parasite.</li> </ul> | 19            |
|                            |                     |                                                         |                           |                              | <ul> <li>Capteur défectueux.</li> </ul>                                                                                                    | <ul> <li>Remplacer le capteur.</li> </ul>                                                                                                    |               |
| 110                        | Alarme              | F>Checksum error in<br>EEPROM:<br>configuration segment | 23                        | 0                            | <ul> <li>La tension d'alimentation est<br/>déconnectée lors de l'écriture.</li> </ul>                                                                                                    | <ul> <li>Rétablir la tension d'alimenta-<br/>tion. Si nécessaire, procéder à<br/>un reset (code 7864) et rééta-<br/>lonner l'appareil.</li> </ul>                                                       | 6             |
|                            |                     |                                                         |                           |                              | <ul> <li>Les effets électromagnétiques<br/>sont supérieurs à ceux indiqués<br/>dans les caractéristiques<br/>techniques.</li> <li>(→ Voir → fig. 10.)</li> </ul>                                                          | <ul> <li>Bloquer les parasites électro-<br/>magnétiques ou supprimer les<br/>sources parasites.</li> </ul>                                                                                              |               |
|                            |                     |                                                         |                           |                              | <ul> <li>Électronique principale<br/>défectueuse.</li> </ul>                                                                                                    | <ul> <li>Remplacer l'électronique<br/>principale.</li> </ul>                                                                                                    |               |
| 113                        | Alarme              | F>ROM failure in transmitter electronic.                | 20                        | 0                            | <ul> <li>Électronique principale<br/>défectueuse.</li> </ul>                                                                                                    | <ul> <li>Remplacer l'électronique<br/>principale.</li> </ul>                                                                                                    | 1             |
| 121                        | Alarme              | F>Checksum error in<br>factory segment of<br>EEPROM     | 23                        | 0                            | <ul> <li>Électronique principale<br/>défectueuse.</li> </ul>                                                                                                    | <ul> <li>Remplacer l'électronique<br/>principale.</li> </ul>                                                                                                    | 5             |
| 122                        | Alarme              | F>Sensor not<br>connected                               | 20                        | 7                            | <ul> <li>Câble de liaison capteur -<br/>électronique principale<br/>interrompu.</li> </ul>                                                                                                    | <ul> <li>Vérifier le câble de liaison et<br/>le réparer le cas échéant.</li> </ul>                                                                                                    | 14            |
|                            |                     |                                                         |                           |                              | <ul> <li>Les effets électromagnétiques<br/>sont supérieurs à ceux indiqués<br/>dans les caractéristiques<br/>techniques.</li> <li>(→ Voir chap. 10.)</li> </ul>                                                           | <ul> <li>Bloquer les parasites<br/>électromagnétiques ou<br/>supprimer la source parasite.</li> </ul>                                                                                                   |               |
|                            |                     |                                                         |                           |                              | <ul> <li>Électronique principale<br/>défectueuse.</li> </ul>                                                                                                    | <ul> <li>Remplacer l'électronique<br/>principale.</li> </ul>                                                                                                    |               |
|                            |                     |                                                         |                           |                              | - Capteur défectueux.                                                                                                    | – Remplacer le capteur.                                                                                                    |               |
| 130                        | Alarme              | F>EEPROM is defect.                                     | 23                        | 0                            | <ul> <li>Électronique principale<br/>défectueuse.</li> </ul>                                                                                                    | <ul> <li>Remplacer l'électronique<br/>principale.</li> </ul>                                                                                                    | 11            |
| 131                        | Alarme              | F>Checksum error in<br>EEPROM: min/max<br>segment       | 23                        | 0                            | <ul> <li>Électronique principale<br/>défectueuse.</li> </ul>                                                                                                    | <ul> <li>Remplacer l'électronique<br/>principale.</li> </ul>                                                                                                    | 9             |
| 133                        | Alarme              | F>Checksum error in<br>History EEPROM                   | 23                        | 0                            | <ul> <li>Une erreur est survenue lors de<br/>l'écriture.</li> </ul>                                                                                                    | <ul> <li>Procéder à un reset<br/>(code 7864) et réétalonner<br/>l'appareil.</li> </ul>                                                                                                    | 8             |
|                            |                     |                                                         |                           |                              | <ul> <li>Électronique principale<br/>défectueuse.</li> </ul>                                                                                                    | <ul> <li>Remplacer l'électronique<br/>principale.</li> </ul>                                                                                                    |               |
| 135                        | Alarme              | F>Checksum error in<br>EEPROM FF segment                | 23                        | 0                            | <ul> <li>Électronique principale<br/>défectueuse.</li> </ul>                                                                                                    | <ul> <li>Remplacer l'électronique<br/>principale.</li> </ul>                                                                                                    | 10            |
| 703                        | Alarme              | F>Measurement error                                     | 20                        | 0                            | <ul> <li>Défaut dans l'électronique<br/>principale.</li> </ul>                                                                                                    | <ul> <li>Déconnecter brièvement<br/>l'appareil de la tension d'ali-<br/>mentation.</li> </ul>                                                                                                    | 24            |
|                            |                     |                                                         |                           |                              | <ul> <li>Électronique principale<br/>défectueuse.</li> </ul>                                                                                                    | <ul> <li>Remplacer l'électronique prin-<br/>cipale.</li> </ul>                                                                                                    |               |

| Code de<br>diagnos-<br>tic | Mode de<br>sécurité | Message/<br>Description                         | XD_<br>ERROR<br>Value Bit | BLOCK_<br>ERROR<br>Value Bit | Cause                                                                                                    | Mesure                                                                                                    | Prio-<br>rité |
|----------------------------|---------------------|-------------------------------------------------|---------------------------|------------------------------|----------------------------------------------------------------------------------------------------|----------------------------------------------------------------------------------------------------|---------------|
| 705                        | Alarme              | F>Measurement error                             | 20                        | 0                            | <ul> <li>Défaut dans l'électronique<br/>principale.</li> </ul>                                                                                                    | <ul> <li>Déconnecter brièvement</li> <li>l'appareil de la tension d'ali-<br/>mentation.</li> </ul>                                                                            | 23            |
|                            |                     |                                                 |                           |                              | <ul> <li>Électronique principale<br/>défectueuse.</li> </ul>                                                                                                    | <ul> <li>Remplacer l'électronique prin-<br/>cipale.</li> </ul>                                                                                                    |               |
| 716                        | Alarme              | F>Process membrane<br>broken                    | 20                        | 0                            | - Capteur défectueux.                                                                                                    | <ul> <li>Remplacer le capteur.</li> <li>Réduire la pression.</li> </ul>                                                                                                    | 26            |
| 725                        | Alarme              | F>Sensor connection<br>error, cycle disturbance | 20                        | 0                            | <ul> <li>Les effets électromagnétiques<br/>sont supérieurs à ceux indiqués<br/>dans les caractéristiques<br/>techniques. (→ Voir chap. 10.)</li> <li>Tige filetée desserrée.</li> </ul>                                     | <ul> <li>Bloquer les parasites électro-<br/>magnétiques ou supprimer la<br/>source parasite.</li> <li>Resserrer la vis sans tête avec<br/>1 Nm (0.74 lbf ft) (voir</li> </ul> | 27            |
|                            |                     |                                                 |                           |                              | <ul> <li>Capteur ou électronique<br/>principale défectueux.</li> </ul>                                                                                                    | <ul><li>chap. 4.4.8).</li><li>Remplacer le capteur ou l'électronique principale.</li></ul>                                                                                    |               |
| 728                        | Alarme              | F>RAM error                                     | 20                        | 0                            | <ul> <li>Défaut dans l'électronique<br/>principale.</li> </ul>                                                                                                    | <ul> <li>Déconnecter brièvement<br/>l'appareil de la tension d'ali-<br/>mentation.</li> </ul>                                                                                 | 2             |
|                            |                     |                                                 |                           |                              | <ul> <li>Électronique principale<br/>défectueuse.</li> </ul>                                                                                                    | <ul> <li>Remplacer l'électronique prin-<br/>cipale.</li> </ul>                                                                                                    |               |
| 729                        | Alarme              | F>RAM error                                     | 20                        | 0                            | <ul> <li>Défaut dans l'électronique<br/>principale.</li> </ul>                                                                                                    | <ul> <li>Déconnecter brièvement<br/>l'appareil de la tension d'ali-<br/>mentation.</li> </ul>                                                                                 | 3             |
|                            |                     |                                                 |                           |                              | <ul> <li>Électronique principale<br/>défectueuse.</li> </ul>                                                                                                    | <ul> <li>Remplacer l'électronique prin-<br/>cipale.</li> </ul>                                                                                                    |               |
| 736                        | Alarme              | F>RAM error                                     | 20                        | 0                            | <ul> <li>Défaut dans l'électronique<br/>principale.</li> </ul>                                                                                                    | <ul> <li>Déconnecter brièvement<br/>l'appareil de la tension d'ali-<br/>mentation.</li> </ul>                                                                                 | 4             |
|                            |                     |                                                 |                           |                              | <ul> <li>Électronique principale<br/>défectueuse.</li> </ul>                                                                                                    | <ul> <li>Remplacer l'électronique prin-<br/>cipale.</li> </ul>                                                                                                    |               |
| 737                        | Alarme              | F>Measurement error                             | 20                        | 0                            | <ul> <li>Défaut dans l'électronique<br/>principale.</li> </ul>                                                                                                    | <ul> <li>Déconnecter brièvement<br/>l'appareil de la tension d'ali-<br/>mentation.</li> </ul>                                                                                 | 22            |
|                            |                     |                                                 |                           |                              | <ul> <li>Électronique principale<br/>défectueuse.</li> </ul>                                                                                                    | <ul> <li>Remplacer l'électronique prin-<br/>cipale.</li> </ul>                                                                                                    |               |
| 738                        | Alarme              | F>Measurement error                             | 20                        | 0                            | <ul> <li>Défaut dans l'électronique<br/>principale.</li> </ul>                                                                                                    | <ul> <li>Déconnecter brièvement<br/>l'appareil de la tension d'ali-<br/>mentation.</li> </ul>                                                                                 | 21            |
|                            |                     |                                                 |                           |                              | <ul> <li>Électronique principale<br/>défectueuse.</li> </ul>                                                                                                    | <ul> <li>Remplacer l'électronique prin-<br/>cipale.</li> </ul>                                                                                                    |               |
| 739                        | Alarme              | F>Measurement error                             | 20                        | 0                            | <ul> <li>Défaut dans l'électronique<br/>principale.</li> </ul>                                                                                                    | <ul> <li>Déconnecter brièvement<br/>l'appareil de la tension d'ali-<br/>mentation.</li> </ul>                                                                                 | 25            |
|                            |                     |                                                 |                           |                              | <ul> <li>Électronique principale<br/>défectueuse.</li> </ul>                                                                                                    | <ul> <li>Remplacer l'électronique prin-<br/>cipale.</li> </ul>                                                                                                    |               |
| 742                        | Alarme              | F>Sensor connection<br>error (upload)           | 20                        | 0                            | <ul> <li>Les effets électromagnétiques<br/>sont supérieurs à ceux indiqués<br/>dans les caractéristiques tech-<br/>niques.</li> <li>(→ Voir chap. 10.) Ce message<br/>n'apparaît normalement que<br/>brièvement.</li> </ul> | <ul> <li>Attendre quelques minutes.</li> <li>Procéder à un reset<br/>(code 7864) et réétalonner<br/>l'appareil.</li> </ul>                                                    | 20            |
|                            |                     |                                                 |                           |                              | <ul> <li>Câble de liaison capteur - élec-<br/>tronique principale interrompu.</li> </ul>                                                                                                    | <ul> <li>Vérifier le câble de liaison et<br/>le réparer le cas échéant.</li> </ul>                                                                                            |               |
|                            |                     |                                                 |                           |                              | <ul> <li>Capteur défectueux.</li> </ul>                                                                                                    | – Remplacer le capteur.                                                                                                    |               |

| Code de<br>diagnos-<br>tic | Mode de<br>sécurité | Message/<br>Description                               | XD_<br>ERROR<br>Value Bit | BLOCK_<br>ERROR<br>Value Bit | Cause                                                                                                    | Mesure                                                                                                    | Prio-<br>rité |
|----------------------------|---------------------|-------------------------------------------------------|---------------------------|------------------------------|----------------------------------------------------------------------------------------------------|----------------------------------------------------------------------------------------------------|---------------|
| 743                        | Alarme              | F>Electronic PCB error<br>during<br>initialization    | 20                        | 7                            | <ul> <li>Les effets électromagnétiques<br/>sont supérieurs à ceux indiqués<br/>dans les caractéristiques tech-<br/>niques. (→ Voir chap. 10.)<br/>Ce message n'apparaît norma-<br/>lement que brièvement.</li> </ul> | <ul> <li>Attendre quelques minutes.</li> <li>Redémarrer l'appareil. Faire<br/>un reset (Code 62).</li> </ul>                                                        | 15 /<br>16    |
|                            |                     |                                                       |                           |                              | <ul> <li>Électronique principale défec-<br/>tueuse.</li> </ul>                                                                                                    | <ul> <li>Remplacer l'électronique<br/>principale.</li> </ul>                                                                                                    |               |
| 744                        | Alarme              | F>Main electronic PCB<br>error                        | 20                        | 0                            | <ul> <li>Les effets électromagnétiques<br/>sont supérieurs à ceux indiqués<br/>dans les caractéristiques tech-<br/>niques. (→ Voir chap. 10.)</li> </ul>                                                             | <ul> <li>Redémarrer l'appareil. Faire<br/>un reset (Code 62).</li> <li>Bloquer les parasites<br/>électromagnétiques ou<br/>supprimer la source parasite.</li> </ul> | 12            |
|                            |                     |                                                       |                           |                              | <ul> <li>Électronique principale défec-<br/>tueuse.</li> </ul>                                                                                                    | <ul> <li>Remplacer l'électronique<br/>principale.</li> </ul>                                                                                                    |               |
| 747                        | Alarme              | F>Sensor software not<br>compatible to<br>electronics | 17                        | 0                            | <ul> <li>Capteur pas adapté à l'appareil<br/>(plaque signalétique électro-<br/>nique).</li> </ul>                                                                                                    | <ul> <li>Remplacer le capteur par un<br/>autre mieux approprié.</li> </ul>                                                                                          | 18            |
| 748                        | Alarme              | F>Memory failure in<br>signal processor               | 20                        | 7                            | <ul> <li>Les effets électromagnétiques<br/>sont supérieurs à ceux indiqués<br/>dans les caractéristiques tech-<br/>niques. (→ Voir chap. 10.)</li> </ul>                                                             | <ul> <li>Bloquer les parasites<br/>électromagnétiques ou<br/>supprimer la source parasite.</li> </ul>                                                               | 17            |
|                            |                     |                                                       |                           |                              | <ul> <li>Électronique principale<br/>défectueuse.</li> </ul>                                                                                                    | <ul> <li>Remplacer l'électronique<br/>principale.</li> </ul>                                                                                                    |               |

## 9.5.2 Contrôle de fonctionnement (C)

| Code de<br>diagnostic | Mode de<br>sécurité | Message/<br>Description                       | XD_<br>ERROR<br>Value Bit | BLOCK_<br>ERROR<br>Value Bit | Cause                                                                                                    | Mesure                                                                                                    | Prio-<br>rité |
|-----------------------|---------------------|-----------------------------------------------|---------------------------|------------------------------|----------------------------------------------------------------------------------------------------|----------------------------------------------------------------------------------------------------|---------------|
| 106                   | Avertis.            | C>Downloading -<br>please wait                | 17                        | 0                            | – Download en cours.                                                                                                    | – Attendre la fin du download.                                                                                                    | 61            |
| 602                   | Avertis.            | C>Linearization curve<br>not monotone         | 19                        | 0                            | <ul> <li>Le tableau de linéarisation<br/>n'est pas monotone croissant.</li> </ul>                                                       | <ul> <li>Compléter ou corriger le<br/>tableau de linéarisation.</li> <li>Ensuite, reprendre de<br/>nouveau le tableau de<br/>linéarisation.</li> </ul>                                                 | 67            |
| 604 Av                | Avertis.            | C>Linearization table invalid. Min. 2 points. | 19                        | 0                            | Remarque ! À partir de la version<br>pas d'étendue min. pour les p                                                                      | de software "03.00.00.xx", il n'y a<br>oints Y.                                                                                                    |               |
|                       |                     |                                               |                           |                              | <ul> <li>Le tableau de linéarisation a<br/>moins de 2 points.</li> </ul>                                                                | <ol> <li>Compléter le tableau de<br/>linéarisation. Effectuer une<br/>nouvelle fois la linéarisation, si<br/>nécessaire.</li> <li>Corriger le tableau de<br/>linéarisation et le reprendre.</li> </ol> | 68            |
| 613                   | Avertis.            | C>Simulation is active                        | 17                        | 0                            | <ul> <li>La simulation est activée,<br/>c'est-à-dire que l'appareil n'est<br/>pas en train de mesurer.</li> </ul>                       | – Désactiver la simulation.                                                                                                    | 70            |
| 701                   | Avertis.            | C>Adjustment outside<br>sensor nominal range  | 17                        | 0                            | <ul> <li>L'ajustage réalisé<br/>provoquerait un dépassement<br/>par excès ou par défaut de la<br/>gamme nominale du capteur.</li> </ul> | – Réétalonner l'appareil.                                                                                                    | 63            |
| 704                   | Alarme              | C>Measurement error                           | 20                        | 7                            | <ul> <li>Défaut dans l'électronique<br/>principale.</li> <li>Électronique principale</li> </ul>                                         | <ul> <li>Déconnecter brièvement</li> <li>l'appareil de la tension</li> <li>d'alimentation.</li> <li>Remplacer l'électronique</li> </ul>                                                                | 13            |
|                       |                     |                                               |                           |                              | défectueuse.                                                                                                    | principale.                                                                                                    |               |

| Code de<br>diagnostic | Mode de<br>sécurité | Message/<br>Description                                                                               | XD_<br>ERROR<br>Value Bit | BLOCK_<br>ERROR<br>Value Bit | Cause                                                                                                    | Mesure                                                                                                    | Prio-<br>rité |
|-----------------------|---------------------|----------------------------------------------------------------------------------------------------|---------------------------|------------------------------|----------------------------------------------------------------------------------------------------|----------------------------------------------------------------------------------------------------|---------------|
| 707                   | Alarme              | C>X-VAL.<br>(TAB_XY_VALUE) of<br>lin. table out of edit<br>limits                                     | 18                        | 0                            | <ul> <li>Au moins une VALEUR X<br/>(TAB_XY_VALUE) du tableau<br/>de linéarisation est inférieure<br/>à la valeur pour SCALE_IN,<br/>EU_0/HYDR. PRESS MIN. or<br/>LINEAR_LEVEL_MIN/MIN.<br/>LEVEL ou supérieure à la<br/>valeur pour SCALE_IN,<br/>EU_100/HYDR. PRESS. MAX.<br/>or LINEAR_LEVEL_MAX/<br/>HEIGHT MAX.</li> </ul> | <ul> <li>Réétalonner l'appareil</li> <li>(→ Voir le manuel de mise en<br/>service BA00303P,<br/>description des paramètres,<br/>chapitre 5).</li> </ul>                                                       | 45            |
| 710                   | Avertis.            | B>Set span too small.<br>Not allowed                                                                  | 18                        | 0                            | <ul> <li>Les valeurs de l'étalonnage (p.<br/>ex. début et fin d'échelle) sont<br/>trop rapprochées.</li> </ul>                                                                                                    | <ul> <li>Ajuster l'étalonnage en<br/>fonction du capteur (→ voir le<br/>manuel de mise en service<br/>BA00303P, description du<br/>paramètre CAL_MIN_SPAN/<br/>MINIMUM SPAN).</li> </ul>                      | 60            |
|                       |                     |                                                                                                    |                           |                              | <ul> <li>Le capteur a été remplacé et<br/>la configuration spécifique au<br/>client n'est pas adaptée au<br/>capteur.</li> </ul>                                                                                                    | <ul> <li>Adapter l'étalonnage au<br/>capteur.</li> <li>Remplacer le capteur par un<br/>autre mieux approprié.</li> </ul>                                                                                      |               |
|                       |                     |                                                                                                    |                           |                              | – Download incorrect effectué.                                                                                                    | <ul> <li>Vérifier le paramétrage et<br/>répéter le download.</li> </ul>                                                                                                    |               |
| 711                   | Alarme              | C>LRV or URV out of<br>edit limits                                                                    | 18                        | 0                            | <ul> <li>Les valeurs de début d'échelle<br/>et/ou de fin d'échelle<br/>dépassent par excès ou par<br/>défaut les limites de la<br/>gamme du capteur.</li> </ul>                                                                                                    | <ul> <li>Régler à nouveau le début/la<br/>fin d'échelle en fonction du<br/>capteur. Tenir compte de la<br/>correction de position.</li> </ul>                                                                 | 37            |
|                       |                     |                                                                                                    |                           |                              | <ul> <li>Le capteur a été remplacé et<br/>la configuration spécifique au<br/>client n'est pas adaptée au<br/>capteur.</li> </ul>                                                                                                    | <ul> <li>Régler à nouveau le début/la<br/>fin d'échelle en fonction du<br/>capteur. Tenir compte de la<br/>correction de position.</li> <li>Remplacer le capteur par un<br/>autre mieux approprié.</li> </ul> |               |
|                       |                     |                                                                                                    |                           |                              | <ul> <li>Download incorrect effectué.</li> </ul>                                                                                                    | <ul> <li>Vérifier le paramétrage et<br/>répéter le download.</li> </ul>                                                                                                    |               |
| 713                   | Alarme              | C>100% POINT<br>(LEVEL_100_PERCEN<br>T_VALUE) level out of<br>edit limits                             | 18                        | 0                            | <ul> <li>Le capteur a été remplacé.</li> </ul>                                                                                                    | – Réétalonner l'appareil.                                                                                                    | 46            |
| 719                   | Alarme              | C>Y-VAL<br>(TAB_XY_VALUE) of<br>lin. table out of edit<br>limits                                      | 19                        | 0                            | <ul> <li>Au moins une VALEUR Y<br/>(TAB_XY_VALUE) du tableau<br/>de linéarisation est inférieure<br/>à SCALE_OUT, EU_0/TANK<br/>CONTENT MIN. ou supérieure<br/>à SCALE_OUT, EU_100/<br/>TANK CONTENT MAX.</li> </ul>                                                                                                    | <ul> <li>Réétalonner l'appareil.</li> <li>(→ Voir le manuel de mise en<br/>service BA00303P,<br/>description des paramètres,<br/>chapitre 5).</li> </ul>                                                      | 47            |
| 721                   | Alarme              | C>ZERO POSITION<br>(LEVEL OFFSET) level<br>out of edit limits                                         | 18                        | 0                            | <ul> <li>LEVEL MIN</li> <li>(LINEAR_LEVEL_MIN) ou<br/>LEVEL MAX</li> <li>(LINEAR_LEVEL_MAX) a été<br/>modifié.</li> </ul>                                                                                                    | <ul> <li>Procéder à un reset<br/>(code 2710) et réétalonner<br/>l'appareil.</li> </ul>                                                                                                    | 48            |
| 722                   | Alarme              | C>EMPTY CALIB.<br>(SCALE_OUT, EU_0)<br>or FULL CALIB.<br>(SCALE_OUT,<br>EU_100) out of edit<br>limits | 18                        | 0                            | <ul> <li>LINEAR_LEVEL_MIN/LEVEL<br/>MIN ou<br/>LINEAR_LEVEL_MAX/<br/>LEVEL MAX a été modifié.</li> </ul>                                                                                                    | <ul> <li>Procéder à un reset<br/>(code 2710) et réétalonner<br/>l'appareil.</li> </ul>                                                                                                    | 49/50         |

| Code de<br>diagnostic | Mode de<br>sécurité | Message/<br>Description                                        | XD_<br>ERROR<br>Value Bit | BLOCK_<br>ERROR<br>Value Bit | Cause                                                                                                    | Mesure                                                                                                    | Prio-<br>rité |
|-----------------------|---------------------|----------------------------------------------------------------|---------------------------|------------------------------|----------------------------------------------------------------------------------------------------|----------------------------------------------------------------------------------------------------|---------------|
| 723                   | Alarme              | C>MAX. FLOW<br>(SCALE_OUT,<br>EU_100) out of edit<br>limits    | 18                        | 0                            | <ul> <li>FLOW_TYPE/FLOW-MEAS.<br/>TYPE a été modifié.</li> </ul>                                                                                                    | – Réétalonner l'appareil.                                                                                                    | 51            |
| 741                   | Alarme              | C>TANK HEIGHT<br>(LEVEL_TANK_<br>HEIGHT) out of edit<br>limits | 18                        | 0                            | <ul> <li>LINEAR_LEVEL_MIN/LEVEL<br/>MIN ou<br/>LINEAR_LEVEL_MAX/<br/>LEVEL MAX a été modifié.</li> </ul>                                                                                                    | <ul> <li>Procéder à un reset<br/>(code 2710) et réétalonner<br/>l'appareil.</li> </ul>                                                                                                    | 52            |
| 746                   | Avertis.            | C>Sensor connection<br>error - initializing                    | 20                        | 0                            | <ul> <li>Les effets électromagné-<br/>tiques sont supérieurs à ceux<br/>indiqués dans les caractéris-<br/>tiques techniques.</li> <li>(→ Voir chap. 10.) Ce mes-<br/>sage n'apparaît normalement<br/>que brièvement.</li> <li>Présence d'une dépression ou<br/>d'une surpression</li> </ul>                                                                                                    | <ul> <li>Attendre quelques minutes.</li> <li>Redémarrer l'appareil. Faire<br/>un reset (Code 7864).</li> <li>Bloquer les parasites<br/>électromagnétiques ou<br/>supprimer la source parasite.</li> <li>Réduire ou augmenter la<br/>pression</li> </ul> | 28            |
| 750                   | Avertis.            | C>Configuration not<br>permitted                               | 18                        | 0                            | <ul> <li>Des options pour la<br/>configuration de l'appareil ont<br/>été sélectionnées au moyen<br/>du profil de configuration,<br/>mais ces options ne sont pas<br/>adaptées les unes aux autres.<br/>Par exemple, si l'option "1"<br/>(tableau de linéarisation) a<br/>été sélectionnée pour<br/>LIN_TYPE et que l'unité "1347<br/>(m<sup>3</sup>/s)" a été sélectionnée<br/>pour<br/>PRIMARY_VALUE_UNIT.</li> </ul> | <ul> <li>Vérifier la configuration.</li> <li>Procéder à un reset<br/>(code 7864) et réétalonner<br/>l'appareil.</li> </ul>                                                                                                    | 53            |

## 9.5.3 Maintenance nécessaire (M)

| Code de<br>diagnostic | Mode de<br>sécurité | Message/<br>Description                                     | XD_<br>ERROR<br>Value Bit | BLOCK_<br>ERROR<br>Value Bit | Cause                                                                                                    | Mesure                                                                                                    | Prio-<br>rité |
|-----------------------|---------------------|-------------------------------------------------------------|---------------------------|------------------------------|----------------------------------------------------------------------------------------------------|----------------------------------------------------------------------------------------------------|---------------|
| 102                   | Avertis.            | M>Checksum error in<br>EEPROM: peakhold<br>segment          | 23                        | 0                            | <ul> <li>Électronique principale<br/>défectueuse. Une mesure<br/>normale peut se poursuivre<br/>tant que la fonction de suivi<br/>de mesure n'est pas<br/>nécessaire.</li> </ul>                                                                                                    | – Remplacer l'électronique principale.                                                                                                    | 62            |
| 116                   | Avertis.            | M>Download error,<br>repeat download                        | 17                        | 0                            | <ul> <li>Le fichier est corrompu.</li> <li>Pendant le download, les<br/>données ne sont pas correcte-<br/>ment transmises au proces-<br/>seur, p. ex. en raison de con-<br/>nexions de câbles ouvertes, de<br/>pics (ondulation) sur la ten-<br/>sion d'alimentation ou d'effets<br/>électromagnétiques.</li> </ul> | <ul> <li>Utiliser un autre fichier.</li> <li>Vérifier le câble de liaison PC <ul> <li>transmetteur.</li> </ul> </li> <li>Bloquer les parasites électromagnétiques ou supprimer les sources parasites.</li> <li>Procéder à un reset <ul> <li>(code 7864) et réétalonner</li> <li>l'appareil.</li> <li>Répéter le download.</li> </ul> </li> </ul>                                                                                                    | 38            |
| 134                   | Avertis.            | M>EEPROM lifetime<br>WARNING                                | 17                        | 0                            | <ul> <li>Écriture trop fréquente dans<br/>l'EEPROM.</li> </ul>                                                                                                    | <ul> <li>Réduite l'accès en écriture à<br/>l'EEPROM.</li> </ul>                                                                                                    | 65            |
| 700                   | Avertis.            | M>Last configuration<br>not stored                          | 23                        | 0                            | <ul> <li>Lors de l'écriture ou la lecture<br/>de données de configuration<br/>une erreur s'est produite ou la<br/>tension d'alimentation a été<br/>interrompue.</li> </ul>                                                                                                    | <ul> <li>Procéder à un reset<br/>(code 7864) et réétalonner<br/>l'appareil.</li> </ul>                                                                                                    | 63            |
|                       |                     |                                                             |                           |                              | <ul> <li>Electronique principale<br/>défectueuse.</li> </ul>                                                                                                    | <ul> <li>Remplacer l'électronique<br/>principale.</li> </ul>                                                                                                    |               |
| 702                   | Avertis.            | M>HistoROM data not<br>consistent                           | 17                        | 0                            | <ul> <li>Les données n'ont pas été<br/>écrites correctement dans<br/>l'HistoROM, p. ex. si<br/>l'HistoROM a été retiré pen-<br/>dant une procédure d'écriture.</li> <li>HistoROM ne contient pas de<br/>données.</li> </ul>                                                                                         | <ul> <li>Répéter l'upload.</li> <li>Procéder à un reset<br/>(code 7864) et réétalonner<br/>l'appareil.</li> <li>Copier les données correspon-<br/>dantes dans l'HistoROM.</li> <li>(→</li></ul>                                                                                                    | 64            |
| 706                   | Avertis.            | M>Configuration in<br>HistoROM and device<br>not identical. | 23                        | 0                            | <ul> <li>Configuration (paramètres)<br/>dans l'HistoROM et dans<br/>l'appareil sont différentes.</li> </ul>                                                                                                    | <ul> <li>Copier les données de l'appareil dans l'HistoROM.</li> <li>(→ ■ 45, chap. 6.6.1 "Copie de données de configuration".)</li> <li>Copier les données de l'HistoROM dans l'appareil.</li> <li>(→ ■ 45, chap. 6.6.1 "Copie de données de configuration".) Tant que l'HistoROM et l'appareil possèdent des versions de soft différentes, le message n'est pas effacé. Le message est effacé lorsque les données sont copiées de l'appareil dans l'HistoROM.</li> <li>Les codes reset de l'appareil tels que 1 ou 40864 n'ont aucun effet sur l'HistoROM. Cela signifie que si l'on effectue un reset, les configurations dans l'HistoROM et dans l'Appareil peuvent ne pas être identiques.</li> </ul> | 69            |

| Code de<br>diagnostic | Mode de<br>sécurité | Message/<br>Description                         | XD_<br>ERROR<br>Value Bit | BLOCK_<br>ERROR<br>Value Bit | Cause                                                                                                    | Mesure                                                                                                    | Prio-<br>rité |
|-----------------------|---------------------|-------------------------------------------------|---------------------------|------------------------------|----------------------------------------------------------------------------------------------------|----------------------------------------------------------------------------------------------------|---------------|
| 740                   | Alarme/<br>Avertis. | M>Calculation<br>overflow, bad<br>configuration | 20                        | 7                            | <ul> <li>Mesure de niveau Niveau : la pression mesurée est passée sous la valeur pour SCALE_IN, EU_0/HYDR. PRESS. MIN. ou a dépassé la valeur pour SCALE_IN, EU_100/HYDR. PRESS MAX.</li> <li>Mode de mesure de niveau : le niveau mesuré n'a pas atteint la valeur LEVEL MIN ou a dépassé la valeur LEVEL MAX.</li> </ul> | <ul> <li>Contrôler la configuration et<br/>réétalonner si nécessaire.</li> <li>Sélectionner un appareil avec<br/>une gamme de mesure<br/>appropriée.</li> <li>Vérifier la configuration et<br/>réétalonner l'appareil si<br/>nécessaire (→ voir le manuel<br/>de mise en service<br/>BA00303P, description du<br/>paramètre LEVEL MIN.).</li> </ul> | 29            |
| 745                   | Avertis.            | M>Sensor data<br>unknown                        | 17                        | 0                            | <ul> <li>Capteur pas adapté à<br/>l'appareil (plaque signalétique<br/>électronique). L'appareil<br/>continue de mesurer.</li> </ul>                                                                                                    | <ul> <li>Remplacer le capteur par un<br/>autre mieux approprié.</li> </ul>                                                                                                    | 66            |

# 9.5.4 Hors spécification (S)

| Code de<br>diagnostic | Mode de<br>sécurité | Message/<br>Description           | XD_<br>ERROR<br>Value Bit | BLOCK_<br>ERROR<br>Value Bit | Cause                                                                                                    | Mesure                                                                                       | Prio-<br>rité |
|-----------------------|---------------------|-----------------------------------|---------------------------|------------------------------|----------------------------------------------------------------------------------------------------|----------------------------------------------------------------------------------------------|---------------|
| 115                   | Alarme/<br>Avertis. | S>Sensor overpressure             | 17                        | 0                            | <ul> <li>Pression trop forte (en dehors<br/>de la plage).</li> </ul>                                                                                                    | <ul> <li>Réduire la pression jusqu'à ce<br/>que le message s'efface.</li> </ul>              | 31            |
|                       |                     |                                   |                           |                              | <ul> <li>Capteur défectueux.</li> </ul>                                                                                                    | <ul> <li>Remplacer le capteur.</li> </ul>                                                    |               |
| 120                   | Alarme/<br>Avertis. | S>Sensor low pressure             | 17                        | 0                            | <ul> <li>Pression trop faible (en dehors de la plage).</li> </ul>                                                                                                    | <ul> <li>Augmenter la pression jusqu'à<br/>ce que le message s'efface.</li> </ul>            | 32            |
|                       |                     |                                   |                           |                              | <ul> <li>Capteur défectueux.</li> </ul>                                                                                                    | – Remplacer le capteur.                                                                      |               |
| 715                   | Alarme/<br>Avertis. | S>Sensor<br>over temperature      | 17                        | 7                            | <ul> <li>La température mesurée dans<br/>le capteur est supérieure à la<br/>température nominale supé-<br/>rieure du capteur. (→ Voir<br/>également le manuel de mise<br/>en service BA00303P,<br/>description du paramètre<br/>TEMPERATURE_1<br/>_SENSOR_LIMIT_HIGH/<br/>Tmax SENSOR ou le présent<br/>manuel de mise en service</li> </ul> | <ul> <li>Réduire la température du process/température ambiante.</li> </ul>                  | 34            |
|                       |                     |                                   |                           |                              | <ul> <li>Download incorrect effectué.</li> </ul>                                                                                                    | <ul> <li>Vérifier le paramétrage et<br/>répéter le download.</li> </ul>                      |               |
| 717                   | Alarme/<br>Avertis. | S>Transmitter<br>over temperature | 17                        | 0                            | <ul> <li>La température mesurée dans<br/>l'électronique est supérieure à<br/>la température nominale<br/>supérieure de l'électronique<br/>(+88 °C (+190 °F)).</li> </ul>                                                                                                    | <ul> <li>Réduire la température<br/>ambiante.</li> <li>Várifiar la paramátroge et</li> </ul> | 36            |
|                       |                     |                                   |                           |                              | - Download incorrect effectue.                                                                                                    | répéter le download.                                                                         |               |

| Code de<br>diagnostic | Mode de<br>sécurité | Message/<br>Description                                                | XD_<br>ERROR<br>Value Bit | BLOCK_<br>ERROR<br>Value Bit | Cause                                                                                                    | Mesure                                                                                                    | Prio-<br>rité |
|-----------------------|---------------------|------------------------------------------------------------------------|---------------------------|------------------------------|----------------------------------------------------------------------------------------------------|----------------------------------------------------------------------------------------------------|---------------|
| 718                   | Alarme/<br>Avertis. | S>Transmitter<br>under temperature                                     | 17                        | 0                            | <ul> <li>La température mesurée dans<br/>l'électronique est inférieure à<br/>la température nominale<br/>inférieure de l'électronique<br/>(-43 °C (-45 °F)).</li> </ul>                                                                                                    | <ul> <li>Augmenter la température<br/>ambiante. Isoler l'appareil le<br/>cas échéant.</li> </ul>                                                                                                    | 37            |
|                       |                     |                                                                        |                           |                              | – Download incorrect effectué.                                                                                                    | <ul> <li>Vérifier le paramétrage et<br/>répéter le download.</li> </ul>                                                                                                    |               |
| 720                   | Alarme/<br>Avertis. | S>Sensor<br>under temperature                                          | 17                        | 0                            | <ul> <li>La température mesurée dans<br/>le capteur est inférieure à la<br/>température nominale<br/>inférieure du capteur (→ voir<br/>le manuel de mise en service<br/>BA00303P, description du<br/>paramètre TEMPERATURE_1<br/>_SENSOR_LIMIT_LOW/Tmin<br/>SENSOR).</li> </ul> | <ul> <li>Augmenter la température de process/température ambiante.</li> </ul>                                                                                                    | 35            |
|                       |                     |                                                                        |                           |                              | – Download incorrect effectué.                                                                                                    | <ul> <li>Vérifier le paramétrage et<br/>répéter le download.</li> </ul>                                                                                                    |               |
|                       |                     |                                                                        |                           |                              | <ul> <li>Contact du câble capteur<br/>instable</li> </ul>                                                                                                    | <ul> <li>Attendre un bref instant et<br/>assurer une liaison stable ou<br/>éviter un tel contact.</li> </ul>                                                                                                    |               |
| 726                   | Alarme/<br>Avertis. | S>Sensor temperature<br>error - overrange                              | 20                        | 7                            | <ul> <li>Les effets électromagné-<br/>tiques sont supérieurs à ceux<br/>indiqués dans les caractéris-<br/>tiques techniques.</li> <li>(→ Voir chap. 10.)</li> </ul>                                                                                                    | <ul> <li>Bloquer les parasites<br/>électromagnétiques ou<br/>supprimer la source parasite.</li> </ul>                                                                                                    | 33            |
|                       |                     |                                                                        |                           |                              | <ul> <li>Température de process se<br/>situe en dehors de la gamme<br/>admissible.</li> </ul>                                                                                                    | <ul> <li>Vérifier la température<br/>existante, le cas échéant<br/>l'augmenter ou la réduire.</li> </ul>                                                                                                    |               |
|                       |                     |                                                                        |                           |                              | <ul> <li>Capteur défectueux.</li> </ul>                                                                                                    | <ul> <li>Si la température de process<br/>se situe dans la gamme<br/>admissible, remplacer le<br/>capteur.</li> </ul>                                                                                                    |               |
| 727                   | Alarme/<br>Avertis. | S>Sensor pressure<br>error - overrange                                 | 20                        | 7                            | <ul> <li>Les effets électromagné-<br/>tiques sont supérieurs à ceux<br/>indiqués dans les caractéris-<br/>tiques techniques.</li> <li>(→ Voir chap. 10.)</li> </ul>                                                                                                    | <ul> <li>Bloquer les parasites<br/>électromagnétiques ou<br/>supprimer la source parasite.</li> </ul>                                                                                                    | 30            |
|                       |                     |                                                                        |                           |                              | <ul> <li>Pression se situe en dehors de<br/>la gamme admissible.</li> </ul>                                                                                                    | <ul> <li>Vérifier la pression existante,<br/>le cas échéant l'augmenter ou<br/>la réduire.</li> </ul>                                                                                                    |               |
|                       |                     |                                                                        |                           |                              | – Capteur défectueux.                                                                                                    | <ul> <li>Si la pression se situe dans la<br/>gamme admissible, remplacer<br/>le capteur.</li> </ul>                                                                                                    |               |
| 730                   | Alarme/<br>Avertis. | S>Pmin ALARM<br>WINDOW<br>(PRESSURE_1_USER_<br>LOW_LIMIT)<br>undershot | 19                        | 0                            | <ul> <li>La valeur mesurée de pression<br/>est passée sous la valeur<br/>spécifiée pour le paramètre<br/>PRESSURE_1_USER_<br/>LOW_LIMIT/<br/>Pmin ALARM WINDOW.</li> </ul>                                                                                                    | <ul> <li>Vérifier l'installation/la<br/>mesure de pression.</li> <li>Changer la valeur pour<br/>PRESSURE_1_<br/>USER_LOW_LIMIT/</li> <li>Pmin ALARM WINDOW si<br/>nécessaire.</li> <li>(→ Voir également le manuel<br/>de mise en service<br/>BA00303P, description des<br/>paramètres ou le présent<br/>manuel de mise en service)</li> </ul> | 55            |
|                       |                     |                                                                        |                           |                              | <ul> <li>Contact du câble capteur<br/>instable</li> </ul>                                                                                                    | <ul> <li>Attendre un bref instant et<br/>assurer une liaison stable ou<br/>éviter un tel contact.</li> </ul>                                                                                                    |               |

| Code de<br>diagnostic | Mode de<br>sécurité | Message/<br>Description                                                   | XD_<br>ERROR<br>Value Bit | BLOCK_<br>ERROR<br>Value Bit | Cause                                                                                                    | Mesure                                                                                                    | Prio-<br>rité |
|-----------------------|---------------------|---------------------------------------------------------------------------|---------------------------|------------------------------|----------------------------------------------------------------------------------------------------|----------------------------------------------------------------------------------------------------|---------------|
| 731                   | Alarme/<br>Avertis. | S>Pmax ALARM<br>WINDOW<br>(PRESSURE_1_UER_<br>HIGH_LIMIT) overshot        | 19                        | 0                            | <ul> <li>La valeur mesurée de pression<br/>a dépassé la valeur spécifiée<br/>pour le paramètre<br/>PRESSURE_1_USER_<br/>HIGH_LIMIT/<br/>Pmax ALARM WINDOW.</li> </ul>                | <ul> <li>Vérifier l'installation/la<br/>mesure de pression.</li> <li>Changer la valeur pour<br/>PRESSURE_1_USER_HIGH_<br/>LIMIT/</li> <li>Pmax ALARM WINDOW si<br/>nécessaire.</li> <li>(→ Voir également le manuel<br/>de mise en service<br/>BA00303P, description des<br/>paramètres ou le présent<br/>manuel de mise en service)</li> </ul>  | 54            |
| 732                   | Alarme/<br>Avertis. | S>Tmin ALARM<br>WINDOW<br>(TEMPERATURE_1_<br>USER_LOW_LIMIT)<br>undershot | 19                        | 0                            | <ul> <li>La valeur mesurée de<br/>température est passée sous<br/>la valeur spécifiée pour le<br/>paramètre<br/>TEMPERATURE_1_<br/>USER_LOW_LIMIT/<br/>Tmin ALARM WINDOW.</li> </ul> | <ul> <li>Vérifier l'installation/la<br/>mesure de température.</li> <li>Changer la valeur pour<br/>TEMPERATURE_1_<br/>USER_LOW_LIMIT/<br/>Tmin ALARM WINDOW si<br/>nécessaire.</li> <li>(→ Voir également le manuel<br/>de mise en service<br/>BA00303P, description des<br/>paramètres ou le présent<br/>manuel de mise en service)</li> </ul>  | 57            |
|                       |                     |                                                                           |                           |                              | <ul> <li>Contact du câble capteur<br/>instable</li> </ul>                                                                                                    | <ul> <li>Attendre un bref instant et<br/>assurer une liaison stable ou<br/>éviter un tel contact.</li> </ul>                                                                                                    |               |
| 733                   | Alarme/<br>Avertis. | S>Tmax ALARM<br>WINDOW<br>(TEMPERATURE_1_<br>USER_HIGH_LIMIT)<br>overshot | 19                        | 0                            | <ul> <li>La valeur mesurée de<br/>température a dépassé la<br/>valeur spécifiée pour le<br/>paramètre<br/>TEMPERATURE_1_<br/>USER_HIGH_LIMIT/<br/>Tmax ALARM WINDOW.</li> </ul>      | <ul> <li>Vérifier l'installation/la<br/>mesure de température.</li> <li>Changer la valeur pour<br/>TEMPERATURE_1_<br/>USER_HIGH_LIMIT/<br/>Tmax ALARM WINDOW si<br/>nécessaire.</li> <li>(→ Voir également le manuel<br/>de mise en service<br/>BA00303P, description des<br/>paramètres ou le présent<br/>manuel de mise en service)</li> </ul> | 56            |

#### 9.6 Comportement des sorties en cas de défaut

L'appareil fait la distinction entre le comportement de sortie en état d"Alarme", d"Avertissement" et de "Défaut".

→ Voir le tableau suivant et → 1 76, chap. 9.2 "Information de diagnostic dans l'affichage local". Certains problèmes peuvent être affectés à l'état "GOOD" via la communication FF, voir chap. 9.4.1.

| Sortie                                                                        | A (Alarme)                                                                                                    | W (Avertissement)                                                                                                    | E (Défaut : Alarme/Avertis.)                                                                                                    |
|-------------------------------------------------------------------------------|----------------------------------------------------------------------------------------------------|----------------------------------------------------------------------------------------------------|----------------------------------------------------------------------------------------------------|
| FOUNDATION<br>Fieldbus                                                        | La variable de process concernée est<br>transmise avec l'état BAD.                                                                                                    | L'appareil continue de mesurer. La<br>variable de process concernée est<br>transmise avec l'état UNCERTAIN.                                                                                                    | Pour ce type de message, on peut<br>spécifier si l'appareil doit réagir comme<br>face à une alarme ou comme face à un<br>avertissement. Voir la colonne "Alarme"<br>ou "Avertissement" correspondante<br>(→ Voir le manuel de mise en service<br>BA00303P, description des paramètres),<br>paramètre REACTION_ON_<br>ALARM_NR/SELECT ALARM TYPE).<br>L'état GOOD peut également être affecté<br>à une défaut individuel via les<br>paramètres FF912_STATUS_SELECT_1<br>à FF912_STATUS_SELECT_131. |
| Afficheur local                                                               | <ul> <li>Les valeurs mesurées et messages<br/>sont affichés en alternance</li> <li>Affichage des valeurs mesurées : le<br/>symbole a est affiché en<br/>permanence.</li> <li>Affichage de messages :         <ul> <li>A ± nombre à 3 chiffres tel que A122</li> </ul> </li> </ul> | <ul> <li>Les valeurs mesurées et messages<br/>sont affichés en alternance</li> <li>Affichage des valeurs mesurées : le<br/>symbole 1 clignote.</li> <li>Affichage des messages :         <ul> <li>W + nombre à 3 chiffres tel que<br/>W613 et</li> </ul> </li> </ul> | <ul> <li>Les valeurs mesurées et messages<br/>sont affichés en alternance</li> <li>Affichage des valeurs mesurées : voir<br/>la colonne "Alarme" ou "Avertissement"<br/>correspondante</li> <li>Affichage des messages :         <ul> <li>E + nombre à 3 chiffres tel que E713<br/>et</li> </ul> </li> </ul>                                                                                                    |
|                                                                               | et<br>- Description                                                                                                    | - Description                                                                                                    | – Description                                                                                                    |
| Configuration à<br>distance<br>(programme de confi-<br>guration FF/FieldCare) | En cas d'alarme, le paramètre ALARM<br>STATUS/ALARM_STATUS <sup>1)</sup> indique un<br>nombre à 3 digits comme p. ex. 122 pour<br>"Sensor connection error, incorrect data".                                                                                                    | En cas d'avertissement, le paramètre<br>ALARM_STATUS <sup>1</sup> indique un nombre à<br>3 digits comme p. ex. 613 pour<br>"Simulation is active".                                                                                                    | En cas de défaut, le paramètre<br>ALARM_STATUS <sup>1</sup> indique un nombre à<br>3 digits comme p. ex. 731 pour "Pmax<br>ALARM WINDOW undershot".                                                                                                    |

1) Programme de configuration FF : Diagnostic Transducer Block. Chemin de menu FieldCare : OPERATING MENU → MESSAGES

#### 9.6.1 Analog Input Block

Si l'Analog Input Block reçoit une valeur d'entrée ou de simulation avec l'état BAD, l'Analog Input Block utilise le mode de sécurité défini dans le paramètre FSAFE\_TYPE<sup>1</sup>.

Les options suivantes sont disponibles à l'aide du paramètre FSAFE\_TYPE :

- Last Good Value
- La dernière valeur valide est utilisée pour le traitement ultérieur avec l'état UNCERTAIN. • Fail SafeValue
- La valeur spécifiée au moyen du paramètre FSAFE\_VALUE<sup>1</sup> est utilisée pour le traitement ultérieur avec l'état UNCERTAIN.
- Wrong Value

La valeur actuelle est utilisée pour la suite du traitement avec l'état BAD.

Réglage par défaut :

- FSAFE\_TYPE : FsafeValue
- FSAFE\_VALUE: 0

Le mode de sécurité est également activé lorsque l'option "Out of Service" a été sélectionnée à l'aide du paramètre MODE\_BLK , élément "Target".

1 Ces paramètres ne sont pas disponibles au moyen du programme de configuration FieldCare.

#### 9.7 Confirmation de messages

En fonction des réglages pour les paramètres ALARM\_HOLD\_ON\_TIME/ALARM DISPL. TIME et ACKNOWLEDGE\_ALARM\_MODE/ACK. ALARM MODE, les mesures suivantes sont à prendre pour effacer un message :

| Réglages <sup>1)</sup>                                                                                                    | Mesures                                                                                                    |
|----------------------------------------------------------------------------------------------------|----------------------------------------------------------------------------------------------------|
| <ul> <li>ALARM_HOLD_ON_TIME/<br/>ALARM DISPL. TIME = 0 s</li> <li>ACKNOWLEDGE_ALARM_MODE<br/>/ACK. ALARM MODE = Off</li> </ul>    | – Supprimer la cause à l'origine du message (voir également chap. 9.5).                                                                                                    |
| <ul> <li>ALARM_HOLD_ON_TIME/<br/>ALARM DISPL. TIME &gt; n s</li> <li>ACKNOWLEDGE_ALARM_MODE<br/>/ACK. ALARM MODE = Off</li> </ul> | <ul> <li>Supprimer la cause à l'origine du message (voir également chap. 9.5).</li> <li>Attendre le temps de maintien de l'alarme.</li> </ul>                                                                                                    |
| <ul> <li>ALARM_HOLD_ON_TIME/<br/>ALARM DISPL. TIME = 0 s</li> <li>ACKNOWLEDGE_ALARM_MODE<br/>/ACK. ALARM MODE = On</li> </ul>     | <ul> <li>Supprimer la cause à l'origine du message (voir également chap. 9.5).</li> <li>Confirmer le message par le biais du paramètre<br/>ACKNOWLEDGE_ALARM/ACK. ALARM.</li> </ul>                                                                                                    |
| <ul> <li>ALARM_HOLD_ON_TIME/<br/>ALARM DISPL. TIME &gt; n s</li> <li>ACKNOWLEDGE_ALARM_MODE<br/>/ACK. ALARM MODE = On</li> </ul>  | <ul> <li>Supprimer la cause à l'origine du message (voir également chap. 9.5).</li> <li>Confirmer le message par le biais du paramètre<br/>ACKNOWLEDGE_ALARM/ACK. ALARM.</li> <li>Attendre le temps de maintien de l'alarme. Si le temps de maintien de<br/>l'alarme est écoulé entre l'apparition d'un message et l'acquittement, le<br/>message est effacé immédiatement après l'acquittement.</li> </ul> |

1) Programme de configuration FF : les paramètres sont dans les Diagnostic Transducer Blocks. FieldCare: chemin de menu pour ALARM DISPL. TIME et ACK. ALARM MODE: OPERATING MENU  $\rightarrow$  DIAGNOSTICS  $\rightarrow$  MESSAGES

## 9.8 Réparation

Selon le concept de réparation Endress+Hauser, les appareils de mesure sont de construction modulaire et les réparations peuvent également être effectuées par le client ( $\rightarrow \textcircled{B}$  92 "Pièces de rechange").

- Pour les appareils certifiés, voir le chapitre "Réparation d'appareils certifiés Ex".
- Pour plus d'informations sur le service et les pièces de rechange, contacter le SAV Endress+Hauser. (→ Voir www.endress.com/worldwide.)

#### 9.9 Réparation des appareils certifiés Ex

#### **AVERTISSEMENT**

**Toute réparation incorrecte peut compromettre la sécurité électrique !** Risque d'explosion !

Lors de réparations d'appareils certifiés Ex, il faut tenir compte de ce qui suit :

- Les réparations sur les appareils certifiés Ex doivent être effectuées par des collaborateurs du SAV Endress+Hauser ou par un personnel spécialisé conformément à la réglementation nationale.
- Il faut obligatoirement respecter les normes et les directives nationales en vigueur pour les zones explosibles, ainsi que les conseils de sécurité et les certificats.
- Seules des pièces de rechange provenant d'Endress+Hauser doivent être utilisées.
- Lors de la commande de pièces de rechange, contrôler la désignation de l'appareil sur la plaque signalétique. Les pièces ne doivent être remplacées que par des pièces identiques.
- Les électroniques ou capteurs déjà utilisés dans un appareil de mesure standard ne doivent pas être utilisés comme pièces de rechange pour un appareil certifié.
- Les réparations doivent être effectuées conformément aux instructions. Après une réparation, l'appareil doit satisfaire les tests prescrits.
- Un appareil certifié ne peut être converti en une autre version certifiée que par Endress+Hauser.

### 9.10 Pièces de rechange

- Certains composants remplaçables de l'appareil de mesure sont identifiés au moyen d'une plaque signalétique de pièce de rechange. Celle-ci comprend des informations sur les pièces de rechange.
- Toutes les pièces de rechange relatives à l'appareil de mesure, références de commande incluses, sont répertoriées dans W@M Device Viewer (www.endress.com/deviceviewer) et peuvent être commandées ici. Les utilisateurs peuvent également télécharger les Instructions de montage associées, si disponibles.

### i

Numéro de série de l'appareil de mesure :

- Situé sur l'appareil et la plaque signalétique de pièce de rechange.
- Peut être consulté par le biais du paramètre "DEVICE SERIAL NO." se trouvant dans le sousmenu "TRANSMITTER DATA".

### 9.11 Retours de matériel

En cas de réparation, étalonnage en usine, erreur de livraison ou de commande, l'appareil de mesure doit être retourné. En tant qu'entreprise certifié ISO et sur la base de directives légales, Endress+Hauser est tenu de traiter d'une certaine manière les produits retournés ayant été en contact avec des substances de process.

Afin d'assurer un retour sûr, rapide et réalisé dans les règles de l'art de l'appareil : tenir compte de la procédure et des conditions figurant sur la page www.services.endress.com/ return-material du site web Endress+Hauser.

#### 9.12 Mise au rebut

Lors de la mise au rebut, veiller à séparer et traiter les matériaux des composants de l'appareil en conséquence.

# 9.13 Historique du software

| Date    | Version de software | Modifications du software                                                    |
|---------|---------------------|------------------------------------------------------------------------------|
| 03.2005 | 02.00.zz            | Software d'origine.                                                          |
|         |                     | Compatible avec :<br>- Pack ToF Tool Field Tool version 2.04 ou plus récente |
| 08.2008 | 03.00.zz            | Compatible avec :<br>- FieldCare version 2.15.00                             |
| 01.2013 | 04.00.zz            | Intégration de la spécification FF912 Field Diagnostic Profile               |

# 10 Caractéristiques techniques

Pour les caractéristiques techniques, voir l'Information technique Cerabar S TI00383P.

# 11 Annexe

# 11.1 Affectation des noms de paramètres anglais sur l'afficheur local

| Display<br>ID | German parameter name                                | English parameter name                                   |
|---------------|------------------------------------------------------|----------------------------------------------------------|
| 001           | EINHEIT DICHTE                                       | DENSITY UNIT                                             |
| 003           | EINHEIT HÖHE                                         | HEIGHT UNIT                                              |
| 004           | ABGLEICH VOLL – QUICK SETUP                          | FULL CALIB. – QUICK SETUP                                |
| 004           | ABGLEICH VOLL – Füllstandwahl "Füllstd. Easy Druck"  | FULL CALIB. – "Level easy pressure" level selection      |
| 004           | ABGLEICH VOLL – Füllstandwahl "Füllstd. Easy Höhe"   | FULL CALIB. – "Level easy height" level selection        |
| 005           | DRUCK VOLL                                           | FULL PRESSURE                                            |
| 006           | HÖHE VOLL                                            | FULL HEIGHT                                              |
| 007           | DICHTE ABGLEICH                                      | ADJUST DENSITY                                           |
| 008           | ABGLEICHMODUS – Füllstandwahl "Füllstd. Easy Druck"  | CALIBRATION MODE – "Level easy pressure" level selection |
| 008           | ABGLEICHMODUS – Füllstandwahl "Füllstd. Easy Höhe"   | CALIBRATION MODE – "Level easy height" level selection   |
| 009           | HÖHE LEER                                            | EMPTY HEIGHT                                             |
| 010           | ABGLEICH LEER – QUICK SETUP                          | EMPTY CALIB. – QUICK SETUP                               |
| 010           | ABGLEICH LEER – Füllstandwahl "Füllstd. Easy Druck"  | EMPTY CALIB. – "Level easy pressure" level selection     |
| 010           | ABGLEICH LEER – Füllstandwahl "Füllstd. Easy Höhe"   | EMPTY CALIB. – "Level easy height" level selection       |
| 011           | DRUCK LEER                                           | EMPTY PRESSURE                                           |
| 014           | DOWNLOADFUNKTION                                     | DOWNLOAD SELECT                                          |
| 020           | FÜLLSTANDWAHL                                        | LEVEL SELECTION                                          |
| 023           | AUSGABEEINHEIT – Füllstandwahl "Füllstd. Easy Druck" | OUTPUT UNIT – "Level easy pressure" level selection      |
| 023           | AUSGABEEINHEIT – Füllstandwahl "Füllstd. Easy Höhe"  | OUTPUT UNIT – "Level easy height" level selection        |
| 025           | DICHTE PROZESS                                       | PROCESS DENSITY                                          |
| 046           | DIAGNOSE CODE                                        | ALARM STATUS                                             |
| 047           | RÜCKSETZEN                                           | ENTER RESET CODE                                         |
| 048           | FREIGABECODE                                         | INSERT PIN NO                                            |
| 050           | FÜLLSTAND V. LIN                                     | LEVEL BEFORE LIN                                         |
| 060           | EINHEIT DRUCK                                        | PRESS. ENG. UNIT                                         |
| 075           | BEN. EINHEIT P                                       | CUSTOMER UNIT P                                          |
| 079           | SPRACHE                                              | LANGUAGE                                                 |
| 247           | WERT DÄMPFUNG                                        | DAMPING VALUE                                            |

| Display<br>ID | German parameter name                                | English parameter name                            |
|---------------|------------------------------------------------------|---------------------------------------------------|
| 250           | SERIENNR SENSOR                                      | SENSOR SER No                                     |
| 264           | SOFTWARE VERSION                                     | SOFTWARE VERSION                                  |
| 266           | HARDWARE REV.                                        | HARDWARE REV.                                     |
| 301           | DRUCK GEMESSEN – Betriebsart "Druck"                 | PRESSURE – "Pressure" measuring mode              |
|               | DRUCK GEMESSEN – Betriebsart "Füllstand"             | PRESSURE – "Level" measuring mode                 |
| 311           | MAX. DURCHFLUSS                                      | MAX. FLOW                                         |
| 313           | EINHEIT VOLUMEN – Füllstandtyp "Linear"              | UNIT VOLUME – "Linear" level mode                 |
|               | EINHEIT VOLUMEN – Füllstandtyp "Druck mit Kennlinie" | UNIT VOLUME – "Pressure linearized" level mode    |
|               | EINHEIT VOLUMEN – Füllstandtyp "Höhe mit Kennlinie"  | UNIT VOLUME – "Height linearized" level mode      |
| 314           | ABGLEICH LEER – QUICK SETUP                          | EMPTY CALIB. – QUICK SETUP                        |
|               | ABGLEICH LEER – Füllstandtyp "Linear"                | EMPTY CALIB. – "Linear" level mode                |
|               | ABGLEICH LEER – Füllstandtyp "Höhe mit Kennlinie"    | EMPTY CALIB. – "Height linearized" level mode     |
| 315           | ABGLEICH VOLL – QUICK SETUP                          | FULL CALIB. – QUICK SETUP                         |
|               | ABGLEICH VOLL – Füllstandtyp "Druck mit Kennlinie"   | FULL CALIB. – "Pressure linearized" level mode    |
| 814           | ABGLEICH VOLL – Füllstandtyp "Hohe mit Kennlinie"    | FULL CALIB. – "Height linearized" level mode      |
| 316           | DICHTE ABGLEICH – Fullstandtyp "Linear"              | ADJUST DENSITY – "Linear" level mode              |
|               | DICHTE ABGLEICH – Fullstandtyp Hone mit Kenninne     | ADJUST DENSITY - Height linearized level mode     |
| 317           | FAKT BEN FINH D                                      | CUST UNIT FACT D                                  |
| 318           | TEMP FINHEIT - Betriebsart "Druck"                   | TEMP ENG LINIT - "Pressure" measuring mode        |
| 510           | TEMP EINHEIT – Betriebsart "Füllstand"               | TEMP ENG UNIT – "Level" measuring mode            |
|               | TEMP. EINHEIT – Betriebsart "Durchfluss"             | TEMP. ENG. UNIT – "Flow" measuring mode           |
| 319           | LAGEOFFSET                                           | CALIB. OFFSET                                     |
| 329           | FAKT. BEN. EINH. S1                                  | FACT. U.U. TOTAL.1                                |
| 330           | FAKT. BEN. EINH. S2                                  | FACT. U.U. TOTAL.2                                |
| 332           | Pmin PROZESS                                         | Pmin ALARM WINDOW                                 |
| 333           | Pmax PROZESS                                         | Pmax ALARM WINDOW                                 |
| 334           | Tmin PROZESS                                         | Tmin ALARM WINDOW                                 |
| 335           | Tmax PROZESS                                         | Tmax ALARM WINDOW                                 |
| 336           | ALARMVERZÖGERUNG                                     | ALARM DELAY                                       |
| 339           | KONTRAST ANZEIGE                                     | DISPLAY CONTRAST                                  |
| 350           | GERATEBEZEICHNG                                      | DEVICE DESIGN.                                    |
| 352           | KONFIG ZAHLER                                        | CONFIG RECORDER                                   |
| 354           | SERIENNR IRANSM.                                     | DEVICE SERIAL NO.                                 |
| 259           | TEMP ELEKTRONIK                                      | Allowed Min, TEMP                                 |
| 359           | Tmax FI FKTRONIK                                     | Allowed Max TEMP                                  |
| 360           | MAT ANSCHI +                                         | MAT PROC CONN +                                   |
| 361           | MAT. ANSCHL                                          | MAT. PROC. CONN                                   |
| 362           | MAT. DICHTUNG                                        | SEAL TYPE                                         |
| 363           | SCHREIBSCHUTZ HW                                     | DIP STATUS                                        |
| 365           | MAT. MEMBRAN                                         | MAT. MEMBRANE                                     |
| 366           | FÜLLÖL                                               | FILLING FLUID                                     |
| 367           | TEMP. SENSOR                                         | SENSOR TEMP.                                      |
| 368           | Tmin SENSOR                                          | Tmin SENSOR                                       |
| 369           | Tmax SENSOR                                          | Tmax SENSOR                                       |
| 370           | TANKINHALT                                           | TANK CONTENT                                      |
| 378           | I ENDENZ MESSWERT                                    | MEAS. VAL. TREND                                  |
| 202           |                                                      | COUNTER: P > PIIIAX                               |
| 206           | MAXIMALER DRUCK                                      | MAX. MEAS. PRESS.                                 |
| 389           | BETRIEBSART                                          | MEASURING MODE                                    |
| 392           | ABGLEICHMODUS – Füllstandtyn "Linear"                | CALIBRATION MODE - "Linear" level mode            |
|               | ABGLEICHMODUS – Füllstandtvp "Höhe mit Kennlinie"    | CALIBRATION MODE – "Height linearized" level mode |
| 397           | TAB. EINGABEMODUS                                    | LIN. EDIT MODE                                    |
| 401           | MODUS ALARMQUIT.                                     | ACK. ALARM MODE                                   |
| 404           | ZÄHLER T > Tmax                                      | COUNTER: T > Tmax                                 |
| 409           | BETRIEBSSTUNDEN                                      | OPERATING HOURS                                   |
| 413           | SIMULATION                                           | SIMULATION MODE                                   |
| 414           | SIM. DRUCKWERT                                       | SIM. PRESSURE                                     |
| 419           | INHALT HAUPTZEIL                                     | MAIN LINE CONT.                                   |
| 423           | ANZ ALTERNIEREND                                     | ALTERNATE DATA                                    |
| 434           | DRUCK N. LAGEKOR – Betriebsart "Druck"               | CORRECTED PRESS. – "Pressure" measuring mode      |
|               | DRUCK N. LAGEKOR – Betriebsart "Füllstand"           | CORRECTED PRESS. – "Level" measuring mode         |
| 467           | ZAHLER P < Pmin                                      | COUNTER: P < Pmin                                 |
| 469           | MINIMALER DRUCK                                      | MIN. MEAS. PRESS.                                 |
| 471           | MAXIMALE TEMP.                                       | MAX. MEAS. TEMP.                                  |

| Display | German parameter name                                            | English parameter name                                |
|---------|------------------------------------------------------------------|-------------------------------------------------------|
| ID      |                                                                  |                                                       |
| 472     | ZAHLER T < Tmin                                                  | COUNTER: T < Tmin                                     |
| 474     | MINIMALE TEMP.                                                   | MIN. MEAS. TEMP.                                      |
| 476     | SIM. FEHLERNR.                                                   | SIM. ERROR NO.                                        |
| 480     |                                                                  | ALARM DISPL. TIME                                     |
| 482     | LYP ANSCHLUSS                                                    | PROC. CONN. TYPE                                      |
| 484     | LRL SENSOR                                                       | PRESS.SENS LULIM                                      |
| 482     | URL SENSOR                                                       | PRESS.SENS HILLIWI                                    |
| 407     | DCP COUNT TNTmax                                                 | DCR COUNT: TSTmax                                     |
| 400     | MAX EL TEMD                                                      | PCB COUNT. 1/TIIIdX                                   |
| 497     | PCB COUNT T <tmin< td=""><td>PCB COUNT: T &lt; Tmin</td></tmin<> | PCB COUNT: T < Tmin                                   |
| 494     | PCB MIN TEMP                                                     | PCB MIN TEMP                                          |
| 500     | ALARM QUITTIEREN                                                 | ACK ALARM                                             |
| 549     | MESSTABELLE (Anzeige)                                            | MEASURING TABLE (display)                             |
| 549     | TABELLENEDITOR. ZEILEN-NR (Werte eingeben)                       | EDITOR TABLE. LINE-NUMB (enter values)                |
| 550     | TABELLENEDITOR, X-WERT (Werte eingeben)                          | EDITOR TABLE, X-VAL. (enter values)                   |
| 551     | TABELLENEDITOR, Y-WERT (Werte eingeben)                          | EDITOR TABLE, Y-VAL. (enter values)                   |
| 563     | LAGESOLLWERT                                                     | POS. INPUT VALUE                                      |
| 564     | LETZTE DIAG. CODE                                                | LAST DIAG. CODE                                       |
| 570     | Pmax ANSCHLUSS                                                   | Pmax PROC. CONN.                                      |
| 571     | EINH. MASSEFLUSS                                                 | MASS FLOW UNIT                                        |
| 581     | SENSORMESSTYP                                                    | SENSOR MEAS. TYPE                                     |
| 584     | SENSOR DRUCK – Betriebsart "Druck"                               | SENSOR PRESSURE – "Pressure" measuring mode           |
|         | SENSOR DRUCK – Betriebsart "Füllstand"                           | SENSOR PRESSURE – "Level" measuring mode              |
| 591     | MINIMALE SPANNE                                                  | MINIMUM SPAN                                          |
| 595     | AUSWAHL ALARME                                                   | SELECT ALARMTYPE                                      |
| 600     | AUSWAHL ALARME                                                   | SELECT ALARMTYPE                                      |
| 603     | RESET MELDUNGEN                                                  | RESET ALL ALARMS                                      |
| 607     | FAKT. BEN. EINH. V – Füllstandtyp "Linear"                       | CUST. UNIT FACT. V – "Linear" level mode              |
|         | FAKT. BEN. EINH. V – Füllstandtyp "Druck mit Kennlinie"          | CUST. UNIT FACT. V – "Pressure linearized" level mode |
|         | FAKT. BEN. EINH. V – Füllstandtyp "Höhe mit Kennlinie"           | CUST. UNIT FACT. V – "Height linearized" level mode   |
| 608     | BEN. EINHEIT V – Füllstandtyp "Linear"                           | CUSTOMER UNIT V – "Linear" level mode                 |
|         | BEN. EINHEIT V – Füllstandtyp "Druck mit Kennlinie"              | CUSTOMER UNIT V – "Pressure linearized" level mode    |
|         | BEN. EINHEIT V – Fullstandtyp "Hohe mit Kennlinie"               | CUSTOMER UNIT V – "Height linearized" level mode      |
| 609     | FAKT. BEN. EINH. F                                               | CUST. UNIT. FACT. F                                   |
| 610     | BEN. EINHEITF                                                    |                                                       |
| 079     | MESSWERI - DIUCK                                                 | MEASURED VALUE - PIESSURE                             |
| 685     | LAGEKORREKTUR                                                    | POS ZERO ADILIST                                      |
| 688     | FORMAT HALIPTZFII                                                | MAIN DATA FORMAT                                      |
| 703     | FAKT BEN FINH M - Füllstandtyn "Linear"                          | CUST UNIT FACT M – "Linear" level mode                |
| 105     | FAKT. BEN. EINH. M – Füllstandtyp "Druck mit Kennlinie"          | CUST. UNIT FACT. M – "Pressure linearized" level mode |
|         | FAKT. BEN. EINH. $M$ – Füllstandtyp "Höhe mit Kennlinie"         | CUST. UNIT FACT. M – "Height linearized" level mode   |
| 704     | BEN. EINHEIT M – Füllstandtyp "Linear"                           | CUSTOMER UNIT M – "Linear" level mode                 |
|         | BEN. EINHEIT M – Füllstandtyp "Druck mit Kennlinie"              | CUSTOMER UNIT M – "Pressure linearized" level mode    |
|         | BEN. EINHEIT M – Füllstandtyp "Höhe mit Kennlinie"               | CUSTOMER UNIT M – "Height linearized" level mode      |
| 705     | FAKT. BEN. EINH. H – Füllstandtyp "Linear"                       | CUST. UNIT FACT. H – "Linear" level mode              |
|         | FAKT. BEN. EINH. H – Füllstandtyp "Höhe mit Kennlinie"           | CUST. UNIT FACT. H – "Height linearized" level mode   |
| 706     | BEN. EINHEIT H – Füllstandtyp "Linear"                           | CUSTOMER UNIT H – "Linear" level mode                 |
|         | BEN. EINHEIT H – Füllstandtyp "Höhe mit Kennlinie"               | CUSTOMER UNIT H – "Height linearized" level mode      |
| 708     | EINHEIT HÖHE – Füllstandtyp "Linear"                             | HEIGHT UNIT – "Linear" level mode                     |
|         | EINHEIT HÖHE – Füllstandtyp "Höhe mit Kennlinie"                 | HEIGHT UNIT – "Height linearized" level mode          |
| 709     | EINHEIT MASSE – Füllstandtyp "Linear"                            | MASS UNIT – "Linear" level mode                       |
|         | EINHEIT MASSE – Füllstandtyp "Druck mit Kennlinie"               | MASS UNIT – "Pressure linearized" level mode          |
|         | EINHEIT MASSE – Füllstandtyp "Höhe mit Kennlinie"                | MASS UNIT – "Height linearized" level mode            |
| 710     | DRUCK LEER – Füllstandtyp "Linear"                               | EMPTY PRESSURE – "Linear" level mode                  |
|         | DRUCK LEER – Füllstandtyp "Höhe mit Kennlinie"                   | EMPTY PRESSURE – "Height linearized" level mode       |
| 711     | DRUCK VOLL – Füllstandtyp "Linear"                               | FULL PRESSURE – "Linear" level mode                   |
|         | DRUCK VOLL – Füllstandtyp "Höhe mit Kennlinie"                   | FULL PRESSURE – "Height linearized" level mode        |
| 712     | FULLHOHE MAX.                                                    | LEVEL MAX.                                            |
| 713     | TANKINHALT MAX.                                                  | TANK CONTENT MAX.                                     |
| 714     | SIM. FULL. V. LIN.                                               | SIM. LEVEL                                            |
| 715     | SIM. TANKINHALT                                                  | SIM. TANK CONT.                                       |
| 717     | MESSTABELLE (Auswahl)                                            | MEASURING TABLE (selection)                           |
| 718     | FULLSTANDTYP                                                     | LEVEL MODE                                            |
| 755     | FULLHOHE MIN.                                                    | LEVEL MIN.                                            |
| 759     | TANKINHALT MIN.                                                  | TANK CONTENT MIN.                                     |

| Display | German parameter name                               | English parameter name                          |
|---------|-----------------------------------------------------|-------------------------------------------------|
| ID      |                                                     |                                                 |
| 761     | HYDR. DRUCK MAX.                                    | HYDR. PRESS MAX.                                |
| 770     | TABELLENEDITOR (Eingabe fortsetzen)                 | EDITOR TABLE (continue entries)                 |
| 775     | HYDR. DRUCK MIN.                                    | HYDR. PRESS MIN.                                |
| 804     | MESSGR. LINEAR                                      | LIN. MEASURAND                                  |
| 805     | MESSGR. LINEARIS.                                   | LINd. MEASURAND                                 |
| 806     | MESSGR. KOMB.                                       | COMB.MEASURAND                                  |
| 808     | TABELLENAUSWAHL                                     | TABLE SELECTION                                 |
| 809     | TABELLENEDITOR (Tabelle auswählen)                  | EDITOR TABLE (select table)                     |
| 810     | DICHTE ABGLEICH – Füllstandtyp "Linear"             | ADJUST DENSITY – "Linear" level mode            |
|         | DICHTE ABGLEICH – Füllstandtyp "Höhe mit Kennlinie" | ADJUST DENSITY – "Height linearized" level mode |
| 811     | DICHTE PROZESS                                      | PROCESS DENSITY                                 |
| 812     | EINHEIT DICHTE – Füllstandtyp "Linear"              | DENSITY UNIT – "Linear" level mode              |
|         | EINHEIT DICHTE – Füllstandtyp "Höhe mit Kennlinie   | DENSITY UNIT – "Height linearized" level mode   |
| 813     | 100% PUNKT – Füllstandtyp "Linear"                  | 100 % POINT – "Linear" level mode               |
|         | 100% PUNKT – Füllstandtyp "Höhe mit Kennlinie"      | 100 % POINT – "Height linearized" level mode    |
| 814     | NULLPUNKTVERSATZ – Füllstandtyp "Linear"            | ZERO POSITION – "Linear" level mode             |
|         | NULLPUNKTVERSATZ – Füllstandtyp "Höhe mit           | ZERO POSITION – "Height linearized" level mode  |
| 015     | Kennlinle                                           |                                                 |
| 815     | I ANKBESCHREIBUNG                                   | TANK DESCRIPTION                                |
| 831     | HistoROM VORHND.                                    | HistoROM AVAIL.                                 |
| 832     | HistoROM FUNKT.                                     | HistoROM CONTROL                                |
| 858     | TANKVOLUMEN                                         | TANK VOLUME                                     |
| 859     | TANKHOHE                                            | TANK HEIGHT                                     |
| 981     | AI 3 OUT Value                                      | AI 3 OUT Value                                  |
| 982     | AI 2 OUT Value                                      | AI 2 OUT Value                                  |
| 983     | AI 1 OUT Value                                      | AI 1 OUT Value                                  |
| 984     | DEVICE ADDRESS                                      | DEVICE ADDRESS                                  |
| 985     | DD REVISION                                         | DD REVISION                                     |
| 986     | DEVICE REVISION                                     | DEVICE REVISION                                 |
| 987     | DEVICE ID                                           | DEVICE ID                                       |

# Index

#### Α

| <u> </u>                                    |    |
|---------------------------------------------|----|
| Adressage des appareils                     | 31 |
| Affectation des Transducer Blocks (CHANNEL) | 34 |
| Afficheur                                   | 24 |
| Afficheur local                             | 24 |
| Architecture du système FOUNDATION Fieldbus | 29 |
|                                             |    |

#### В

| Blindage                              | 22 |
|---------------------------------------|----|
| Boîtier séparé, assemblage et montage | 17 |

## С

| Configuration des blocs, état à la livraison       | 33  |
|----------------------------------------------------|-----|
| Configuration du réseau                            | 30  |
| Consignes de sécurité                              | . 6 |
| Consommation de courant                            | 22  |
| Contenu de la livraison                            | . 8 |
| Correction de position, FieldCare                  | 56  |
| Correction de position, programme de configuration |     |
| FF                                                 | 56  |
| Correction de position, sur site                   | 27  |

### D

| Déverrouillage                      | 47 |
|-------------------------------------|----|
| Dispositif pour la mesure de niveau | 14 |

## E

| Élément de refroidissement, instructions de montage. | 15  |
|------------------------------------------------------|-----|
| Éléments de configuration, fonction 27-              | -28 |
| Éléments de configuration, position                  | 26  |

#### Η

| Historique du software | 93 |
|------------------------|----|
| HistoROM/M-DAT         | 44 |

#### I

```
Identification des appareils31Installation de mesure de pression12–14Instructions de montage pour les appareils avecséparateurs14Instructions de montage pour les appareils sansséparateurs11Isolation thermique15
```

#### Μ

| Menu Quick Setup niveau               | 61 |
|---------------------------------------|----|
| Menu Quick Setup pression (FieldCare) | 57 |
| Messages d'erreur                     | 76 |
| Mesure de niveau                      | 59 |
| Mesure de niveau, menu Quick Setup    | 61 |
| Mesure de pression                    | 57 |
| Méthodes                              | 40 |
| Mise à l'échelle du paramètre OUT     | 63 |
| Mise à la terre                       | 22 |
| Mises en garde                        | 76 |
| Modèle de bloc Cerabar S              | 31 |
| Montage sur paroi                     | 16 |

| Montage sur tube1 | 6 |
|-------------------|---|
|-------------------|---|

#### Ν

| Nombre d'appareils |  |
|--------------------|--|
|--------------------|--|

## P

| -                   |   |
|---------------------|---|
| Parafoudre          | 3 |
| Paramètre CHANNEL   | 4 |
| Pièces de rechange9 | 2 |
| Plaque signalétique | 8 |

#### R

| 21 |
|----|
| 10 |
| 18 |
| 49 |
| 92 |
| 92 |
| 49 |
| 92 |
| 19 |
|    |

#### S

| Sécurité de fonctionnement             |
|----------------------------------------|
| Sécurité du produit                    |
| Sécurité sur le lieu de travail 6      |
| Sélection de la langue54               |
| Sélection du mode de mesure54          |
| Séparateurs, application de vide 15    |
| Séparateurs, instructions de montage14 |
| Simulation                             |
| Spécifications de câble 22             |
| Stockage 10                            |
| Structure de menu                      |
| Suppression des défauts                |

### Т

| Tableaux des index                             | . 36 |
|------------------------------------------------|------|
| Tension d'alimentation                         | . 22 |
| Touches de configuration, locales, fonction 27 | -28  |
| Touches, position                              | . 26 |

#### U

## V

| V               |     |
|-----------------|-----|
| Verrouillage    | 47  |
| Z               |     |
| Zone explosible | . 7 |

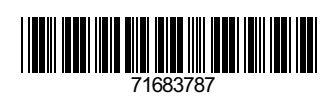

www.addresses.endress.com

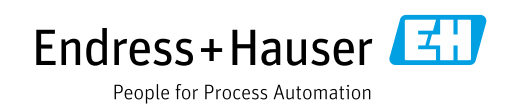